# cisco.

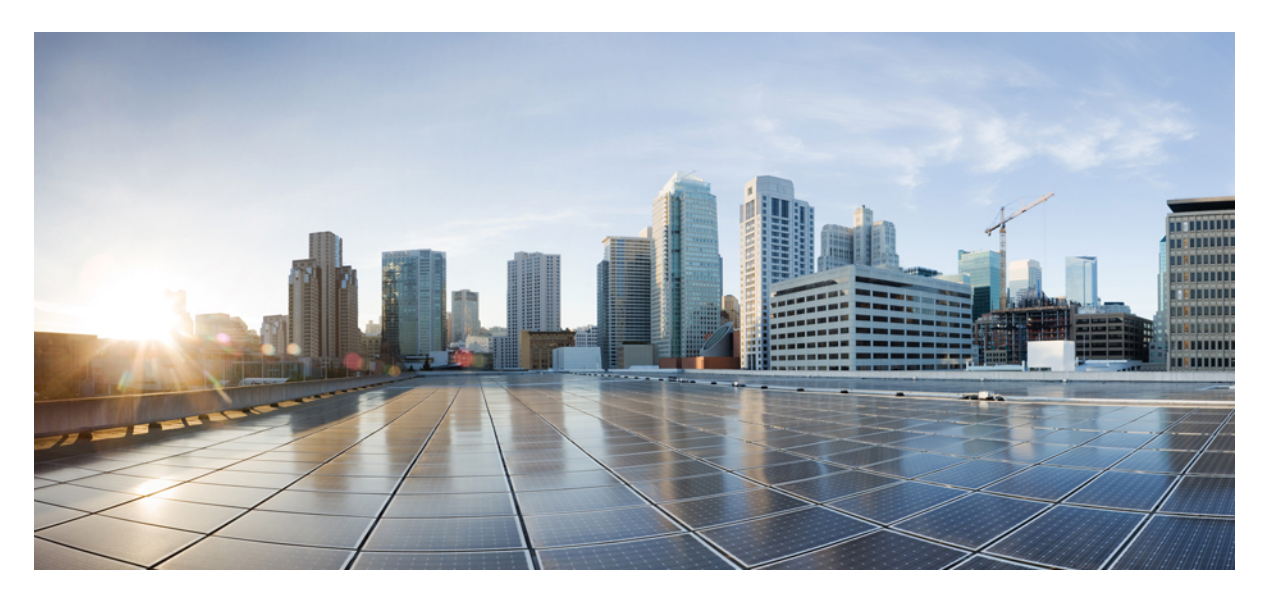

### Cisco UCS X210c M7 コンピューティングノードの取り付けお よび保守ガイド

**初版**:2023年3月15日 最終更新:2024年2月15日

### シスコシステムズ合同会社

〒107-6227 東京都港区赤坂9-7-1 ミッドタウン・タワー http://www.cisco.com/jp お問い合わせ先:シスココンタクトセンター 0120-092-255 (フリーコール、携帯・PHS含む) 電話受付時間:平日10:00~12:00、13:00~17:00 http://www.cisco.com/jp/go/contactcenter/ © 2023, 2024 Cisco Systems, Inc. All rights reserved.

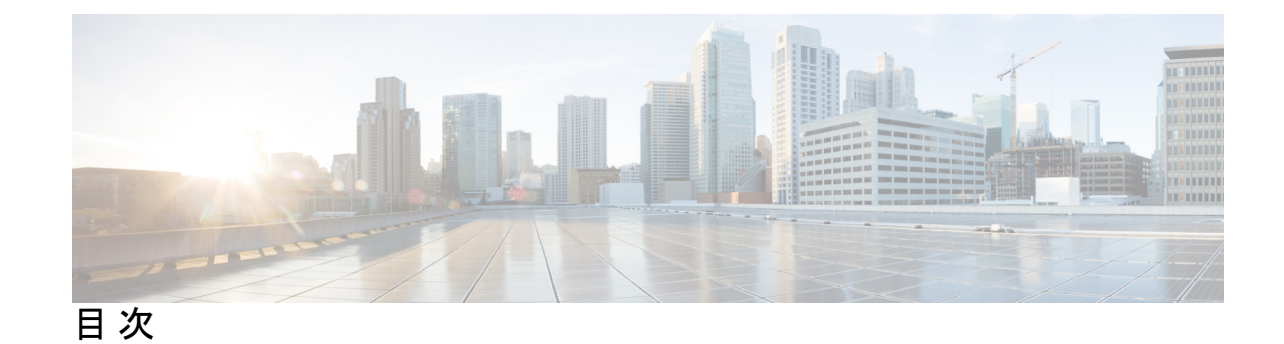

第1章

第3章

### コンピューティングノードの概要 1

Cisco UCS X210c M7 コンピューティングノードの概要 1 コンピューティングノードのフロントパネル 3 前面パネルのボタン 5 ドライブベイ 5 ローカルコンソール 7 フロントメザニンオプション 8 ストレージオプション 8 GPU オプション 9 mLOM およびリアメザニンスロットのサポート 9 システムヘルス状態 11 LED の解釈 12 オプションのハードウェア構成 15

第2章 カバー、DIMM、および CPU インストール マニュアル 17
 カバー、DIMM、および CPU インストール マニュアル 17

コンピューティングノードの取り付け 21 コンピューティングノードブランクの取り外し 21 コンピューティングノードブランクの取り付け 22 コンピューティングノードの削除 24 コンピューティングノードの取り付け 26 コンピューティングノードの設定 27 第4章 🛛

### コンピューティングノードの保守 29

コンピューティングノードカバーの取り外しと取り付け 29 コンピューティングノードカバーの取り外し 29

コンピューティングノードカバーの取り付け 30

内部コンポーネント 31

ドライブの交換 32

NVMe SSD の要件と制限事項 32

ホットプラグのサポートの有効化 33

ドライブの取り外し 33

ドライブの取り付け 34

基本的なトラブルシューティング: SAS/SATA ドライブの取り付け直し 35

SAS/SATA ドライブの再装着 36

ドライブブランクの取り外し 37

ドライブブランクの取り付け 38

フロントメザニンモジュールの交換 39

前面メザニンモジュールのガイドライン 40

フロントメザニンモジュールの取り外し 41

フロントメザニンモジュールの取り付け 42

ミニストレージモジュールの保守 44

ブート最適化 M.2 RAID コントローラ モジュールまたは NVMe パススルー モジュールの 交換 45

Cisco ブート最適化 M.2 RAID コントローラに関する考慮事項 45

M.2 RAID コントローラ モジュールまたは NVMe パススルー モジュールの取り外し 46

M.2 RAID コントローラ モジュールまたは NVMe パススルー コントローラ モジュール の取り付け 48

M.2 SATA または M.2 NVMe SSD の交換 49

M.2 SATA または M.2 NVMe SSD の取り外し 50

M.2 SATA または M.2 NVMe SSD の取り付け 51

Supercap モジュールの交換 52

SuperCap モジュールの取り外し 53

目次

SuperCap モジュールの取り付け 58

CPU およびヒートシンクの交換 61

CPU 構成ルール 61

CPUの交換に必要なツール 61

CPU およびヒートシンクの位置合わせ機能 62

CPU およびヒートシンクの取り外し 64

CPU およびヒートシンクの取り付け 69

メモリ (DIMM) の交換 74

メモリ入力ガイドライン 75

DIMM または DIMM ブランクの取り付け 78

mLOM のサービス 79

mLOM カードの取り付け 79

mLOM の取り外し 81

VIC の保守 82

Cisco 仮想インターフェイスカード (VIC) に関する考慮事項 83 VIC の取り外し 83

mLOM VIC に加えてリアメザニンカードを取り付ける 84

ブリッジカードの保守 85

ブリッジカードの取り外し 86

ブリッジカードの取り付け 87

トラステッド プラットフォーム モジュール (TPM) のサービス 89 トラステッド プラットフォーム モジュールのイネーブル化 89

第5章
 コンピューティングノードコンポーネントのリサイクル 91
 コンピューティングノードリサイクリングの概要 91
 トラステッドプラットフォームモジュール (TPM)の交換 91
 コンポーネント PCB アセンブリのリサイクル (PCBA) 93
 マザーボード PCBA のリサイクル 93
 フロントメザニンモジュール PCBA のリサイクル 96
 フロントメザニン GPU モジュールの PCBA のリサイクル 100

付録 A: 技術仕様 101 UCS X210c M7 コンピューティング ノードの物理的な仕様 101 環境仕様 102

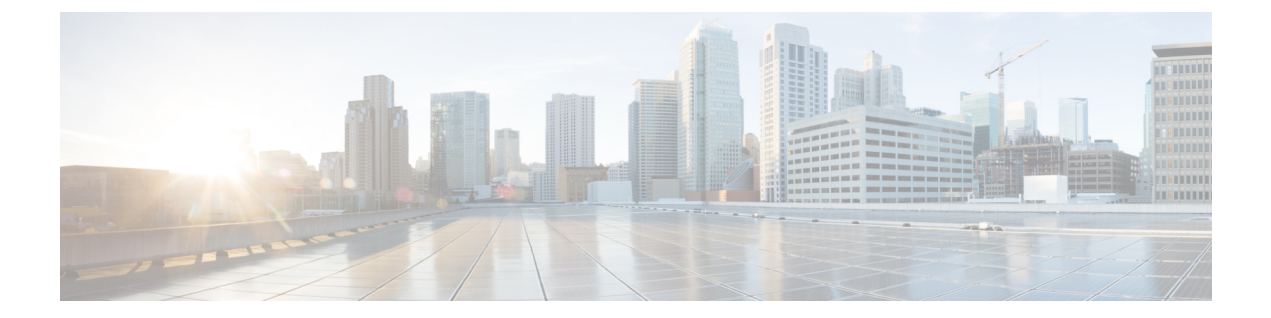

## はじめに

この章は次のトピックで構成されています。

- •バイアスのないドキュメント (vii ページ)
- Full Cisco Trademarks with Hardware License, on page vii
- ・通信、サービス、およびその他の情報(ixページ)

## バイアスのないドキュメント

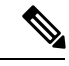

(注)

この製品のマニュアルセットは、偏向のない言語を使用するように配慮されています。 このドキュメントセットでの偏向のない言語とは、年齢、障害、性別、人種的アイデ ンティティ、民族的アイデンティティ、性的指向、社会経済的地位、およびインター セクショナリティに基づく差別を意味しない言語として定義されています。製品ソフ トウェアのユーザーインターフェイスにハードコードされている言語、基準ドキュメ ントに基づいて使用されている言語、または参照されているサードパーティ製品で使 用されている言語によりドキュメントに例外が存在する場合があります。

## **Full Cisco Trademarks with Hardware License**

THE SPECIFICATIONS AND INFORMATION REGARDING THE PRODUCTS IN THIS MANUAL ARE SUBJECT TO CHANGE WITHOUT NOTICE. ALL STATEMENTS, INFORMATION, AND RECOMMENDATIONS IN THIS MANUAL ARE BELIEVED TO BE ACCURATE BUT ARE PRESENTED WITHOUT WARRANTY OF ANY KIND, EXPRESS OR IMPLIED. USERS MUST TAKE FULL RESPONSIBILITY FOR THEIR APPLICATION OF ANY PRODUCTS.

THE SOFTWARE LICENSE AND LIMITED WARRANTY FOR THE ACCOMPANYING PRODUCT ARE SET FORTH IN THE INFORMATION PACKET THAT SHIPPED WITH THE PRODUCT AND ARE INCORPORATED HEREIN BY THIS REFERENCE. IF YOU ARE UNABLE TO LOCATE THE SOFTWARE LICENSE OR LIMITED WARRANTY, CONTACT YOUR CISCO REPRESENTATIVE FOR A COPY. The following information is for FCC compliance of Class A devices: This equipment has been tested and found to comply with the limits for a Class A digital device, pursuant to part 15 of the FCC rules. These limits are designed to provide reasonable protection against harmful interference when the equipment is operated in a commercial environment. This equipment generates, uses, and can radiate radio-frequency energy and, if not installed and used in accordance with the instruction manual, may cause harmful interference to radio communications. Operation of this equipment in a residential area is likely to cause harmful interference, in which case users will be required to correct the interference at their own expense.

The following information is for FCC compliance of Class B devices: This equipment has been tested and found to comply with the limits for a Class B digital device, pursuant to part 15 of the FCC rules. These limits are designed to provide reasonable protection against harmful interference in a residential installation. This equipment generates, uses and can radiate radio frequency energy and, if not installed and used in accordance with the instructions, may cause harmful interference to radio communications. However, there is no guarantee that interference will not occur in a particular installation. If the equipment causes interference to radio or television reception, which can be determined by turning the equipment off and on, users are encouraged to try to correct the interference by using one or more of the following measures:

- Reorient or relocate the receiving antenna.
- Increase the separation between the equipment and receiver.
- Connect the equipment into an outlet on a circuit different from that to which the receiver is connected.
- · Consult the dealer or an experienced radio/TV technician for help.

Modifications to this product not authorized by Cisco could void the FCC approval and negate your authority to operate the product.

The Cisco implementation of TCP header compression is an adaptation of a program developed by the University of California, Berkeley (UCB) as part of UCB's public domain version of the UNIX operating system. All rights reserved. Copyright © 1981, Regents of the University of California.

NOTWITHSTANDING ANY OTHER WARRANTY HEREIN, ALL DOCUMENT FILES AND SOFTWARE OF THESE SUPPLIERS ARE PROVIDED "AS IS" WITH ALL FAULTS. CISCO AND THE ABOVE-NAMED SUPPLIERS DISCLAIM ALL WARRANTIES, EXPRESSED OR IMPLIED, INCLUDING, WITHOUT LIMITATION, THOSE OF MERCHANTABILITY, FITNESS FOR A PARTICULAR PURPOSE AND NONINFRINGEMENT OR ARISING FROM A COURSE OF DEALING, USAGE, OR TRADE PRACTICE.

IN NO EVENT SHALL CISCO OR ITS SUPPLIERS BE LIABLE FOR ANY INDIRECT, SPECIAL, CONSEQUENTIAL, OR INCIDENTAL DAMAGES, INCLUDING, WITHOUT LIMITATION, LOST PROFITS OR LOSS OR DAMAGE TO DATA ARISING OUT OF THE USE OR INABILITY TO USE THIS MANUAL, EVEN IF CISCO OR ITS SUPPLIERS HAVE BEEN ADVISED OF THE POSSIBILITY OF SUCH DAMAGES.

Any Internet Protocol (IP) addresses and phone numbers used in this document are not intended to be actual addresses and phone numbers. Any examples, command display output, network topology diagrams, and other figures included in the document are shown for illustrative purposes only. Any use of actual IP addresses or phone numbers in illustrative content is unintentional and coincidental.

All printed copies and duplicate soft copies of this document are considered uncontrolled. See the current online version for the latest version.

Cisco has more than 200 offices worldwide. Addresses and phone numbers are listed on the Cisco website at www.cisco.com/go/offices.

Cisco and the Cisco logo are trademarks or registered trademarks of Cisco and/or its affiliates in the U.S. and other countries. To view a list of Cisco trademarks, go to this URL: https://www.cisco.com/c/en/us/ about/legal/trademarks.html. Third-party trademarks mentioned are the property of their respective owners. The use of the word partner does not imply a partnership relationship between Cisco and any other company. (1721R)

## 通信、サービス、およびその他の情報

- シスコからタイムリーな関連情報を受け取るには、Cisco Profile Manager でサインアップ してください。
- 重要な技術によりビジネスに必要な影響を与えるには、Cisco Services [英語] にアクセスしてください。
- ・サービス リクエストを送信するには、Cisco Support [英語] にアクセスしてください。
- •安全で検証済みのエンタープライズクラスのアプリケーション、製品、ソリューション、 およびサービスを探して参照するには、Cisco Marketplace にアクセスしてください。
- ・一般的なネットワーク、トレーニング、認定関連の出版物を入手するには、Cisco Press [英語] にアクセスしてください。
- 特定の製品または製品ファミリの保証情報を探すには、Cisco Warranty Finder にアクセスしてください。

### シスコバグ検索ツール

Cisco バグ検索ツール(BST)は、シスコ製品とソフトウェアの障害と脆弱性の包括的なリストを管理する Cisco バグ追跡システムへのゲートウェイとして機能する、Web ベースのツールです。BST は、製品とソフトウェアに関する詳細な障害情報を提供します。

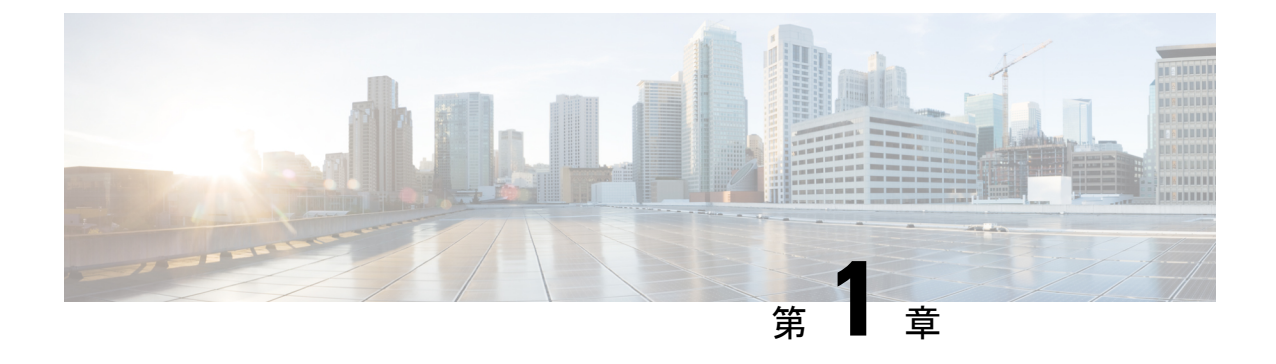

## コンピューティングノードの概要

この章は次のトピックで構成されています。

- Cisco UCS X210c M7 コンピューティングノードの概要 (1ページ)
- ローカルコンソール (7ページ)
- •フロントメザニンオプション (8ページ)
- •mLOM およびリア メザニン スロットのサポート (9ページ)
- システムヘルス状態(11ページ)
- LED の解釈 (12 ページ)
- ・オプションのハードウェア構成 (15ページ)

## Cisco UCS X210c M7 コンピューティングノードの概要

Cisco UCS X210c M7 は、次の Intel<sup>®</sup> Xeon<sup>®</sup> Scalable Processor 用の 2 つの CPU ソケットをもつ シングルスロット コンピューティング ノードです。

- ・第4世代 Intel Xeon スケーラブル サーバー プロセッサ
- 第5世代 Intel Xeon スケーラブル サーバー プロセッサ

さらに、コンピューティング ノードは、1 つの CPU または 2 つの同一の CPU で次の機能をサ ポートします。

- ・合計 32 個の DIMM(CPU あたり 16 DIMM)、CPU ソケットあたり 8 チャネル、DIMM あたり 2 チャネル。
- DDR5 DIMM のキャパシティは、コンピューティング ノードの CPU タイプによって異な ります。
  - Intel 第4世代 Xeon スケーラブル サーバー プロセッサは、16、32、64、128、および 256 GB の DDR5 DIMM をサポート
  - Intel 第5世代 Xeon スケーラブル サーバー プロセッサは、16、32、64、96、128 GB DDR5 DIMM をサポート

- コンピューティングノードの DIMM 構成は、コンピューティングノードに装着されている CPU の世代によって異なります。
  - 第4世代 Intel Xeon スケーラブル サーバー プロセッサを搭載したコンピューティングノードは、1DPC で最大 4800 MT/秒、2DPC で最大 4400 MT/秒の DDR5 DIMM をサポートします。
  - 第5世代 Intel スケーラブルサーバー Xeon プロセッサを搭載したコンピューティングノードは、1 DPC で最大 5600 MT/s、2DPC で最大 4400 MT/sの DDR5 DIMM をサポートします。
- ・メモリのミラーリングと RAS がサポートされます。
- 次のサポートできるフロントメザニンモジュールx1
  - 複数の異なるストレージデバイス構成をサポートする1台のフロントストレージモジュール。
    - ・統合された RAID コントローラを備えた最大 6 つの SAS/SATA SSD。
    - スロット1~6に最大6台のNVMeSSD。
    - ・最大 6 台の SATA / SATA または NVMe ドライブの混在がサポートされます。こ の構成では、U.2 NVMe ドライブはスロット 1~4、U.3 NVMe ドライブはスロッ ト 1~6 でサポートされます。U.3 NVMe ドライブは、統合 RAID モジュール (MRAID コントローラ、UCSX-X10C-RAIDF) でもサポートされます。
    - ・統合 RAID モジュールでは、次のドライブ構成がサポートされます。
      - ・スロット1~6の SAS/SATA ドライブ
      - スロット1~6の NMVe U.3 ドライブ
      - スロット1~4のNVMeU.2とスロット5および6のSAS/SATAドライブの 混在
      - ・いずれかのスロットに NVMe U.3 と SAS/SATA の混在
      - NVMe U.2、NVMe U.3、および SAS/SATA ドライブの混在。NVMe U.2 ドラ イブはスロット1~4でのみサポートされますが、SAS/SATA および NVMe U.3 ドライブはスロット1~6でサポートされます。
    - ・最大2つの GPU と2つの NVMe U.2 または NVMe U.3 ドライブを備えた、GPU ベースの混合コンピューティングおよびストレージ モジュール。

詳細については、フロント メザニン オプション (8 ページ) を参照してください。

 ・最大 200G トラフィック、各ファブリックへの 100G をサポートするマザーボード上の1 台のモジュラー LAN (mLOM/VIC) モジュール。詳細については、「mLOM およびリア メザニン スロットのサポート (9ページ)」を参照してください。

- PCIe ノード(Cisco UCS X440p PCIe ノードなど) ピア コンピューティング ノード間の接続を提供し、GPU オフロードと高速化をサポートする 1 台のリア メザニン モジュール (UCSX-V4-PCIME または UCSX-ME-V5Q50G)。
- オプションのハードウェア RAID を備えた最大2つのM.2ドライブ用のスロットを備えた ミニストレージモジュール。ミニストレージには2つのオプションがあり、1つは RAID コントローラ(UCSX-M2-HWRD-FPS)を備えたM.2 SATA ドライブをサポートし、もう 1つはパススルーコントローラ(UCSX-M2-PT-FPN)を介して CPU1に直接接続された M.2 NVMeドライブをサポートしています。
- USB Type-C コネクタを介したローカル コンソール接続。
- GPU オフロードと高速化をサポートするための、Cisco UCS X440p PCIe ノードなどのペアのUCS PCIe モジュールとの接続。詳細については、オプションのハードウェア構成(15ページ)を参照してください。
- Cisco UCS X9508 モジュラシステムには、最大 8 台の UCS X210c M7 コンピューティング ノードをインストールできます。

### コンピューティング ノードのフロント パネル

Cisco UCS X210c M7 のフロントパネルには、コンピューティングノード全体の動作を視覚的 に示すシステム LED があります。外部コネクタもサポートされています。

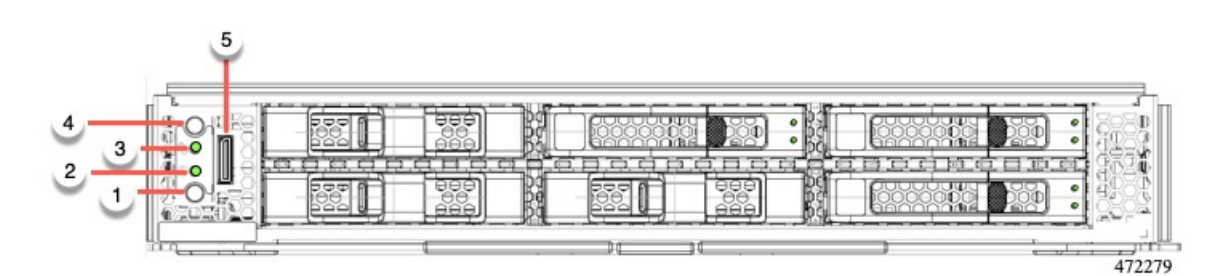

### コンピューティング ノードのフロント パネル

| 1 | 電源 LED および電源スイッチ                                                                                                    | 2 | システム アクティビティ LED                                                                                                    |
|---|----------------------------------------------------------------------------------------------------|---|----------------------------------------------------------------------------------------------------|
|   | <ul> <li>LEDは、コンピューティングノードがオンかオフかを視覚的に示します。</li> <li>・緑色の点灯は、コンピューティングノードがオンであることを示します。</li> <li>・オレンジの点灯は、コンピューティングノードがスタンバイ電源モードであることを示します。</li> <li>・オフまたは暗は、コンピューティングノードの電源が入っていないことを示します。</li> <li>スイッチは、コンピューティングノードの電源が入っていないことを示します。</li> <li>スイッチは、コンピューティングノードの電源をオフまたはオンにできるプッシュボタンです。前面パネルのボタン (5ページ)を参照してください。</li> </ul> |   | LEDが点滅し、データまたはネッ<br>トワークトラフィックがコン<br>ピューティングノードに書き込ま<br>れているか、コンピューティング<br>ノードから読み取られているかを<br>示します。トラフィックが検出さ<br>れない場合、LEDは消灯します。<br>LED は 10 秒ごとに更新されま<br>す。 |
| 3 | システムヘルス LED                                                                                                    | 4 | ロケータ LED /スイッチ                                                                                                    |
|   | <ul> <li>コンピューティングノードの状態<br/>を示す多機能 LED。</li> <li>・緑色の点灯は、コンピュー<br/>ティングノードが正常に起動<br/>してランタイムになり、通常<br/>の動作状態であることを示します。</li> <li>・オレンジの点灯は、コン<br/>ピューティングノードが正常<br/>に起動したが、ランタイムが<br/>低下した状態であることを示<br/>します。</li> <li>・オレンジの点滅は、コン<br/>ピューティングノードが重大<br/>な状態にあることを示してお<br/>り、注意が必要です。</li> </ul>                                      |   | LED は、特定のコンピューティ<br>ング ノードを識別するために青<br>色に点灯する視覚インジケータを<br>提供します。<br>スイッチは、インジケータ LED<br>のオン/オフを切り替えるプッシュ<br>ボタンです。前面パネルのボタン<br>(5ページ)を参照してくださ<br>い。           |

| 5 | ローカルコンソール機能をサポー          |  |
|---|--------------------------|--|
|   | トする外部光コネクタ               |  |
|   | (Oculink) 。              |  |
|   | トする外部光コネクタ<br>(Oculink)。 |  |

### 前面パネルのボタン

前面パネルには、LED であるいくつかのボタンがあります。コンピューティング ノードのフ ロントパネル (3 ページ) を参照してください。

- フロントパネルの電源ボタンは、コンピューティングノードのシステム電源を制御する 多機能ボタンです。
  - •即時電源投入:ボタンを短く押したままにすると、電源が入っていないコンピュー ティングノードの電源が入ります。
  - ・即時電源オフ:ボタンを押してから7秒以上離すと、電源が入ったコンピューティン グノードの電源がすぐに切れます。
  - ・グレースフルパワーダウン:ボタンを短く押したままにすると、電源が入った状態の コンピューティングノードの電源が正常に切れます。
- 前面パネルのロケータボタンは、ロケータ LED を制御するトグルです。ボタンを短く押したままにすると、ロケータ LED が点灯(青色に点灯)または消灯(消灯)します。コンピューティングノードに電力が供給されていない場合は、LED が消灯することもあります。

詳細については、「LED の解釈 (12 ページ)」を参照してください。

### ドライブ ベイ

各 Cisco UCS X210c M7 コンピューティングノードには、さまざまなタイプと数量の 2.5 イン チ SAS、SATA、または NVMe ドライブのローカルストレージドライブをサポートできる前面 メザニンスロットがあります。ドライブブランクパネル(UCSC-BBLKD-S2)で、すべての空 のドライブ ベイを覆う必要があります。

ドライブベイには、図のように1から6までの連続した番号が付けられています。

図 **1**: フロント ローディング ドライブ

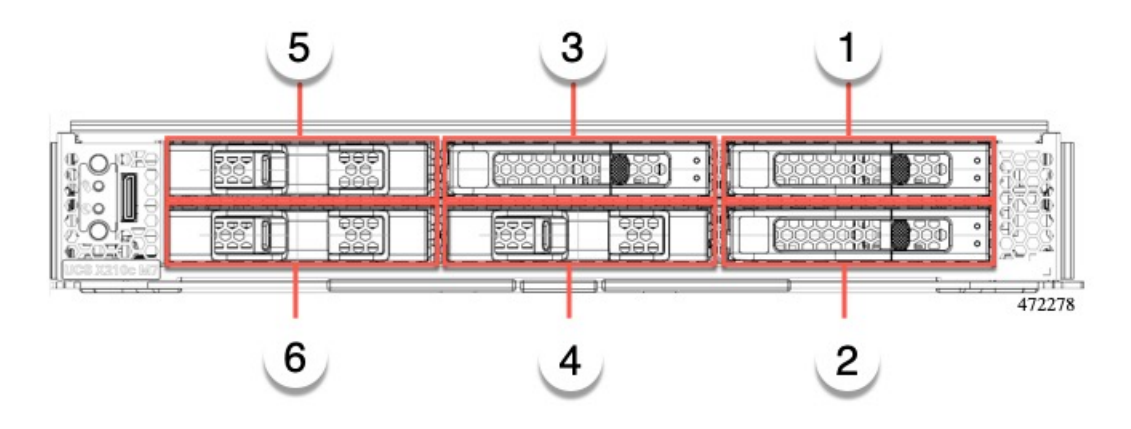

### ドライブの前面パネル

前面ドライブは、コンピューティングノードの前面メザニンスロットに取り付けられます。 SAS / SATA および NVMe ドライブがサポートされます。

### SAS / SATA ドライブを備えたコンピューティングノードの前面パネル

コンピューティングノードの前面パネルには前面メザニンモジュールがあり、最大6台のSAS / SATA ドライブをサポートできます。ドライブには、各ドライブのステータスを視覚的に示 す追加の LED があります。

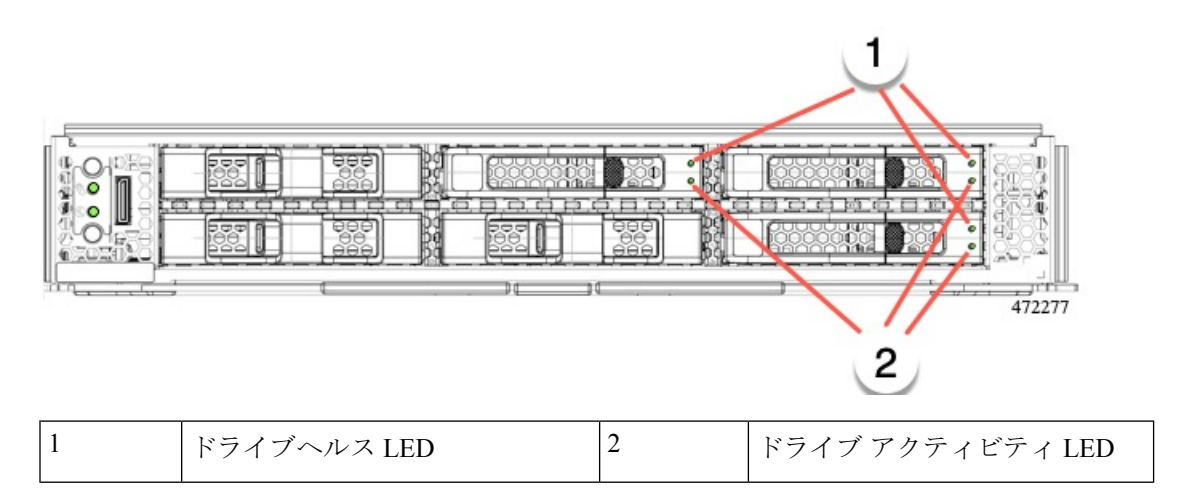

### NVMe ドライブを備えたコンピューティングノードの前面パネル

コンピューティングノードの前面パネルには前面メザニンモジュールがあり、最大6台の2.5 インチ NVMe ドライブをサポートできます。

### ローカルコンソール

ローカルコンソールコネクタは、コンピューティングノードの前面プレートにある水平方向の OcuLink です。

コネクタを使用すると、コンピューティングノードに直接接続できるので、オペレーティング システムのインストールなどの管理タスクをリモートからではなく、直接実行できます。

コネクタは、Cisco UCS コンピューティングノードへの接続を提供する KVM ドングル ケーブ ル(UCSX-C-DEBUGCBL)の終端にあります。このケーブルは、次への接続を提供します。

- ・モニタ用の VGA コネクタ
- ・ホスト シリアル ポート
- •キーボードとマウス用の USB ポート コネクタ

このケーブルを使用すると、コンピューティングノードで実行されているオペレーティング システムと BIOS に直接接続できます。KVM ケーブルは別途注文でき、コンピューティング ノードのアクセサリキットには付属していません。

図 2:コンピューティングノード用 KVM ケーブル

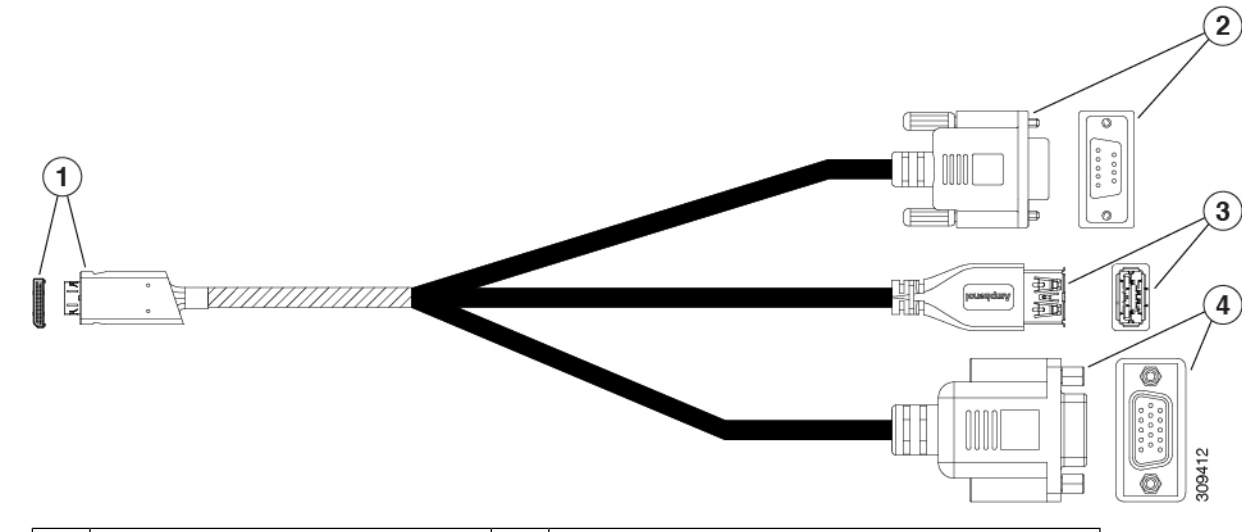

| 1 | コンピューティングノードへの<br>Oculink コネクタ                      | 2 | ホスト シリアル ポート   |
|---|-----------------------------------------------------|---|----------------|
| 3 | 単一のUSB 3.0ポート(キーボー<br>ドまたはマウス)に接続するた<br>めの USB コネクタ | 4 | モニタ用の VGA コネクタ |

### フロントメザニン オプション

Cisco UCS X210c M7 コンピューティング ノードは、SAS/SATA または NVMe SSD を介したフ ロント メザニン モジュール ストレージと、GPU を介したコンピューティング アクセラレー ションをサポートします。参照先:

- •ストレージオプション (8ページ)
- GPU オプション  $(9 \, \overset{\,}{\sim} \overset{\,}{\vee})$

### ストレージオプション

計算ノードは、フロントメザニンモジュールで次のローカル ストレージ オプションをサポー トします。

### Cisco UCS X210c パススルー モジュール

コンピューティング ノードは、NVMe ドライブ専用のパススルー コントローラである Cisco FlexStorage NVMe パススルーコントローラをサポートします。このモジュールは以下をサポートします。

- スロット 1~6 に最大 6 台の NVMe SSD。
- PCIe Gen3 および Gen4、x24 合計レーン、6 つの x4 レーンとしてパーティション化
- ドライブのホットプラグに対応
- CPU 上の仮想 RAID (VROC) はサポートされていないため、NVME SSD 間の RAID はサ ポートされていません

### Cisco UCS X210c RAID モジュール

このストレージオプションは以下をサポートします。

- ・最大6つの6SAS/SATA SSDをサポート、または
- 最大4つまたは6つのNVME SSD:
  - スロット1~4のU.2 NVMe、PCIe Gen4 x4のCPU1に直接接続
  - PCIe Gen4 の RAID コントローラーに接続され、HW RAID で構成可能なスロット 1~ 6 の U.3 NVMe ドライブ。
- PCIe Gen3 および Gen4、x8 レーン
- ドライブのホットプラグに対応
- RAID のサポートは、ドライブのタイプと、RAI でのドライブの設定方法によって異なります。

• U.2 NVME SSD 間の RAID はサポートされていません。

- RAID は、同じ RAID グループ内の SAS/SATA ドライブと U.3 NVMe ドライブの混在 ではサポートされません。
- RAID グループがすべて SAS/SATA ドライブまたはすべて U.3 NVMe ドライブである 場合、次の RAID レベルが SAS/SATA および U.3 NVMe SSD でサポートされます: RAID0、1、5、6、00、10、50、および 60。

### GPU オプション

コンピューティングノードは、次のオプションのGPUサポートを通じてGPUオフロードとア クセラレーションを提供します。

Cisco UCS X10c フロントメザニン GPU モジュール

オプションとして、コンピューティングノードはGPUベースのフロントメザニンモジュール である Cisco UCS X10c フロントメザニン GPU モジュールをサポートできます。

各 UCS X10c フロントメザニン GPU モジュールには以下が含まれます。

•0 個、1 個、または2 個の Cisco T4 GPU (UCSX-GPU-T4-MEZZ) をサポートする GPU ア ダプタカード。

各 GPU は、x8 Gen 4 PCI 接続によって GPU アダプタカードに直接接続されます。

- •0、1、または2つのU.2 NVMeドライブをサポートするストレージアダプタおよびライザ カード。
- PCI Gen 3 および Gen4、1 つの x 16 および 2 つの x8 レーンとして構成された x32
- ドライブのホットプラグに対応

このハードウェア オプションの詳細については、『Cisco UCS X10c フロントメザニン GPU モ ジュールの取り付けおよびサービス ガイド』を参照してください。

## mLOM およびリア メザニン スロットのサポート

次のリア メザニンおよびモジュール型 LAN on Motherboard (mLOM) モジュールおよび仮想 インターフェイス カード (VIC) がサポートされています。

- 次をサポートする Cisco UCS VIC 15422 (UCSX-ME-V5Q50G):
  - •4つの25GKRインターフェイス。
  - ・シャーシの底部の背面にあるサーバーのメザニンスロットに装着できます。

- ・付属のブリッジカードは、IFM コネクタを介してこの VIC の 2 倍の 50 Gbps のネットワーク接続を拡張し、合計帯域幅をファブリックあたり 100 Gbps (サーバあたり合計 200 Gbps) にします。
- 次をサポートする Cisco UCS VIC 15420 mLOM(UCSX-ML-V5Q50G):
  - Quad-Port 25G mLOM
  - ・サーバーのモジュール型 LAN on Motherboard (mLOM) スロットを占有します。
  - ・最大 50 Gbps のユニファイド ファブリック接続をサーバーあたり 100 Gbps 接続に対して各シャーシのインテリジェント ファブリック モジュール (IFM) に有効にします。
- Cisco UCS VIC 15231 mLOM (UCSX-ML-V5D200G) は次をサポートします。
  - UCS X210c M7 コンピューティング ノードへの x16 PCIE Gen 4 ホスト インターフェ イス
  - ・4GB DDR4 DIMM、ECC 付き 3200MHz
  - Cisco UCS X シリーズインテリジェントファブリックモジュール (IFM) に接続する 2 つまたは4 つの KR インターフェイス:
    - ・UCSX 100G インテリジェントファブリック モジュール (UCSX-I-9108-100G) に 接続する 2 つの 100G KR インターフェイス
    - Cisco UCSX 9108 25G インテリジェント ファブリック モジュール (UCSX-I-9108-25G) に接続する 4 つの 25G KR インターフェイス
  - Cisco UCS VIC 15230 mLOM (UCSX-ML-V5D200GV2) は次をサポートします。
    - UCS X210c M6 コンピューティングノードへの x16 PCIE Gen 4 ホスト インター フェイス
    - ・4GB DDR4 DIMM、ECC 付き 3200MHz
    - Cisco UCS X シリーズインテリジェントファブリックモジュール (IFM) に接続 する 2 つまたは 4 つの KR インターフェイス:
      - ・UCSX 100G インテリジェントファブリックモジュール (UCSX-I-9108-100G) に接続する 2 つの 100G KR インターフェイス
      - Cisco UCSX 9108 25G インテリジェント ファブリック モジュール (UCSX-I-9108-25G) に接続する 4 つの 25G KR インターフェイス
    - セキュア ブートのサポート

## システムヘルス状態

コンピューティングノードの前面パネルには、システムヘルス LED があります。これは、コ ンピューティングノードが通常のランタイム状態で動作しているかどうかを示す視覚的なイン ジケータです(LED は緑色に点灯します)。システムヘルス LED が緑色の点灯以外を示す場 合、コンピューティングノードは正常に動作していないため、注意が必要です。

次のシステムヘルス LED の状態は、コンピューティングノードが正常に動作していないこと を示します。

| システムヘルス LED のカラー | コンピューティングノードの<br>ステータス | 条件                                                                                             |
|------------------|------------------------|------------------------------------------------------------------------------------------------|
| オレンジで点灯          | Degraded               | ・電源冗長性の損失                                                                                      |
|                  |                        | <ul> <li>インテリジェントファブ<br/>リックモジュール<br/>(IFM) 冗長性が失われ</li> </ul>                                 |
|                  |                        | <ul> <li>システム内のプロセッサ<br/>の不一致。この状態は、</li> <li>システムの起動を妨げる<br/>可能性があります。</li> </ul>             |
|                  |                        | <ul> <li>デュアルプロセッサシス<br/>テムのプロセッサに障害<br/>があります。この状態<br/>は、システムの起動を妨<br/>げる可能性があります。</li> </ul> |
|                  |                        | • Memory RAS failure if<br>memory is configured for<br>RAS                                     |
|                  |                        | • RAID 用に構成されたコン<br>ピューティングノードの<br>障害ドライブ                                                      |

I

| コンピューティングノードの<br>ステータス | 条件                                                       |
|------------------------|----------------------------------------------------------|
| 重大                     | ・ブートの失敗                                                  |
|                        | <ul> <li>修復不能なプロセッサー<br/>またはバス エラーが検出<br/>された</li> </ul> |
|                        | <ul> <li>・致命的で修正不可能なメ</li> <li>モリエラーが検出された</li> </ul>    |
|                        | • 両方の IFM が失われた                                          |
|                        | <ul> <li>両方のドライブが失われ<br/>ました</li> </ul>                  |
|                        | • 過熱状態                                                   |
|                        | コンピューティングノードの<br>ステータス<br>重大                             |

## LED の解釈

表 1:コンピューティングノードの LED

| LED                      | カラー  | 説明                         |
|--------------------------|------|----------------------------|
| コンピューティングノードの電源          | 消灯   | 電源がオフです。                   |
| の<br>                    | グリーン | 通常動作中です。                   |
| コールアウト1)                 | オレンジ | スタンバイ状態です。                 |
|                          |      |                            |
| コンピューティングノード             | 消灯   | アップしているネットワーク リンクがありません。   |
| (シャーシ前面パネルの<br>コールアウト 2) | グリーン | 1 つ以上のネットワーク リンクがアップしています。 |

I

| LED                                    | カラー           | 説明                                                                                                    |
|----------------------------------------|---------------|----------------------------------------------------------------------------------------------------|
| コンピューティングノード                           | 消灯            | 電源がオフです。                                                                                                    |
| (シャーシ前面パネルの                            | グリーン          | 通常動作中です。                                                                                                    |
| コールアウト3)                               | オレンジ          | デグレード操作                                                                                                    |
|                                        | オレンジに<br>点滅   | 重大なエラーです。                                                                                                    |
| コンピューティングノード<br>ロケータ                   | [オフ<br>(Off)] | ロケータが有効になっていません。                                                                                                    |
| LED およびボタン<br>(シャーシ前面パネルの<br>コールアウト 4) | 青で毎秒1<br>回の点滅 | 選択されたノードを見つけられるようにします。LED<br>が点滅していないなら、そのコンピューティングノー<br>ドは選択されていません。                                                   |
| ٨                                      |               | LED の点灯は、Cisco UCS 管理ソフトウェア(Cisco<br>Intersight または Cisco UCS Manager)を使用するか、LED<br>のオンとオフを切り替えるボタンを押すことによって開<br>始できます。 |

### 表 2: ドライブ LED、SAS/SATA

| アクティビティ/プレゼンス       | ステータス/障害 LED        | 説明                                                  |
|---------------------|---------------------|-----------------------------------------------------|
|                     |                     |                                                     |
| 消灯                  | 消灯                  | ドライブが存在しないか、ド<br>ライブの電源がオフになって<br>います               |
| オン(緑色に点灯)           | オフ                  | ドライブは存在するが、アク<br>ティビティがないか、ドライ<br>ブがホット スペアではない     |
| Blinking green, 4HZ | オフ                  | ドライブがあり、ドライブ ア<br>クティビティ                            |
| Blinking green, 4HZ | Blinking amber, 4HZ | Drive Locate インジケータまた<br>は物理的な取り外しの準備が<br>できているドライブ |
| オン(緑色に点灯)           | オン (アンバーに点灯)        | 故障または故障する可能性が<br>あるドライブ                             |
| Blinking green, 1HZ | Blinking amber, 1HZ | ドライブの再構築またはコ<br>ピーバック操作を実行中                         |

| アクティビティ/プレゼンス | ステータス/障害 LED                   | 説明          |
|---------------|--------------------------------|-------------|
|               |                                |             |
| オン(緑色に点灯)     | 2 つの 4HZ オレンジが 1/2 秒<br>休止して点滅 | 予測障害分析(PFA) |

### 表 3: ドライブ LED、NVMe(VMD 無効)

| アクティビティ/プレゼンス       | ステータス/障害 LED | 説明                                                  |
|---------------------|--------------|-----------------------------------------------------|
|                     |              |                                                     |
| 消灯                  | 消灯           | ドライブが存在しないか、ド<br>ライブの電源がオフになって<br>います               |
| オン(緑色に点灯)           | オフ           | ドライブはありますが、アク<br>ティビティはありません                        |
| Blinking green, 4HZ | オフ           | ドライブがあり、ドライブ ア<br>クティビティ                            |
| なし                  | なし           | Drive Locate インジケータまた<br>は物理的な取り外しの準備が<br>できているドライブ |
| なし                  | なし           | 故障または故障する可能性が<br>あるドライブ                             |
| なし                  | なし           | ドライブの再構築                                            |

表 4: ドライブ LED、NVMe(VMD 対応)

| アクティビティ/プレゼンス       | ステータス/障害 LED | 説明                                    |
|---------------------|--------------|---------------------------------------|
|                     | ▲            |                                       |
| 消灯                  | 消灯           | ドライブが存在しないか、ド<br>ライブの電源がオフになって<br>います |
| オン(緑色に点灯)           | オフ           | ドライブはありますが、アク<br>ティビティはありません          |
| Blinking green, 4HZ | オフ           | ドライブがあり、ドライブ ア<br>クティビティ              |

| アクティビティ/プレゼンス<br>LED | ステータス/障害 LED        | 説明                                                  |
|----------------------|---------------------|-----------------------------------------------------|
| Blinking green, 4HZ  | Blinking amber, 4HZ | Drive Locate インジケータまた<br>は物理的な取り外しの準備が<br>できているドライブ |
| なし                   | なし                  | 故障または故障する可能性が<br>あるドライブ                             |
| なし                   | なし                  | ドライブの再構築                                            |

## オプションのハードウェア構成

Cisco UCS X210c M7 コンピューティングノードは、スタンドアロン コンピューティングノー ドとして、または次のオプションのハードウェア構成を使用して、Cisco UCS X9508 サーバー シャーシにインストールできます。

### Cisco UCS X440p PCIe m /-F

オプションとして、コンピューティングノードは、Cisco UCS X9508 サーバー シャーシのフル スロット GPU 高速化ハードウェア モジュールと組み合わせることができます。このオプショ ンは、Cisco X440p PCIe ノードを介してサポートされます。このオプションの詳細については、 『Cisco UCS X440p PCIe ノードの取り付けおよびサービス ガイド』を参照してください。

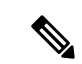

 (注) コンピューティングノードが Cisco UCS X440p PCIe ノードとペアになっている場合、X-Fabric 接続用の Cisco UCS PCI Mezz カード(UCSX-V5-BRIDGE-D)が必要です。このリアメザニン カードは、コンピューティングノードに取り付けます。

## 

(注) フルスロット Cisco A100-80 GPU (UCSC-GPU-A100-80)の場合、ファームウェアバージョン
 4.2(2)は、GPUをサポートするための最小バージョンです。

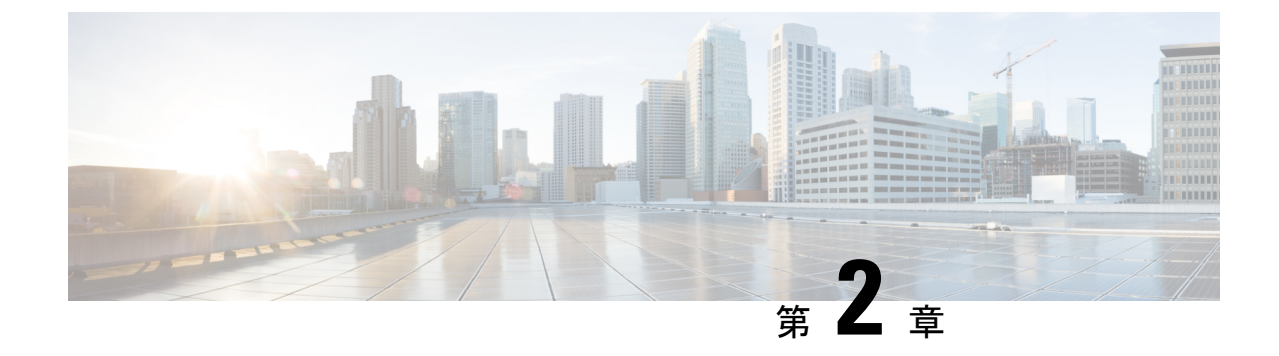

## カバー、DIMM、および CPU インストール マニュアル

この章の内容は、次のとおりです。

・カバー、DIMM、および CPU インストール マニュアル (17 ページ)

## カバー、DIMM、および CPU インストール マニュアル

次の図は、コンピューティング ノードの FRU サービス ラベルを示しています。

図3:カバーの取り外しとコンポーネントの識別

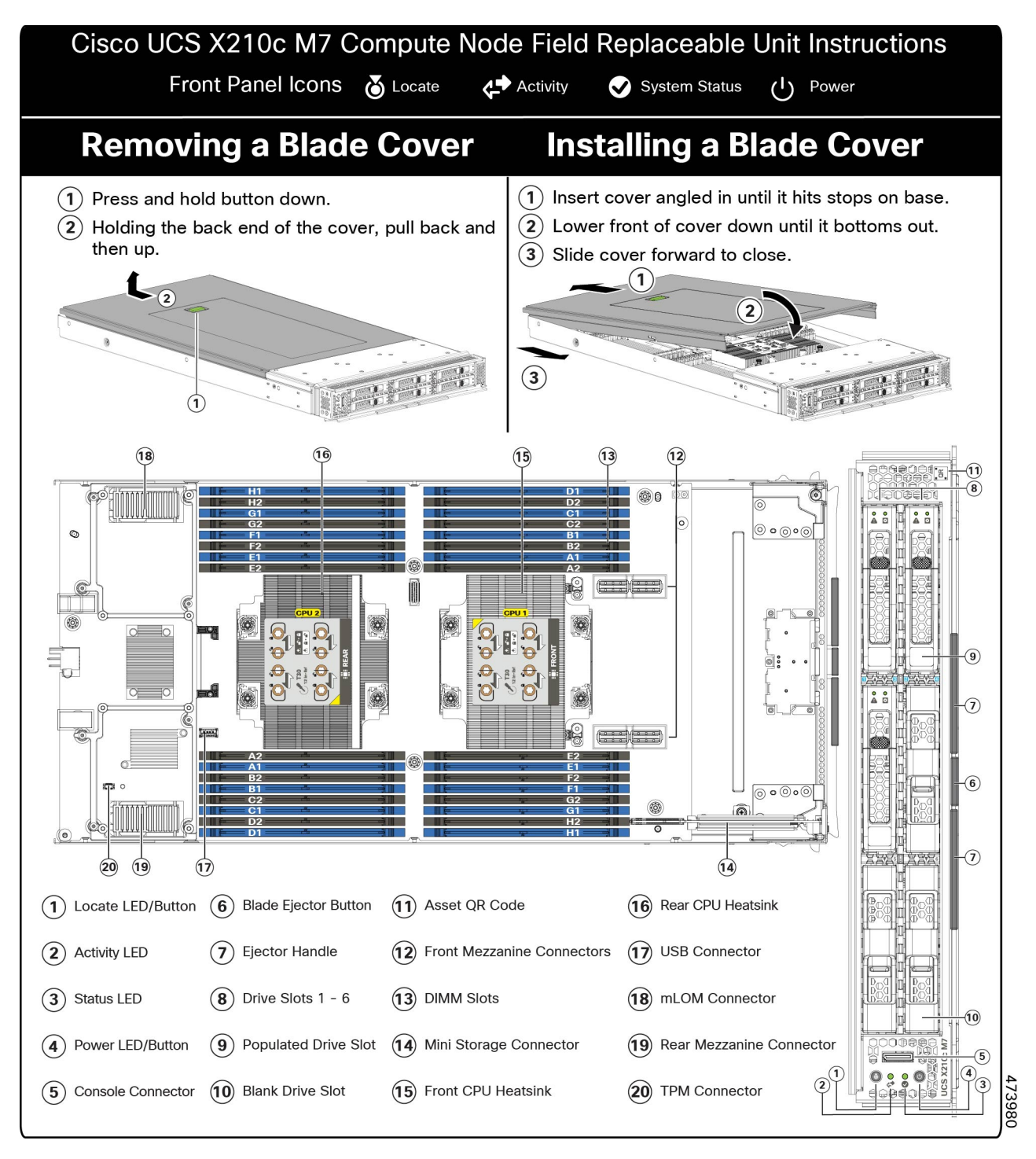

#### 図 4: DIMM、CPU、およびミニストレージの交換手順

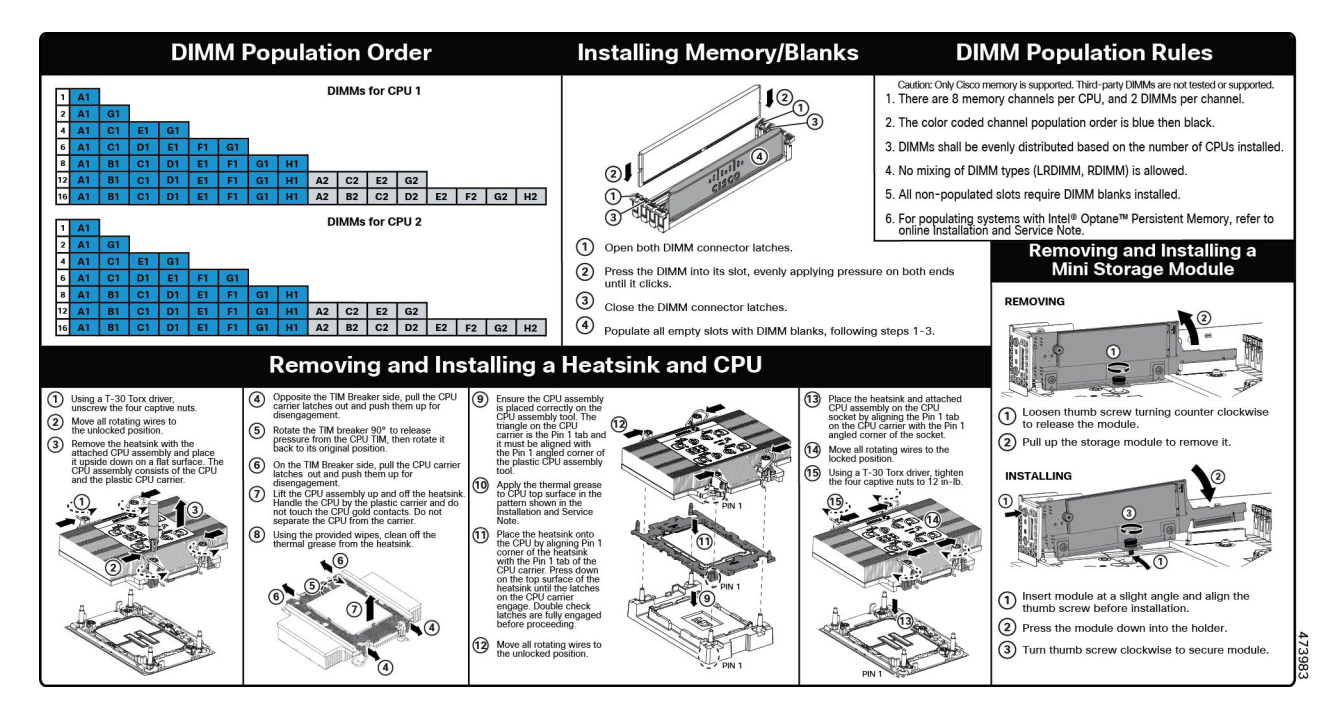

I

カバー、DIMM、および CPU インストール マニュアル

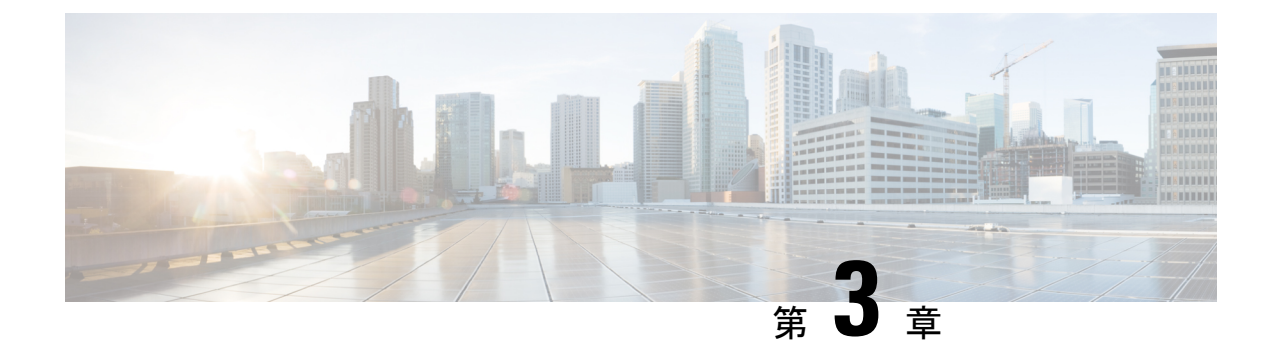

## コンピューティングノードの取り付け

この章は次のトピックで構成されています。

- ・コンピューティングノードブランクの取り外し (21ページ)
- ・コンピューティングノードブランクの取り付け(22ページ)
- コンピューティングノードの削除(24ページ)
- ・コンピューティングノードの取り付け (26ページ)
- コンピューティングノードの設定(27ページ)

## コンピューティングノードブランクの取り外し

空のコンピューティングノードスロットでCisco UCS X9508シャーシを動作させないでくださ い。空のコンピューティングノードスロットをブランクまたはコンピューティングノードで満 たします。

コンピューティングノードブランクを削除するには、このタスクを使用します。

**ステップ1** フィンガーホールドでコンピューティングノードのブランクをつかみます。

ステップ2 ブランクがシャーシから完全に外れるまで、ブランクを手前に引き出します。

モジュールブランクには、ブランクの向きを示すインジケータがあります。この情報は、ブランクを取り 付けるときに使用します。 図 5:コンピューティングノードブランクの取り外し

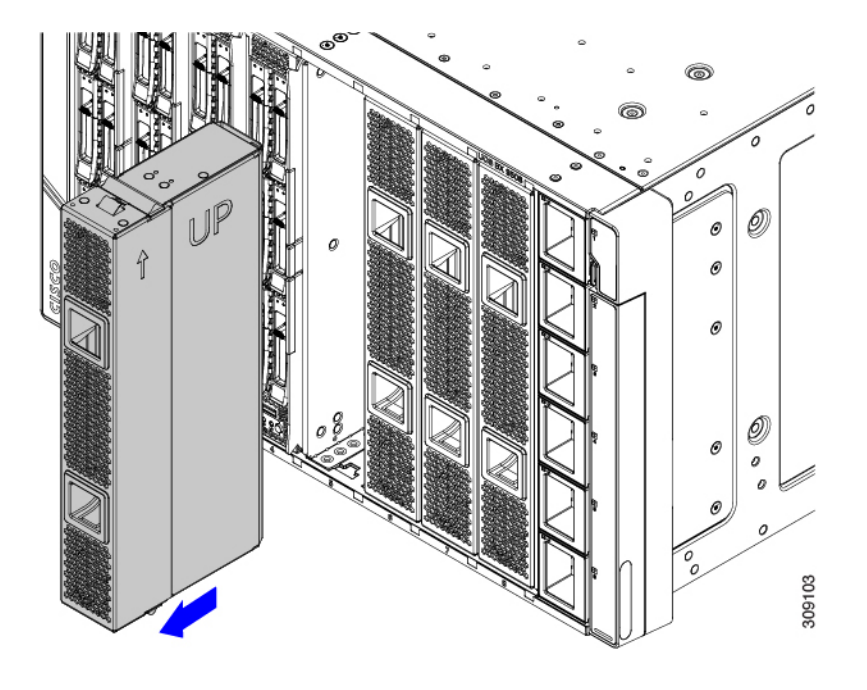

## コンピューティングノードブランクの取り付け

コンピューティングノードを取り外し、別のコンピューティングノードを取り付けない場合 は、ノードブランク(UCSX-9508-FSBK)を取り付ける必要があります。コンピューティング ノードスロットが空いている UCS X9508 シャーシは操作しないでください。最小構成は1つ のコンピューティングノードがインストールされているため、この構成では7つのモジュール ブランクがインストールされている必要があります。

コンピューティングノードブランクは、同じシャーシまたは他の Cisco UCS X9508 シャーシ内 で交換可能です。

コンピューティングノードブランクを取り付けるには、このタスクを使用します。

**ステップ1** フィンガーホールドでブランクをつかみます。

ステップ2 モジュールブランクを垂直に持ち、モジュールブランクをスロットに合わせます。

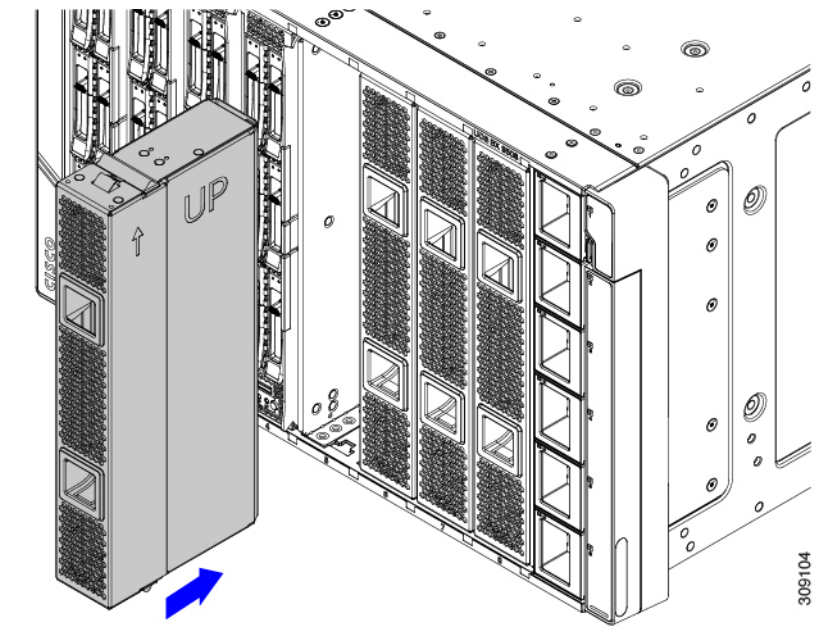

モジュールブランクには、ブランクの向きを示すインジケータがあります。

**ステップ3** コンピューティングノードブランクを垂直に保ち、ブランクがシャーシの面と同じ高さになるまでスロットに差し込みます。

図 6: コンピューティングノードブランクの取り付け

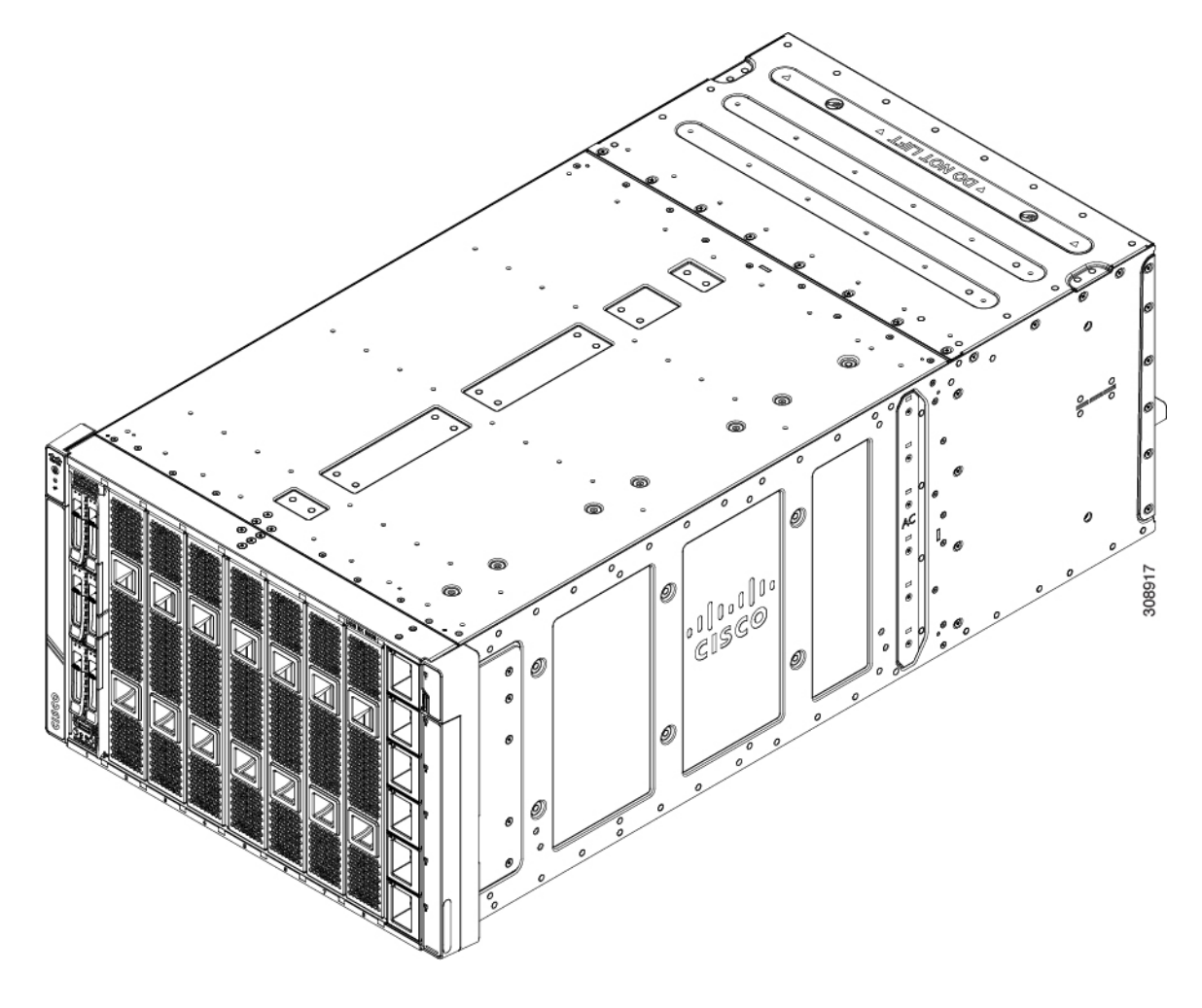

## コンピューティングノードの削除

コンピューティング ノードを物理的に削除する前に、Cisco UCS 管理ソフトウェア(Cisco Intersight または Cisco UCS Manager)を使用してコンピューティング ノードを廃止する必要が あります。

コンピューティングノードスロットが空の状態でシャーシを動作させないでください。空のス ロットにコンピューティングノードを取り付けない場合は、空のスロットをカバーするように コンピューティングノードブランク(UCSX-9508-FSBK)を取り付けます。

- ステップ1 Cisco UCS 管理ソフトウェアを使用して、コンピューティングノードの電源をオフにします。
- **ステップ2** コンピューティングノードの前面プレートの中央にあるリリースボタンを押して、イジェクタハンドルを 外します。

**ステップ3** イジェクタハンドルを持ち、互いに垂直になるように外側に引き出します。

コンピューティングノードのハンドルを移動している間、抵抗を感じることがあります。この抵抗は正常 です。これは、コンピューティングノードの背面にあるコネクタがシャーシの対応するソケットから外れ ているために発生します。

また、コンピューティングノードがミッドプレーンから切断されると、コンピューティングノードの電源 がオフになります。

**注意** コンピューティング ノードを取り外す場合は、必ず 20 秒以上待ってからコンピューティング ノードをシャーシに戻す必要があります。

#### 図 7:コンピューティングノードの削除

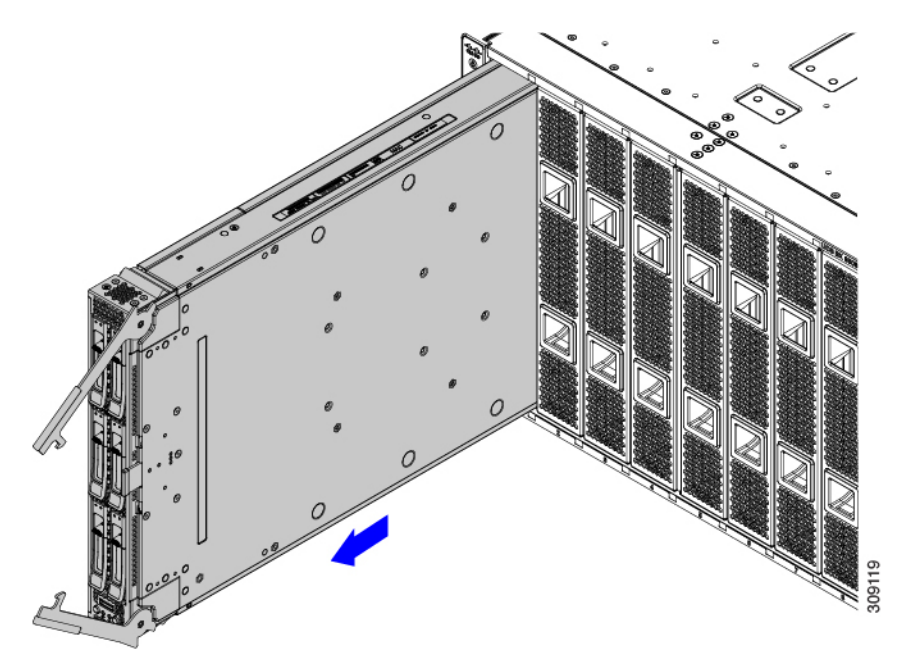

ステップ4 コンピューティングノードのハンドルをつかみ、シャーシから部分的に引き出します。 コンピューティングノードを垂直に保ちながら取り外します。

- **ステップ5** コンピューティングノードの下に片手を添えて支えながら、コンピューティングノードをシャーシから完 全に引き抜きます。
- **ステップ6** 取り外したにコンピューティングノードをすぐに取り付け直さない場合は、静電気防止用マットまたは静 電気防止用フォームの上に置きます。
- ステップ1 次のいずれかを実行します。
  - a) 別のコンピューティングノードを取り付ける場合は、コンピューティングノードの取り付け(26ページ)を参照してください。
  - b) コンピューティングノードのスロットを空のままにする場合は、コンピューティングノードのブラン クパネル(UCSX-9508-FSBK)を再度取り付けて、適切な温度を維持し、シャーシに埃が入らないよう にします。

## コンピューティングノードの取り付け

### 始める前に

+分なエアーフローを確保するために、シャーシにコンピューティングノードを取り付ける前 に、そのカバーを取り付ける必要があります。

**ステップ1** コンピューティングノードブランクを取り外します。

コンピューティングノードの削除(24ページ)を参照してください。

- **注意** コンピューティング ノードを取り外す場合は、必ず 20 秒以上待ってからコンピューティング ノードをシャーシに戻す必要があります。
- **ステップ2** コンピューティングノードの前面プレートの中央にあるリリースボタンを押して、イジェクタを解放します。
  - (注) コンピューティングノードを挿入している間は、イジェクタを開いたままにします。

ステップ3 コンピューティングノードを垂直に持ち、シャーシの空のモジュールベイに合わせます。

コンピューティングノードの上部カバーが左を向いている場合、コンピューティングノードは正しく配置 されています。

### 図8:コンピューティングノードの調整と設置

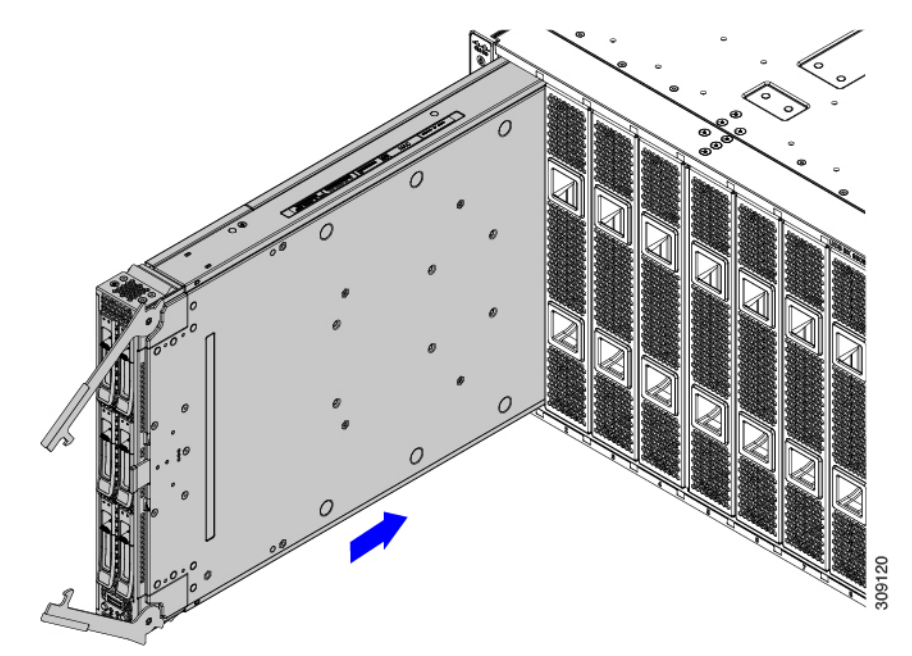

**ステップ4** コンピューティングノードがほぼ完全に設置されたら、イジェクタハンドルをつかみ、互いの方向に向け ます。
この手順では、コンピューティングノードをコネクタに装着します。コンピューティングノードの電源が オンになります。

**ステップ5** イジェクタがコンピューティングノードの面と平行になるまで押します。

コンピューティングノードが完全に取り付けられると、各ハンドルの端にある固定ラッチがカチッと所定の位置に収まります。

**ステップ6** Cisco UCS 管理ソフトウェアを使用して、必要に応じてコンピューティングノードを設定します。 「コンピューティングノードの設定 (27 ページ)」を参照してください。

# コンピューティングノードの設定

UCS X210c M7 などの Cisco UCS M7 コンピューティングノードは、Intersight 管理モード (Cisco Intersight 管理モード) の Cisco Intersight 管理プラットフォームを使用して設定し、管理することができます。詳細については、*Cisco Intersight Managed Mode Configuration Guide* を参照して ください。次の URL: Cisco Intersight 管理モード コンフィギュレーション ガイドにあります。

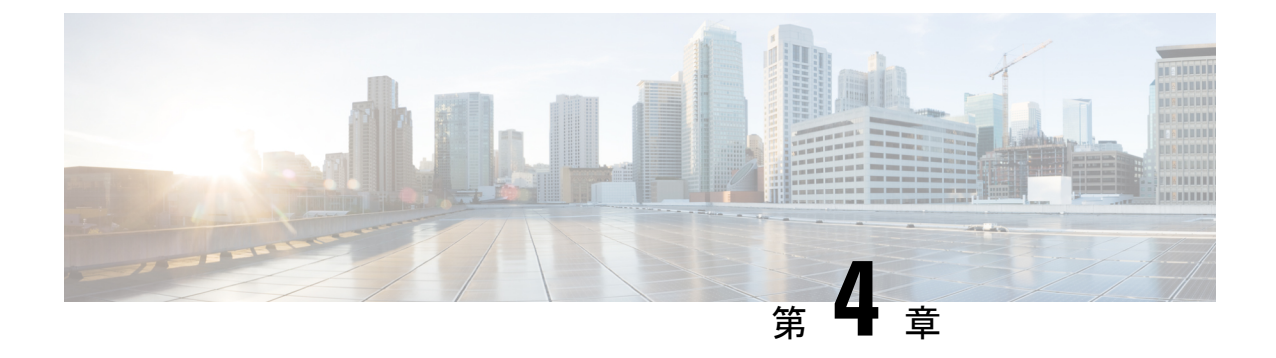

# コンピューティングノードの保守

この章は次のトピックで構成されています。

- ・コンピューティングノードカバーの取り外しと取り付け (29ページ)
- 内部コンポーネント (31ページ)
- ・ドライブの交換(32ページ)
- フロントメザニンモジュールの交換(39ページ)
- ・ミニストレージモジュールの保守(44ページ)
- Supercap モジュールの交換 (52 ページ)
- CPU およびヒートシンクの交換 (61 ページ)
- •メモリ (DIMM) の交換 (74ページ)
- mLOM のサービス (79 ページ)
- VIC の保守 (82 ページ)
- •ブリッジカードの保守 (85ページ)
- •トラステッド プラットフォーム モジュール (TPM) のサービス (89 ページ)

# コンピューティングノードカバーの取り外しと取り付け

Cisco UCS X210c M7 コンピューティングノードの上部カバーを取り外して、内部コンポーネント(一部は現場交換可能)にアクセスできます。上部カバーの緑色のボタンはコンピューティングノードを解放し、シャーシから取り外すことができるようにします。

- ・コンピューティングノードカバーの取り外し (29ページ)
- コンピューティングノードカバーの取り付け (30ページ)

## コンピューティングノードカバーの取り外し

UCS X210c M7 コンピューティングノードのカバーを取り外すには、次の手順を実行します。

ステップ1 ボタンを押し、押し続けます(次の図の1)。

ステップ2 カバーの後ろ端をつかんでカバーを後方に引き、引き上げます(2)。

カバーを後方にスライドさせると、前面メザニンモジュールの背面にある金属製の縁が前面エッジから外 れるようになります。

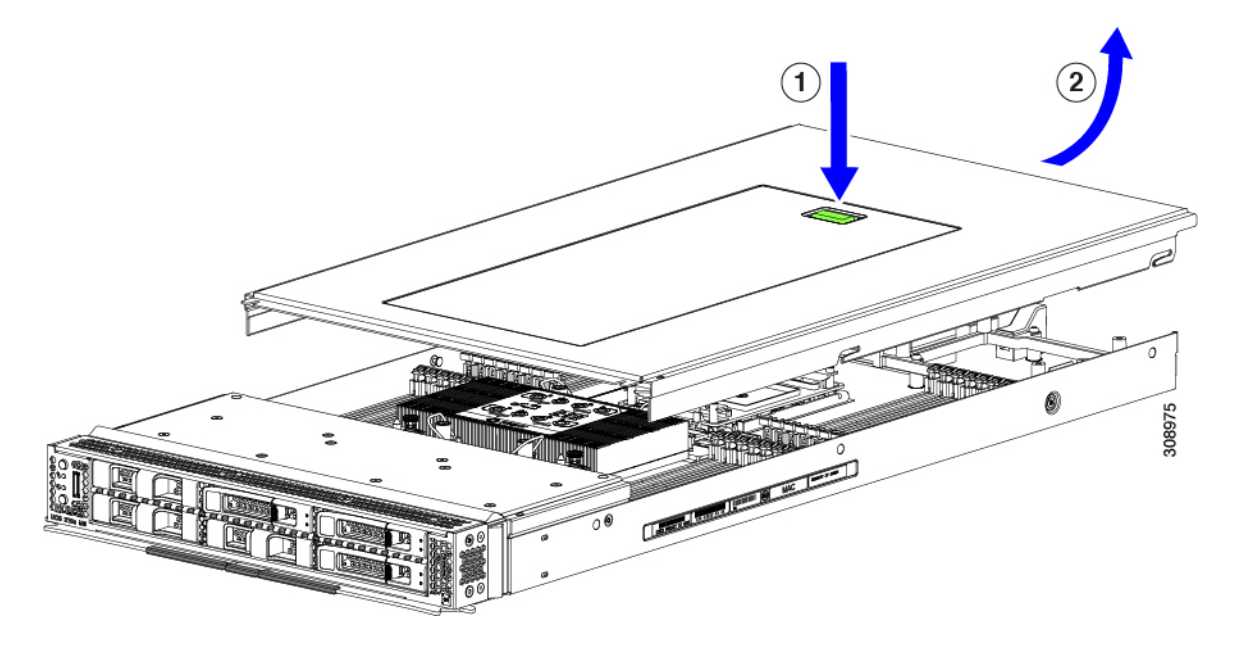

## コンピューティングノードカバーの取り付け

UCS X210c M7 コンピューティングノードの取り外した上部カバーを取り付けるには、次の作業を実行します。

**ステップ1** カバーをベースのストッパに当たるように角度を付けて挿入します。 **ステップ2** コンピューティングノードのカバーを下まで下げます。

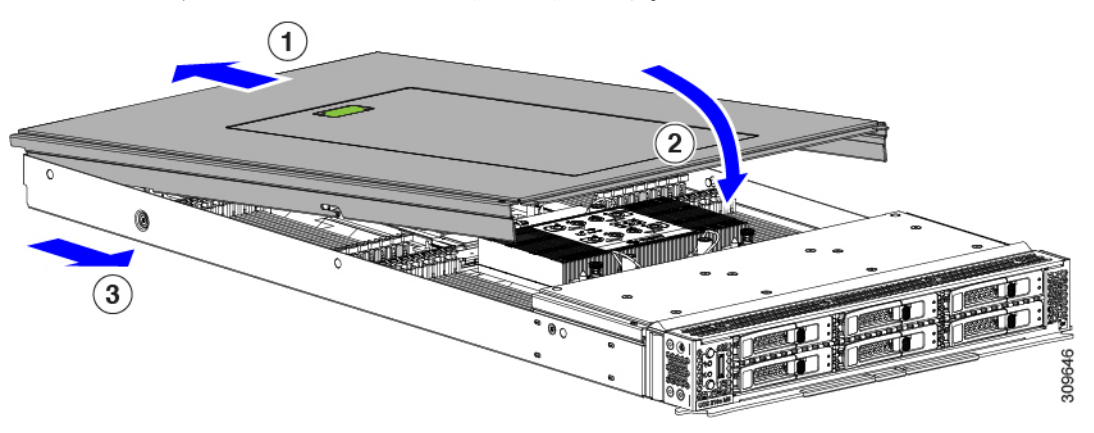

**ステップ3** コンピューティングノードのカバーを平らにしたまま、リリースボタンがカチッと音がするまで前方にス ライドさせます。

# 内部コンポーネント

次の図は、コンピューティングノードの内部コンポーネントの場所を示しています。

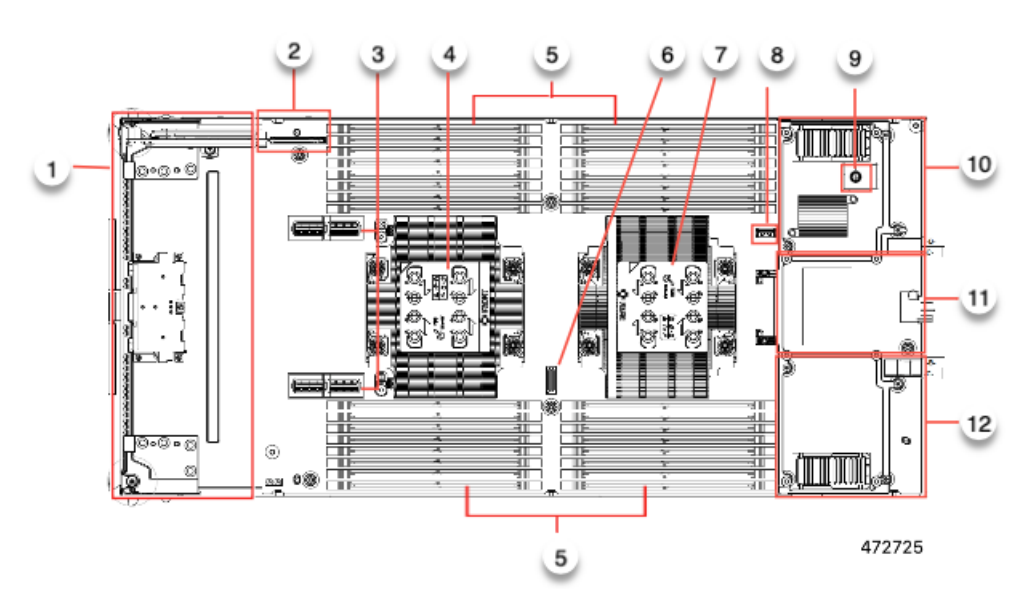

| 1 | フロントメザニンモジュー<br>ル スロット                                        | 2 | ミニストレージモジュールコ<br>ネクタ。最大2台のM.2SATA<br>またはM.2NVMeドライブを<br>搭載した1つのミニストレー<br>ジモジュールをサポートしま<br>す。 |
|---|---------------------------------------------------------------|---|----------------------------------------------------------------------------------------------|
| 3 | 前面メザニンスロットコネ<br>クタ                                            | 4 | CPU1:第4世代または第5<br>世代の Intel Xeon スケーラブ<br>ルプロセッサをサポートしま<br>す。                                |
| 5 | DIMM スロット                                                     | 6 | デバッグ コネクタ<br>シスコの担当者のみが使用し<br>てください。                                                         |
| 7 | CPU 2:第4世代または第5<br>世代のIntel Xeon スケーラブ<br>ルプロセッサをサポートし<br>ます。 | 8 | マザーボード USB コネクタ                                                                              |

| 9  | TPM コネクタ                                               | 10 | 背面メザニンスロット。<br>VIC15422 などの X シリーズ<br>メザニンカードをサポートし<br>ます。                         |
|----|--------------------------------------------------------|----|------------------------------------------------------------------------------------|
| 11 | リア メザニン スロットと<br>mLOM/VIC スロットを接続<br>するブリッジカードスロッ<br>ト | 12 | ゼロまたは 1 つの Cisco VIC<br>または Cisco X シリーズ 100<br>Gbps mLOM をサポートする<br>mLOM/VIC スロット |

# ドライブの交換

ハード ドライブの一部であれば、コンピューティング ノードをシャーシから取り外さなくて も取り外しと取り付けが可能です。すべてのドライブには前面アクセスがあり、イジェクタハ ンドルを使用して取り外しおよび挿入できます。

このコンピューティング ノードでサポートされる SAS/SATA または NVMe ドライブには、ド ライブ スレッドが取り付けられています。スペアのドライブ スレッドは付属していません。

稼働中のコンピューティングノードでドライブをアップグレードまたは追加する前に、Cisco UCS管理ソフトウェアを通じてサービスプロファイルを確認し、新しいハードウェア構成が、 管理ソフトウェアでで許可されているパラメータの範囲内になることを確認してください。

注意 静電破壊を防止するために、作業中は静電気防止用リストストラップを着用してください。

### NVMe SSD の要件と制限事項

2.5 インチ NVMe SSD の場合は、次の点に注意してください。

• NVMe 2.5 SSD は、UEFI モードでの起動のみをサポートしています。レガシーブートは サポートされていません。

UEFI ブート モードは、Cisco UCS 管理ソフトウェアを使用して設定できます。Cisco UCS 管理ソフトウェアの詳細については、「コンピューティングノードの設定(27ページ)」 を参照してください。

- NVMe U.2 SSD は PCIe バス経由でサーバーとやり取りするため、SAS RAID コントローラ を使用して NVMe PCIe SSD を制御することはできません。
- NVME U.3 SSD は RAID コントローラに接続するため、これらのドライブで RAID がサ ポートされます。
- UEFI ブートは、サポートされているすべてのオペレーティング システムでサポートされます。

## ホットプラグのサポートの有効化

サプライズおよび OS 通知のホットプラグは、次の条件でサポートされます。

- ホットプラグをサポートするには、VMDを有効にする必要があります。
- ・ドライブに OS をインストールする前に、VMD を有効にする必要があります。
- VMD が有効になっていない場合、サプライズホットプラグはサポートされないため、代わりに OS 通知のホットプラグを実行する必要があります。
- VMD は、サプライズホットプラグとドライブ LED の両方のサポートに必要です。

### ドライブの取り外し

このタスクを使用して、コンピューティングノードから SAS/SATA または NVMe ドライブを 削除します。

#### ∕!∖

**注意** 空のドライブベイでシステムを動作させないでください。ドライブを取り外す場合は、ドライ ブを再挿入するか、空のドライブベイをドライブブランクでカバーする必要があります。

ステップ1 解除ボタンを押してイジェクタを開き、ドライブをスロットから引き出します。

**注意** データの損失を防ぐため、ドライブを取り外す前にシステムの状態を確認してください。

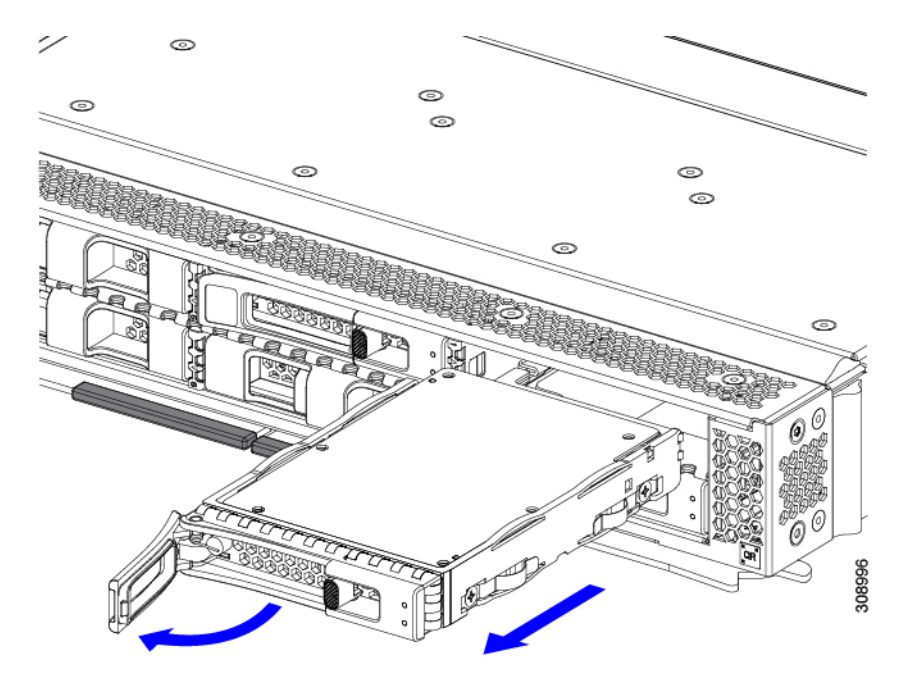

- **ステップ2** 取り外したドライブをすぐに別のコンピューティングノードに取り付けない場合は、静電気防止用マット または静電気防止用フォームの上にドライブを置きます。
- **ステップ3** ドライブ ブランキング パネルを取り付けて、適切なエアーフローを保ち、ドライブ ベイが空のままになる場合はドライブ ベイにほこりが入らないようにします。

#### 次のタスク

空になったドライブベイをカバーします。適切なオプションを選択してください。

- ・ドライブの取り付け (34ページ)
- ドライブブランクの取り付け(38ページ)

## ドライブの取り付け

### $\Lambda$

注意 ドライブのホットインストールでは、元のドライブを取り外した後、20秒待ってからドライブ をインストールする必要があります。この20秒間の待機時間を許可しないと、管理ソフトウェ アに誤ったドライブインベントリ情報が表示されます。誤ったドライブ情報が表示される場合 は、影響を受けるドライブを取り外し、20秒待ってから再インストールします。

コンピューティングノードに SAS / SATA または NVMe ドライブを取り付けるには、次の手順 に従います。

- ステップ1 解除ボタンを押してドライブイジェクタを開きます。
- ステップ2 空のドライブベイにドライブを差し込んでゆっくりと押し込み装着します。
- ステップ3 ドライブイジェクタを押して閉じます。

イジェクタが閉じた位置に収まると、カチッという音がします。

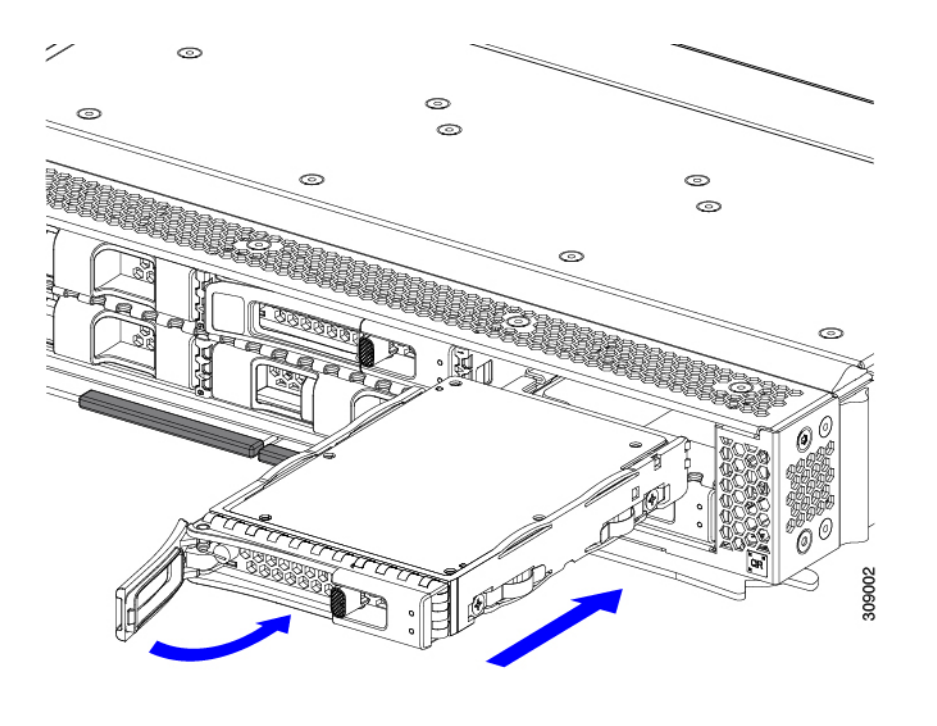

## 基本的なトラブルシューティング: SAS/SATA ドライブの取り付け直し

時々、コンピューティングノードに取り付けられた SAS/SATA HDD で発生する誤検出 UBAD エラーの可能性があります。

- UCS MegaRAID コントローラに管理されているドライブのみが影響されます。
- •SFFとLFFフォームファクタードライブの両方が影響を受ける可能性があります。
- ドライブは、ホットプラグ用に構成されているかどうかに関係なく影響を受ける可能性が あります。
- UBAD エラーは、必ずしもターミナルではありません。なのでドライブは、いつも欠陥品 や修理や交換が必要ではありません。しかし、エラーがターミナルでドライブが交換が必 要な可能性もあります。

RMA プロセスにドライブを送信する前に、ドライブを再度装着するのがベストプラクティス です。false UBAD エラーが存在する場合、ドライブを再度装着するとエラーがクリアになる可 能性があります。成功した場合、ドライブを再度装着することによって、手間、コストとサー ビスの中断を削減することができます。そしてサーバーの稼働時間を最適化することができま す。

(注) Reseat the drive only if a UBAD エラーが発生した場合のみ、ドライブを再度装着します。その他のエラーは一時的なものであり、Ciscoの担当者の支援なしに診断やトラブルシューティングを試みないでください。他のドライブエラーのサポートを受けるには、Cisco TAC にお問合せください。

ドライブを再度装着するには、SAS/SATA ドライブの再装着 (36ページ)を参照します。

### SAS/SATA ドライブの再装着

SAS/SATA ドライブが誤った UBAD エラーをスローする場合があり、ドライブを取り付け直す とエラーが解消されることがあります。

ドライブを再度装着するために次の手順を使用します。

∕!∖

**注意** この手順はサーバーの電源を切ることを必要とする可能性があります。サーバーの電源を切る ことは、サービスの中断を引き起こします。

#### 始める前に

この手順を試行する前に、次のことに注意してください:

- ・ドライブを再度装着する前に、ドライブのどのデータもバックアップすることがベストプ ラクティスです。
- ・ドライブを再度装着する間、同じドライブベイを使用するようにします。
  - 他のスロットにドライブを移動させないでください。
  - 他のサーバーにドライブを移動させないでください。
  - ・同じスロットを再使用しない場合、Cisco UCS管理ソフトウェア(例、Cisco IMM) がサーバーの再スキャン/再発見を必要とする可能性があります。
- ・ドライブを再度装着する間、取り外しと再挿入の間に20秒開けます。
- ステップ1 影響されたドライブのシステムを停止させずに再度装着。

フロントローディングドライブについては、ドライブの取り外し(33ページ)を参照してください。

(注) ドライブの取り外しの最中、目視検査を行うことがベストプラクティスです。埃やゴミがないことを確認するため、ドライブベイをチェックします。そして、障害物や損傷を調べるため、ドライブの後ろのコネクタとサーバー内のコネクタをチェックします。

そして、ドライブを再度装着している間、取り外しと再挿入の間に20秒開けます。

**ステップ2** ブート アップと最中、正しい操作をしているか検証するためにドライブの LED を確認します。

「LED の解釈 (12 ページ)」を参照してください。

- **ステップ3** エラーが継続する場合、ドライブをコールドに再度装着します。ドライブのコールドに再度装着は、サー バーの電源を切る必要があります。適切なオプションを選択してください。
  - a) サーバー管理ソフトウェアを使用してサーバーの電源をグレースフルに切ります。

適切な Cisco UCS 管理ソフトウェア ドキュメントを参照します。

b) ソフトウェアを通して、電源を切ることが可能ではないなら、電源ボタンを押してサーバーの電源を 切ることができます。

「コンピューティングノードのフロントパネル (3ページ)」を参照してください。

- c) ステップ1の説明に従って、ドライブを取り付け直します。
- d) ドライブが正しく取り付けられたら、サーバーを再起動し、手順2の説明に従って、ドライブの LED が正しく動作しているかどうかを確認します。
- ステップ4 ドライブのシステムを停止させずに再度装着とコールドな再度装着がUBADエラーをクリアにしない場合、 適切なオプションを選択します:
  - a) トラブルシューティングのサポートを受けるため Cisco Systems にお問い合わせします。
  - b) エラーのあるドライブの RMA を開始します。

## ドライブ ブランクの取り外し

最大6台の SAS/SATA または NVMe ドライブが、ドライブハウジングの一部として前面メザ ニンストレージモジュールに含まれます。ドライブは前面を向いているため、取り外す必要は ありません。

コンピューティング ノードからドライブ ブランクを取り外すには、次の手順を実行します。

ステップ1 ドライブブランクハンドルをつかみます。 ステップ2 ドライブブランクをスライドさせて取り外します。

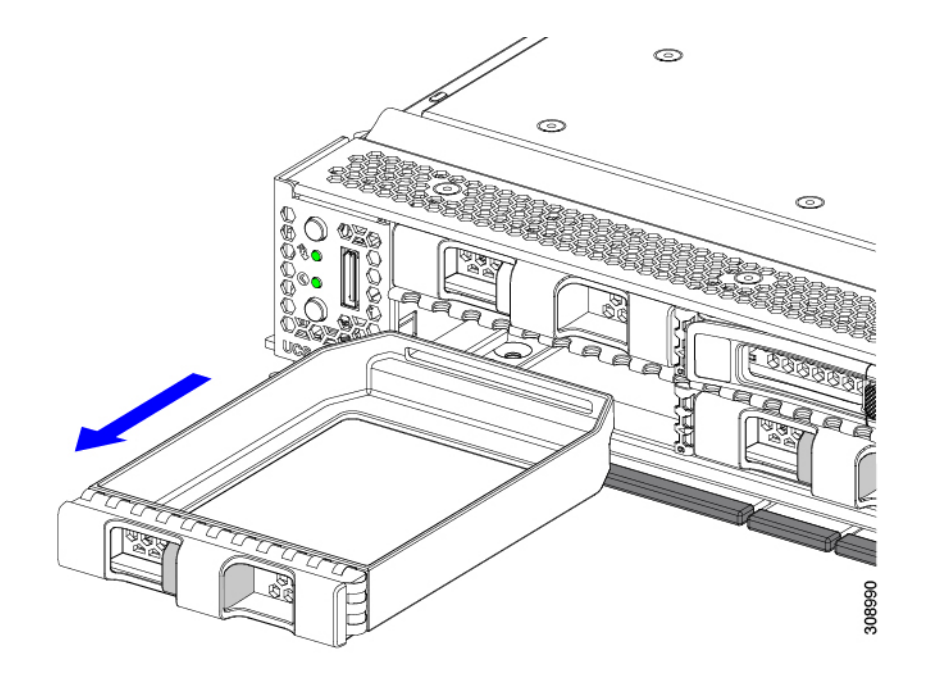

#### 次のタスク

空になったドライブベイをカバーします。適切なオプションを選択してください。

- ・ドライブの取り付け(34ページ)
- ドライブブランクの取り付け(38ページ)

## ドライブ ブランクの取り付け

ドライブブランクを取り付けるには、次の作業を実行します。

ステップ1 シートメタルが下を向くようにドライブブランクを合わせます。

**ステップ2** ブランクレベルを持ち、空のドライブベイにスライドさせます。

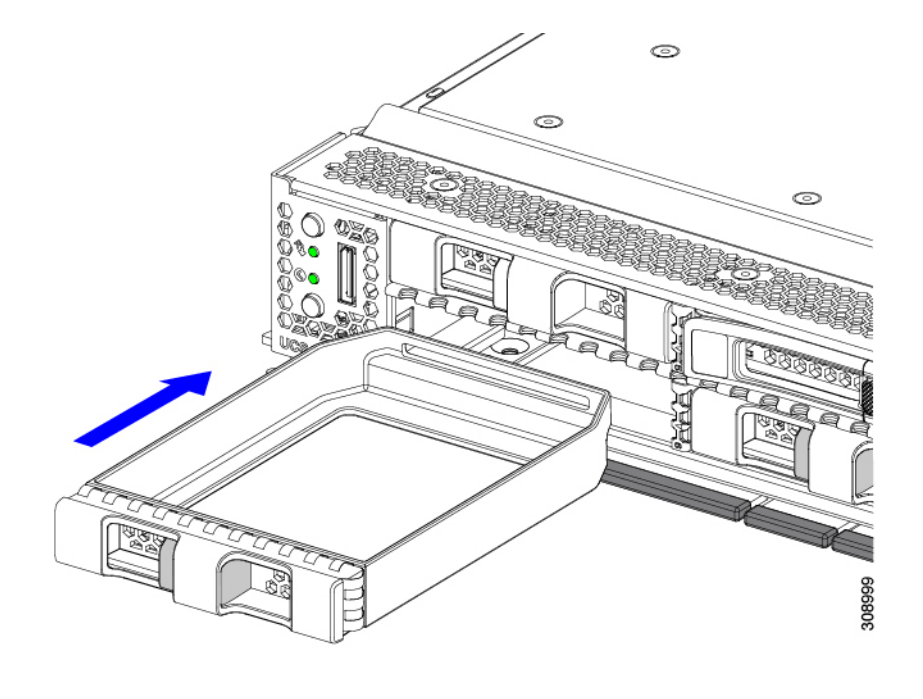

# フロントメザニンモジュールの交換

フロントメザニンモジュールは、コンピューティングノードのストレージデバイスまたはGPU とデバイスの混合を含むスティールケージです。前面メザニンストレージモジュールには、次 のいずれかのストレージ構成を含めることができます。

- NVMe ドライブ、U.2 および U.3
- SAS/SATA ドライブ
- Cisco T4 GPU と最大 2 台の U.2 または U.3 NVMe ドライブ

フロント メザニン スロットでは、コンピューティング ノードは次のフロント ストレージ モ ジュール オプションのいずれかを使用できます。

- ・ローカルディスク要件のないシステム用の前面メザニンブランク(UCSX-X10C-FMBK)。
- Compute Pass Through Controller (UCSX-X10C-PT4F) : CPU1に直接接続されたホットプ ラグ可能な 15 mm NVMe ドライブを最大 6 台サポートします。
- MRAID ストレージコントローラモジュール (UCSX-X10C-RAIDF) :
  - ・最大6台のSAS、SATA、およびU.2 NVMe(最大4台)ドライブの混在ドライブ構成をサポートします。SAS/SATAとNVMeが混在している場合、U.2 NVMeドライブはスロット1~4でのみサポートされます。
  - 複数の RAID グループおよびレベルで SAS / SATA ドライブの HW RAID サポートを 提供します。

- スロット1~6でNVMeU.3 ドライブをサポートし、SAS/SATA ドライブと同様に複数のRAID グループおよびレベルに構成できます。
- MRAID コントローラの背後にある SAS/SATA および NVMe U.3 ドライブの混在をサ ポートします。ただし、これらの NVMe ドライブと SAS/SATA ドライブを同じ RAID グループに統合することはできません。

NVME U.3 ドライブを組み合わせて RAID グループを個別に作成できます。また、 SAS/SATA ドライブは異なる RAID グループに形成でき、異なる RAID グループを同 じ MRAID ストレージ設定に共存させることができます。

前面メザニンモジュールには、SuperCapモジュールも含まれています。SuperCapモジュールの交換については、を参照してください。Supercapモジュールの交換(52ページ)

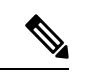

- (注) SuperCap モジュールは、MRAID ストレージコントローラモジュー ル(UCSX-X10C-RAIDF)が取り付けられている場合にのみ必要 です。
  - •0、1、または2つの Cisco T4 GPU (UCSX-GPU-T4-MEZZ) と、0、1、または2つのU.2 またはU.3 NVMe SSD をサポートする GPU アダプターで構成されるコンピューティング およびストレージ オプション (UCSX-X10C-GPUFM)。

フロントメザニンモジュールは、ユニット全体として取り外したり、取り付けることができ、 保持するストレージドライブ簡単にアクセスできるようになります。あるいは、SAS/SATAお よび NVMe ドライブは、フロントメザニンパネルの前面から直接アクセスでき、ホットプラ グ可能なため、フロントメザニンモジュールを取り付けたままにすることができます。

フロントメザニンモジュールを交換するには、次の手順を実行します。

- フロントメザニンモジュールの取り外し(41ページ)
- フロントメザニンモジュールの取り付け(42ページ)

### 前面メザニンモジュールのガイドライン

前面メザニンスロットに関する次のガイドラインに注意してください。

- MRAID ストレージ コントローラ モジュール(UCSX-X10C-RAIDF)、M.2 ミニストレー ジ、および NVMe ストレージでは、UEFI ブート モードのみがサポートされます。
- コンピューティングノードには、最大2つの Cisco T4 GPU (UCSX-GPU-T4-MEZZ) と最大2つの Cisco U.2 NVMe ドライブをフロントメザニンスロットでサポートする構成オプションがあります。このオプション構成は、すべてのドライブの標準構成と交換可能です。GPU ベースのフロントメザニンオプションの詳細については、『Cisco UCS X10c フロントメザニンGPUモジュールの取り付けおよびサービスガイド』を参照してください。

### フロント メザニン モジュールの取り外し

前面メザニンモジュールを取り外すには、次の手順を実行します。この手順は、次のモジュー ルに適用されます。

- 前面メザニンブランク(UCSX-X10C-FMBK)
- ・コンピューティングパススルーコントローラ (UCSX-X10C-PT4F)
- MRAID ストレージコントローラモジュール (UCSX-X10C-RAIDF)

### 始める前に

前面メザニンモジュールを取り外すには、T8ドライバと#2プラスドライバが必要です。

**ステップ1** コンピューティングノードのカバーがまだ取り外されていない場合は、ここで取り外します。コンピュー ティングノードのカバーを取り外します。

コンピューティングノードカバーの取り外し (29ページ)を参照してください。

- ステップ2 固定ネジを取り外します。
  - a) #2 プラスドライバを使用して、前面メザニンモジュールの上部にある 2 つの非脱落型ネジを緩めま す。
    - (注) 前面メザニンブランク(UCSX-X10C-FMBK)を取り外す場合、この手順は省略できます。
  - b) T8 ドライバを使用して、フロントメザニンモジュールをシートメタルに固定しているコンピューティ ングノードの両側にある2本のネジを取り外します。

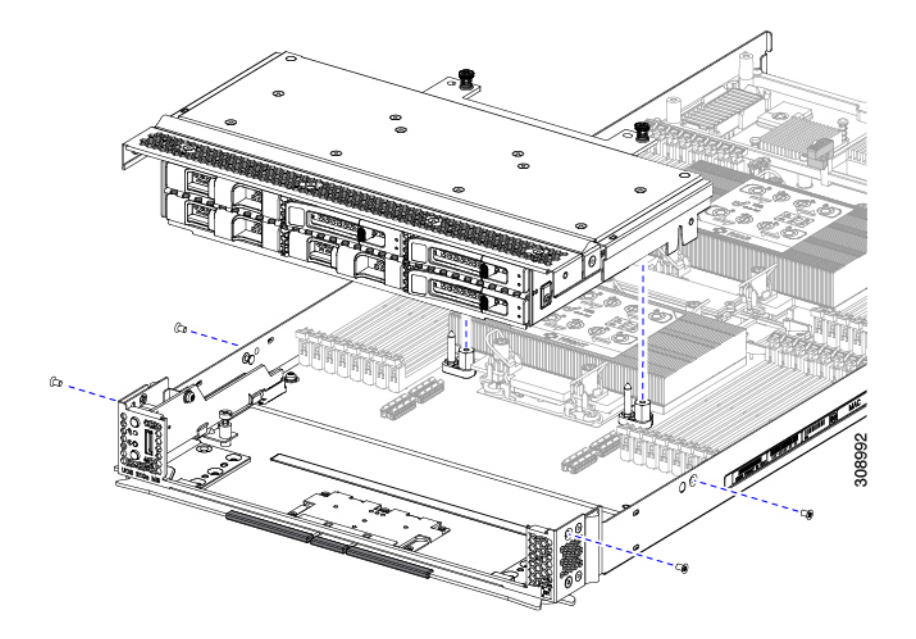

**ステップ3** すべてのネジが外されていることを確認し、フロントメザニンモジュールを持ち上げてコンピューティン グノードから取り外します。

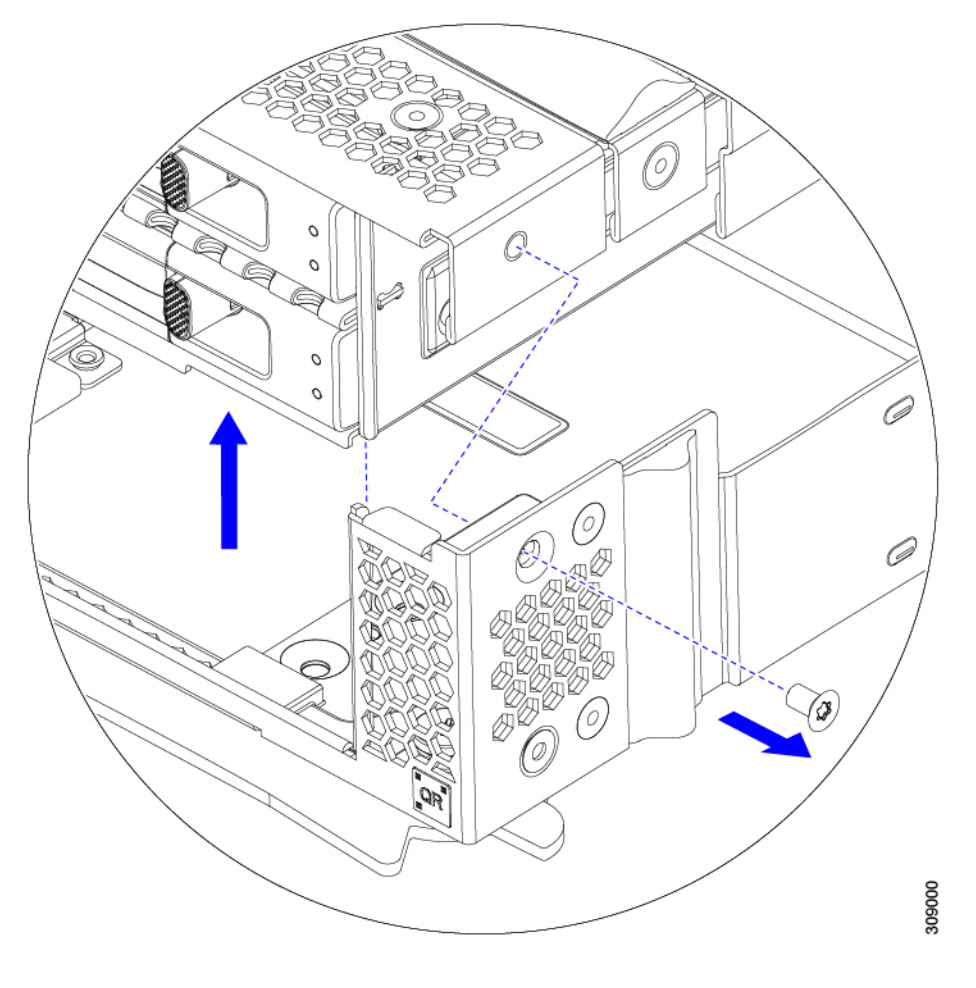

#### 次のタスク

前面メザニンモジュールを取り付けるには、を参照してください。フロントメザニンモジュー ルの取り付け(42ページ)

## フロントメザニン モジュールの取り付け

前面メザニンモジュールを取り付けるには、次の手順を使用します。この手順は、次のモジュー ルに適用されます。

- ・前面メザニンブランク(UCSX-X10C-FMBK)
- ・コンピューティングパススルーコントローラ (UCSX-X10C-PT4F)
- MRAID ストレージコントローラモジュール (UCSX-X10C-RAIDF)

### 始める前に

前面メザニンモジュールを取り付けるには、T8ドライバと#2プラスドライバが必要です。

- ステップ1 前面メザニンモジュールをコンピューティングノードのスロットに合わせます。
- **ステップ2** 前面メザニンモジュールをコンピューティングノードの上に下ろし、ネジとネジ穴が揃っていることを確認します。
- ステップ3 前面メザニンモジュールをコンピューティングノードに固定します。
  - a) #2プラスドライバを使用して、前面メザニンモジュールの上部にある非脱落型ネジを締めます。
    - (注) 前面メザニンブランク(UCSX-X10C-FMBK)を取り付ける場合は、この手順を省略できます。

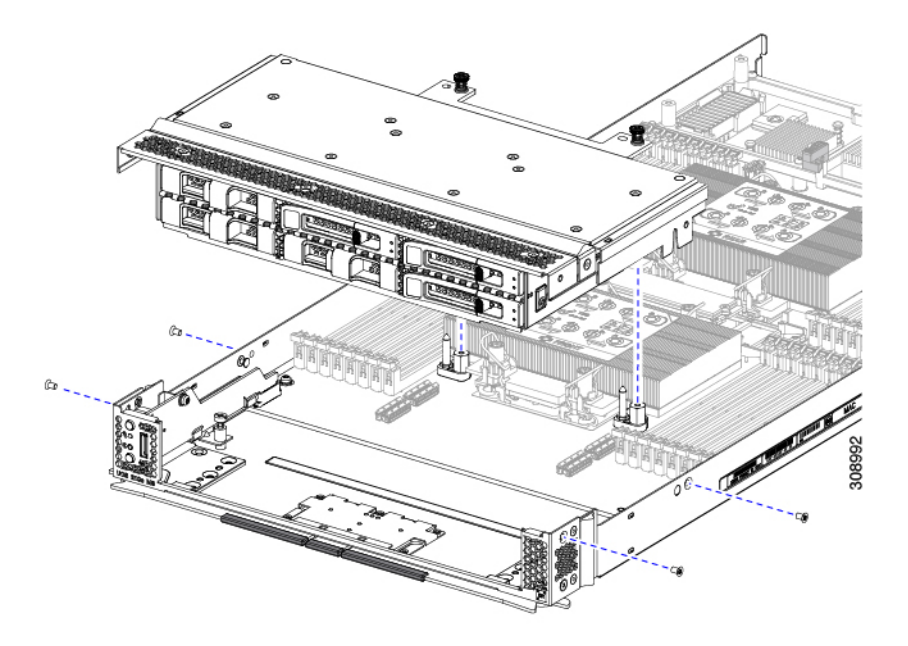

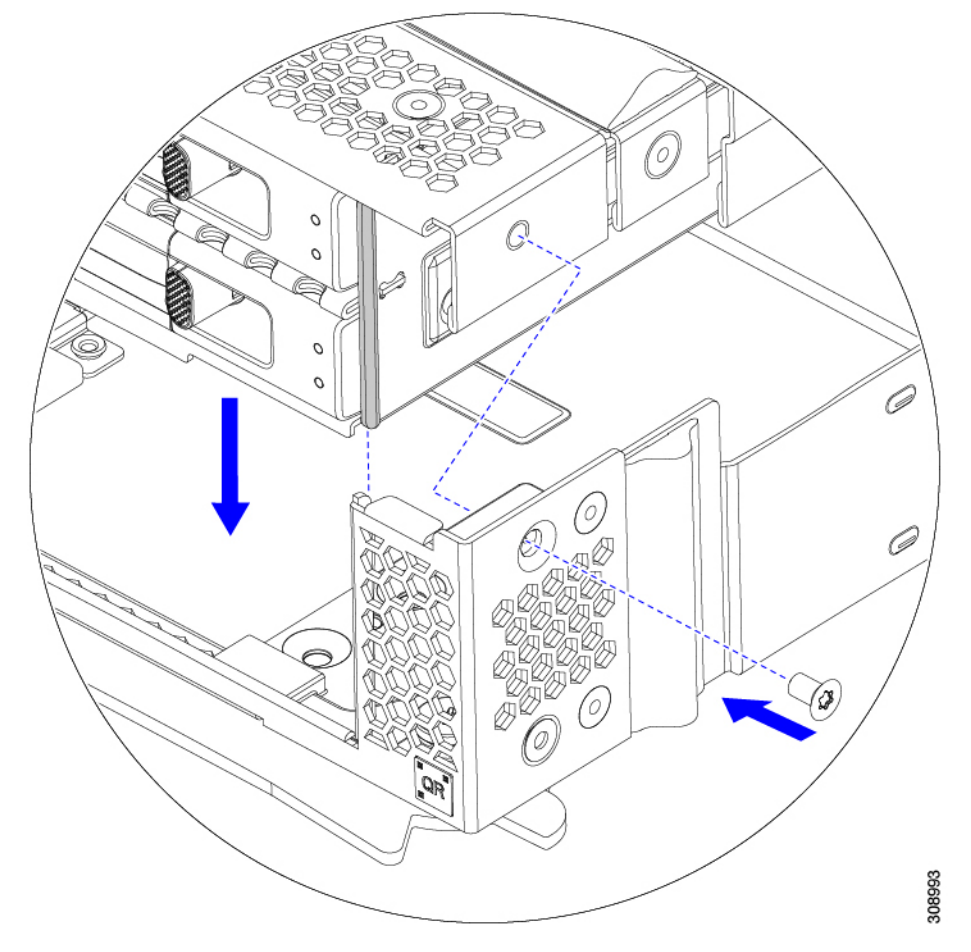

b) T8 ドライバを使用して、サーバノードの両側に2本ずつ、4本のネジを差し込んで締めます。

### 次のタスク

前面メザニンモジュールからドライブを取り外した場合は、ここで再度取り付けます。「ドラ イブの取り付け (34ページ)」を参照してください。

# ミニ ストレージ モジュールの保守

コンピューティングノードには、追加の内部ストレージを提供するためにマザーボードソケットに接続するミニストレージモジュールオプションがあります。モジュールは、左側のフロントパネルの後ろに垂直に置かれます。内部コンポーネント (31ページ)を参照してください。

ミニストレージモジュールの2つの構成がサポートされています。1つは統合 RAID コント ローラ カードあり、もう1つはなしです。

## ブート最適化 M.2 RAID コントローラ モジュールまたは NVMe パスス ルー モジュールの交換

M.2 SATA ドライブ用の Cisco ブート最適化 M.2 RAID コントローラ または M.2 NVMe ドライ ブの NVMe パススルー コントローラをマザーボード上のミニストレージモジュール ソケット に接続します。次の各コンポーネントには、M.2 ドライブ用の2つのモジュールスロットがあ ります。

- SATA ドライブ用の M.2 RAID コントローラを備えた Cisco UCSX 前面 パネル (UCSX-M2-HWRD-FPS)。このコンポーネントは、RAID1アレイ内の SATA M.2 ドライ ブを制御可能な統合 6 Gbps SATA RAID コントローラを搭載しています。
- NVME ドライブ用 M.2 パス スルー コントローラを備えた Cisco UCSX 前面パネル (UCSX-M2-PT-FPN)。M.2 NVMe ドライブは、RAID グループでは構成できません。

### Cisco ブート最適化 M.2 RAID コントローラに関する考慮事項

次の考慮事項を確認します。

- ・このコントローラは、RAID1(単一ボリューム)とJBODモードをサポートします。
- スロット1のSATA M.2 ドライブは、取り付け時にモジュールの右側または前面にあります。このドライブは、コンピューティングノードの内部に面しています。このドライブは、最初のSATA デバイスです。
- スロット2のSATA M.2 ドライブは、取り付け時にモジュールの左側または背面にあります。このドライブは、コンピューティングノードの板金壁に面しています。このドライブは2番目のSATA デバイスです。
  - ・ソフトウェアのコントローラ名は MSTOR です。
  - スロット1のドライブはドライブ253としてマッピングされます。スロット2のドラ イブはドライブ254としてマッピングされます。
- RAID を使用する場合は、両方の SATA M.2 ドライブが同じ容量であることをお勧めしま す。異なる容量を使用すると、ボリュームを作成する 2 つのドライブの容量が小さくな り、残りのドライブ スペースは使用できなくなります。

JBOD モードは、混合容量の SATA M.2 ドライブをサポートします。

- ホットプラグの交換はサポートされていません。コンピューティングノードの電源をオフ にする必要があります。
- コントローラおよびインストールされているSATA M.2ドライブのモニタリングは、Cisco UCS 管理ソフトウェアを使用して行うことができます。UEFI HII や Redfish などの他の ユーティリティを使用してモニタすることもできます。
- SATA M.2 ドライブは UEFI モードでのみ起動できます。レガシブート モードはサポート されていません。

- RAID ボリュームの一部であった単一の SATA M.2 ドライブを交換する場合、ユーザーが 設定をインポートするように求めるプロンプトが表示された後に、ボリュームの再構築が 自動的に開始します。ボリュームの両方のドライブを交換する場合は、RAID ボリューム を作成し、手動で任意の OS を再インストールする必要があります。
- ・別のコンピューティングノードから使用済みドライブにボリュームを作成する前に、ドラ イブのコンテンツを消去することをお勧めします。コンピューティングノード BIOS の設 定ユーティリティには、SATA セキュア消去機能が搭載されています。

### M.2 RAID コントローラ モジュールまたは NVMe パススルー モジュールの取り外し

このトピックでは、Ciscoブート最適化M.2 RAID コントローラまたは Cisco NVMe パススルー コントローラを取り外す方法について説明します。

- SATA ドライブ用の M.2 RAID コントローラを備えた Cisco UCSX 前面 パネル (UCSX-M2-HWRD-FPS)。
- NVME ドライブ用 M.2 パススルー モジュールを備えた Cisco UCSX 前面パネル (UCSX-M2-PT-FPN)。

どちらのタイプのコントローラ ボードにも、各 M.2 ドライブに1つずつ、合計2つのスロットがあります。

- SATA ドライブ(UCSX-M2-HWRD-FPS)または NVMe ドライブ(UCSX-M2-PT-FPN)の いずれか用の1つのM.2スロット(スロット1)。このスロットのドライブは、コンピュー ティング ノードの内部に面しています。
- SATA ドライブ (UCSX-M2-HWRD-FPS) または NVMe ドライブ (UCSX-M2-PT-FPN) 用 の1つの M.2 スロット (スロット2)。このスロットのドライブは、シャーシシートメタ ル壁に面しています。
- ・ドライブスロットの番号は、使用している Cisco 管理ツールと管理対象のコンポーネント によって異なります。

| コンポーネント               | Cisco 管理ツール            |                           |  |
|-----------------------|------------------------|---------------------------|--|
|                       | Intersight (IMM)       | UCS Manager (UCS Manager) |  |
| RAID コントローラ           | スロット1にはドライブ 253<br>を搭載 | スロット1にはドライブ 253<br>を搭載    |  |
|                       | スロット2にはドライブ 254<br>を搭載 | スロット2にはドライブ 254<br>を搭載    |  |
| NVMe パススルー コント<br>ローラ | スロット1にはドライブ 253<br>を搭載 | スロット1にはドライブ 32<br>を搭載     |  |
|                       | スロット2にはドライブ 254<br>を搭載 | スロット2にはドライブ 33<br>を搭載     |  |

各コントローラーには、適切なタイプの M.2 ドライブ (RAID コントローラーの場合は SATA、 パススルー コントローラーの場合は NVMe) を最大 2 台搭載できます単一の M.2 SATA または NVMe ドライブがサポートされます。同じコントローラ内で M.2 ドライブ タイプを混在させ ることはできません。

コントローラまたは M.2 ドライブを取り外すには、まずフロント メザニン モジュールを取り 外す必要があります。

- **ステップ1** コンピューティングノードからコントローラを削除します。
  - a) シャーシのコンピューティング ノードをデコミッションし、電源をオフにしてから取り外します。
  - b) コンピューティングノードカバーの取り外しと取り付け (29ページ)の説明に従って、コンピュー ティングノードから上部カバーを取り外します。
- ステップ2 フロントメザニンモジュールをまだ取り外していない場合は、ここで取り外します。 フロントメザニンモジュールの取り外し(41ページ)を参照してください。
- ステップ3 コントローラを取り外します。
  - a) コンピューティング ノードの側壁に沿って、サーバーの正面隅にあるコントローラを見つけます。
  - b) #2 プラス ドライバを使用して、マザーボードにモジュールを固定する非脱落型ネジを緩めます。
  - c) フロントパネルの反対側の端でモジュールをつかみ、弧を描くように引き上げて、コントローラをマ ザーボード ソケットから外します。
  - d) コントローラを斜めに持ち、フロントパネルから離してスライドさせて持ち上げ、フロントパネルの 切り欠きから LED とボタンを外します。
    - 注意 コントローラを持ち上げる際に抵抗を感じた場合は、LEDとボタンがフロントパネルにま だ取り付けられていないことを確認してください。

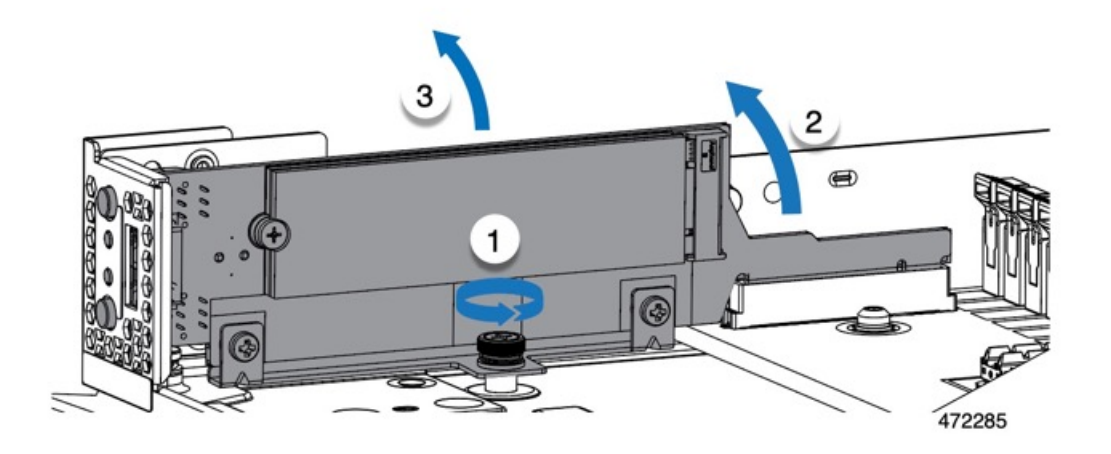

ステップ4 古いコントローラから交換用コントローラに SATA M.2 ドライブを移す場合は、交換用コントローラを取り付ける前に、次の操作を行ってください。

- (注) ドライブ上で以前設定されたボリュームとデータは、M.2 ドライブを新しいコントローラに変 えるときに保持されます。システムは、ドライブにインストールされている既存の OS を起動 します。
- a) No.1 プラス ドライバを使用して、M.2 ドライブをキャリアに固定している1本のネジを取り外しま す。
- b) キャリアのソケットから M.2 ドライブを持ち上げます。
- c) 交換用 M.2 ドライブをコントローラ ボードのソケット上に置きます。
- d) M.2ドライブを下に向け、コネクタの終端をキャリアのソケットに挿入します。M.2ドライブのラベル が上向きになっている必要があります。
- e) M.2 ドライブをキャリアに押し込みます。
- f) M.2 SSD の終端をキャリアに固定する1本のネジを取り付けます。
- g) コントローラの電源を入れ、2番目の M.2 ドライブを取り付けます。

### M.2 RAID コントローラ モジュールまたは NVMe パススルー コントローラ モジュールの 取り付け

このタスクを使用して、RAID コントローラ モジュールまたは NVME パススルー コントロー ラ モジュールを取り付けます。

#### 始める前に

このトピックでは、Ciscoブート最適化M.2 RAID コントローラまたは Cisco NVMe パススルー コントローラを取り外す方法について説明します。

- SATA ドライブ用の M.2 RAID コントローラを備えた Cisco UCSX 前面 パネル (UCSX-M2-HWRD-FPS)。
- NVME ドライブ用 M.2 パススルー モジュールを備えた Cisco UCSX 前面パネル (UCSX-M2-PT-FPN)。

コントローラはマザーボードに垂直に取り付けられ、M.2ドライブソケットはコントローラに 垂直に配置されます。

- **ステップ1** マザーボード上のソケットにコントローラを取り付けます。
  - a) コントローラをソケットの上に置き、コネクタのゴールデン フィンガーが下を向いていることを確認 します。
  - b) コントローラを斜めにシャーシに下ろし、LEDとボタンをフロントパネルの切り欠きに挿入します。
  - c) コントローラを水平に持ち、拘束ネジをネジ穴に合わせ、ゴールデンフィンガーをマザーボードのソ ケットに合わせます。
  - d) コントローラを慎重に押し下げて、ゴールデンフィンガーをソケットに取り付けます。
  - e) #2 プラス ドライバを使用して、コントローラをネジ付きスタンドオフに締めます。

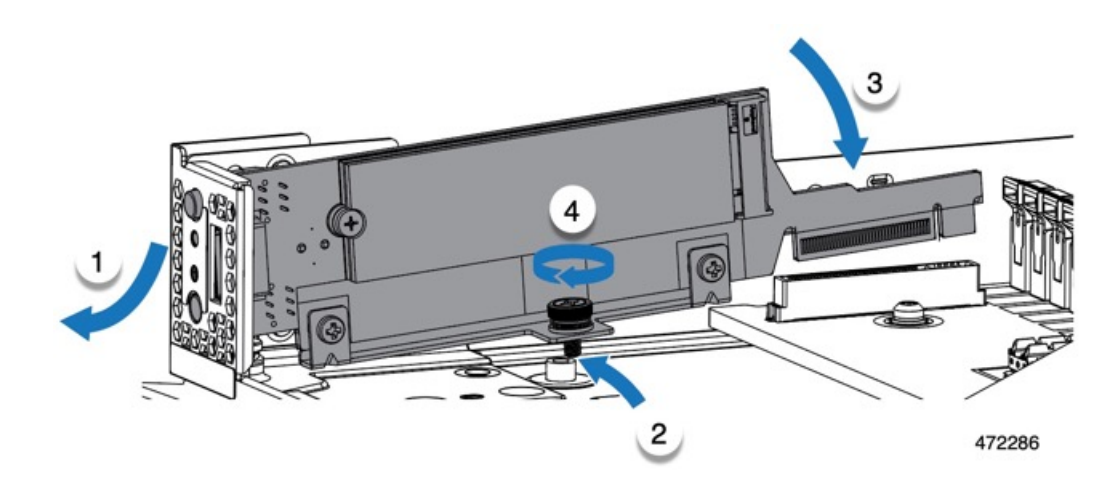

ステップ2 フロントメザニンモジュールを取り付け直します。

- ステップ3 コンピューティング ノードをサービスに戻します。
  - a) コンピューティングノードの上部カバーを元に戻します。
  - b) コンピューティング ノードをシャーシに戻して自動的に再認識、再関連付け、および再始動が行われ るようにします。

### M.2 SATA または M.2 NVMe SSD の交換

M.2 SATA および NVMe SSD カードは、垂直ドライブベイに取り付けることができます。M.2 モジュール キャリアの両側にドライブベイまたはスロットが1つずつあります。

ミニストレージ M.2 SSD カードを装着するための特定のルールがあります。

- 各キャリアは2枚のM.2カードをサポートします。同じミニストレージモジュールに SATAとNVMeSSDカードを混在させないでください。交換用カードは、ペアとしてシス コから入手できます。
- ・M.2 SSDをコンピュートノードに取り付ける場合、M.2 SSD は垂直に取り付けられます。
  - M.2 スロット1は、取り付け時にモジュールの右側または前面にあります。このドラ イブは、コンピューティングノードの内側に向いています。
  - M.2 スロット2は、取り付け時にモジュールの左側または背面にあります。このドラ イブは、コンピューティングノードの板金壁に向かって外側を向いています。
  - ドライブスロットの番号は、M.2 SSDのタイプと、使用している Ciscoの管理ツール によって異なります。
    - M.2 SATA SSD: スロット1には、Intersight (IMM) と UCS Manager (UCSM) の両方のドライブ 253 が含まれています。
    - M.2 SATA SSD: スロット2には、IMM と UCSM の両方のドライブ 254 が含ま れています。

- M.2 NVMe SSD: スロット1には IMM のドライブ 253 が含まれていますが、ス ロット1には UCSM のドライブ 32 が含まれています。
- M.2 NVMe SSD: スロット2には IMM のドライブ 254 が含まれていますが、ス ロット2には UCSM のドライブ 33 が含まれています。
- コンピューティング ノードに M.2 SATA または NVMe SSD が 1 つしか含まれていない場合は、どちらのスロットにも取り付けることができます。
- BIOS セットアップユーティリティの組み込み SATA RAID インターフェイスを使用し、 また IMM によって、デュアル SATA M.2 SSD を RAID 1 アレイ内に構成できます。

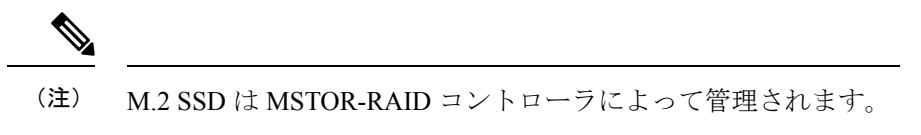

(注) 内蔵 SATA RAID コントローラでは、レガシー モードではなく、 UEFI モードで起動するようにコンピューティング ノードが設定 されている必要があります。

### M.2 SATA または M.2 NVMe SSD の取り外し

各M.2カードは、マザーボードに垂直に取り付けられるキャリアのスロットに差し込みます。

- •1 つのスロットはキャリアの前面にあり、コンピューティング ノードの残りの部分に向 かって内側を向いています。
- •1つのスロットはキャリアの背面にあり、コンピューティングノードの板金壁に面しています。

各M.2SSDは、一方の端のスロットともう一方の端の小さな固定ネジでキャリアに固定されています。キャリアは、ノードのフロントパネルにあるコンピューティングノードのLEDとボタンと同じコンポーネントに取り付けられています。

ミニストレージモジュールキャリアの場合は、どのタイプでも、以下の手順に従います。

ステップ1 コントローラを取り外します。

M.2 RAID コントローラ モジュールまたは NVMe パススルー モジュールの取り外し (46 ページ)を参照 してください。

ステップ2 #1 プラス ドライバを使用して、M.2 SSD をキャリアに固定している 1 本のネジを外します。

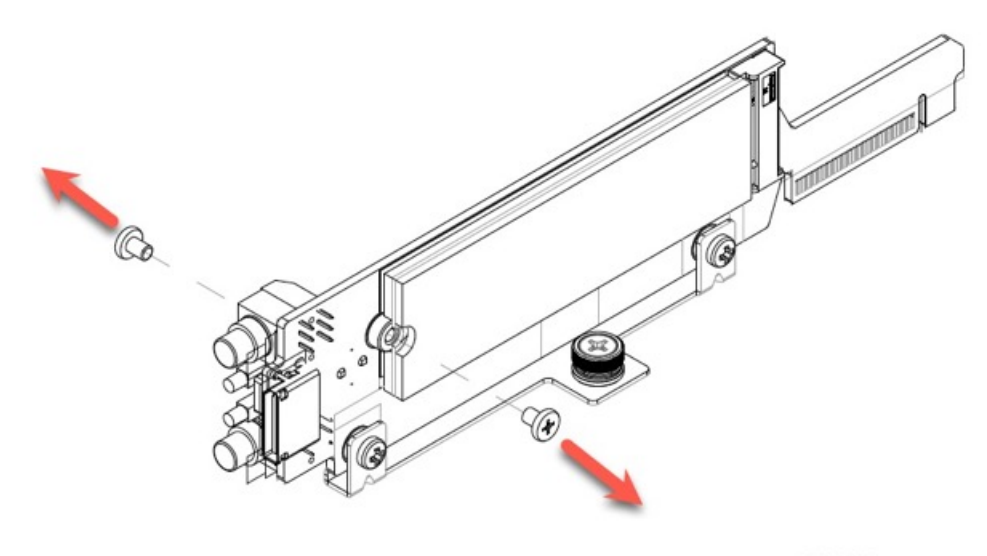

472284

**ステップ3** M.2 カードの端をつかみ、ネジを固定している端を斜めにゆっくりと持ち上げ、カードをコネクタから引き出します。

#### 次のタスク

M.2 SATA または M.2 NVMe SSD の取り付け (51 ページ)

### M.2 SATA または M.2 NVMe SSD の取り付け

各 M.2 SSD または NVMe SSD プラグはキャリアのスロットに差し込み、各 SSD の固定ネジで 所定の位置に保持されます。

M.2 SATA または NVMe SSD をキャリアに取り付けるには、次の手順を使用します。

- ステップ1 M.2 SATA または NVMe SSD を取り付けます。
  - a) SSD を正しい方向に向けます。
    - (注) 正しい方向に向けると、2つの位置合わせ穴のある SSD の端がキャリアの 2 つの位置合わ せピンと揃います。
  - b) ネジの反対側の端をコネクタに向けて角度を付けます
  - c) SSD が所定の位置にカチッとはまるまで、ネジを保持している SSD の端を押し下げます。
  - d) 保持ネジを再度挿入して締め、M.2 モジュールをキャリアに固定します。

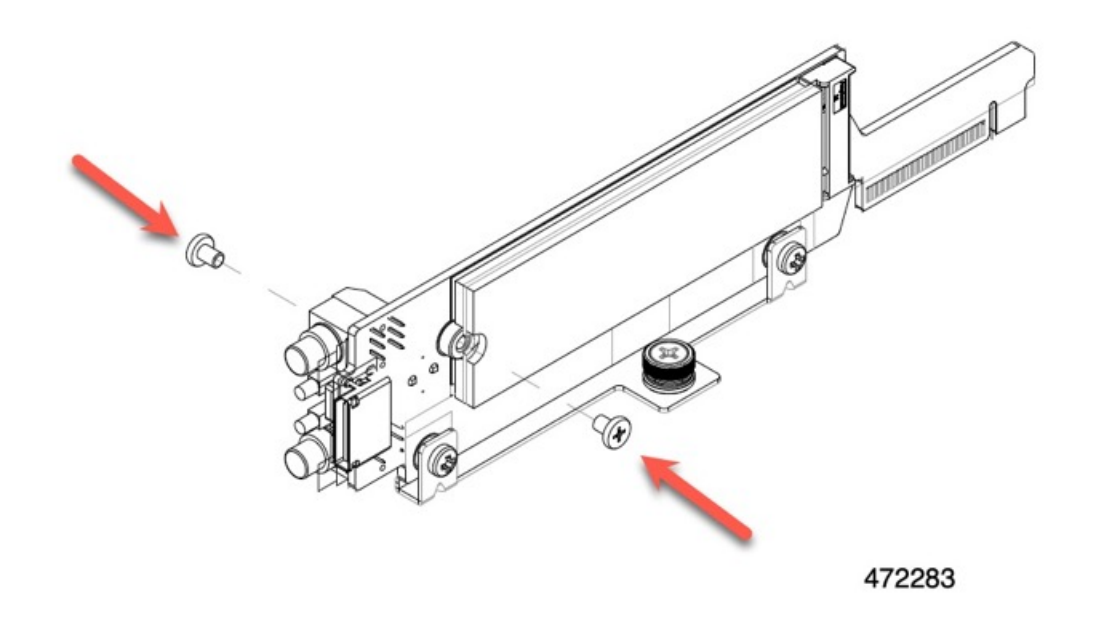

- ステップ2 準備ができたら、コントローラをマザーボードに取り付け直します。 M.2 RAID コントローラ モジュールまたは NVMe パススルー コントローラ モジュールの取り付け (48 ページ).
- **ステップ3** コンピューティング ノード カバーの再取り外し
- ステップ4 電源を再投入し、コンピューティングノードをサービスに戻します。

# Supercap モジュールの交換

SuperCap モジュール(UCSB-MRAID-SC)はフロントメザニンモジュールボードに接続する電源で、施設の電源が落ちた場合に RAID に電源を供給します。SuperCapモジュールが取り付けられた前面メザニンはUCSX-X10C-RAIDFです。

(注) SuperCap モジュールは、MRAID ストレージコントローラモジュール(UCSX-X10C-RAIDF) が取り付けられている場合にのみ必要です。

(注) SuperCapモジュールを取り外すには、前面メザニンモジュールを取り外す必要があります。

SuperCap モジュールを交換するには、次のトピックを参照してください。

• SuperCap モジュールの取り外し (53ページ)

• SuperCap モジュールの取り付け (58ページ)

## SuperCap モジュールの取り外し

SuperCap モジュールはフロントメザニンモジュールの一部であるため、SuperCap モジュール にアクセスするには、フロントメザニンモジュールをコンピューティングノードから取り外す 必要があります。

SuperCap モジュールは、前面メザニン モジュールの下側のプラスチックトレイに装着されま す。SuperCap モジュールは、モジュールへのコネクタ1個がついたリボン ケーブルでボード に接続します。

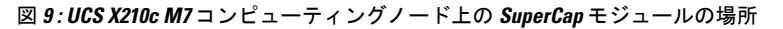

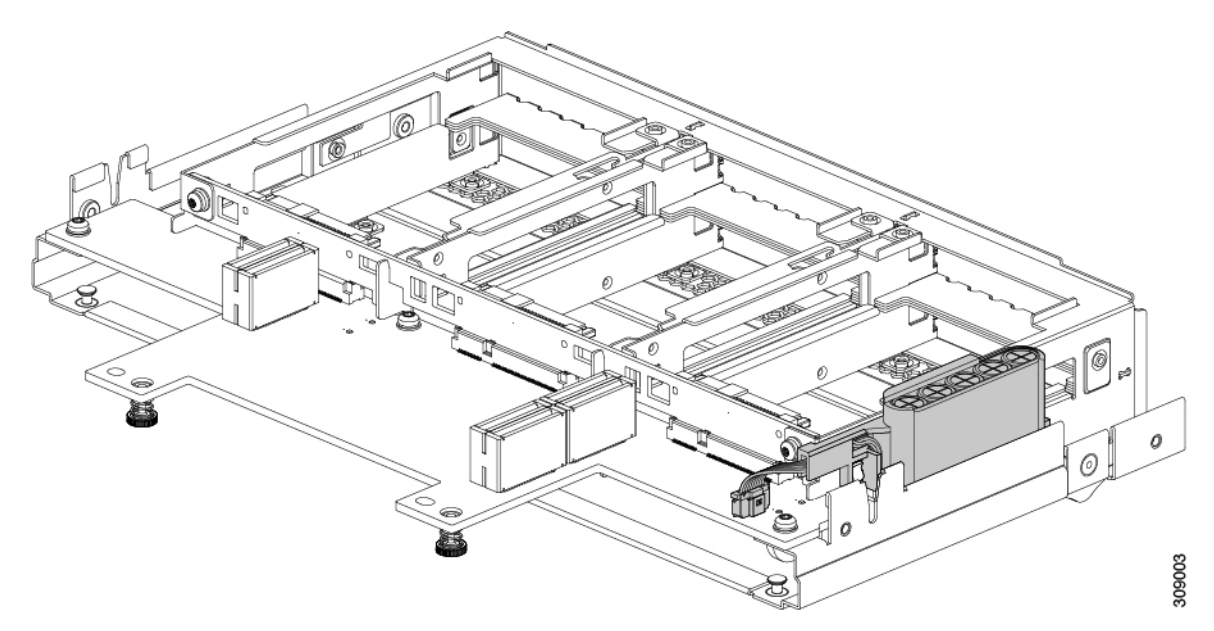

SuperCap 電源モジュールを交換するには、次の手順に従います。

- **ステップ1**前面メザニンモジュールをまだ取り外していない場合は、ここで取り外します。 フロントメザニンモジュールの取り外し(41ページ)を参照してください。
- ステップ2 Before removing the SuperCap module, note its orientation in the tray as shown in the previous image.

正しい向きになっていると、SuperCap 接続は下向きになり、ボードのソケットに簡単に接続できます。新 しい SuperCap モジュールを同じ向きで取り付ける必要があります。

ステップ3 ボードのケーブルコネクタをつかみ、コネクタをゆっくりと引き抜きます。

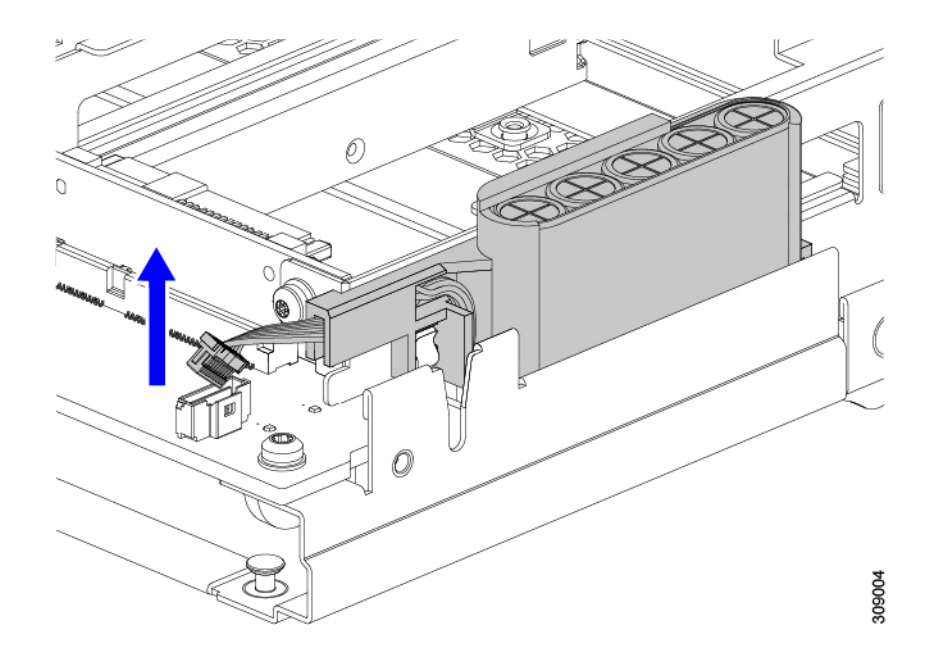

**ステップ4** SuperCap モジュールの側面を持ち、コネクタは持たず、トレイから SuperCap モジュールを持ち上げます。

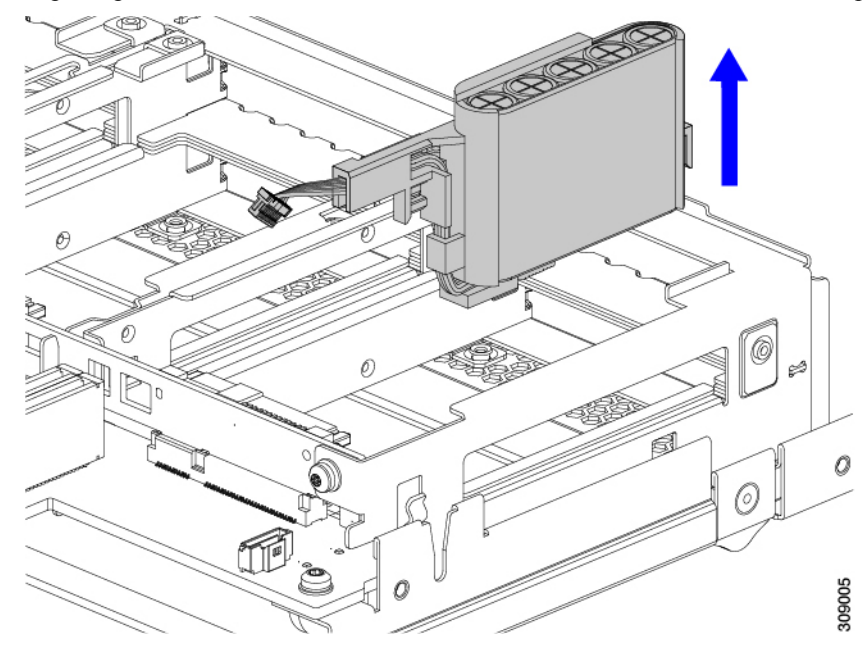

モジュールを固定するためにトレイが曲がっているので、多少の抵抗を感じることがあります。

ステップ5 SuperCap モジュールからリボンケーブルを取り外します。

a) SuperCap モジュールで、リボンケーブルをバッテリパックに固定するレバーを見つけます。

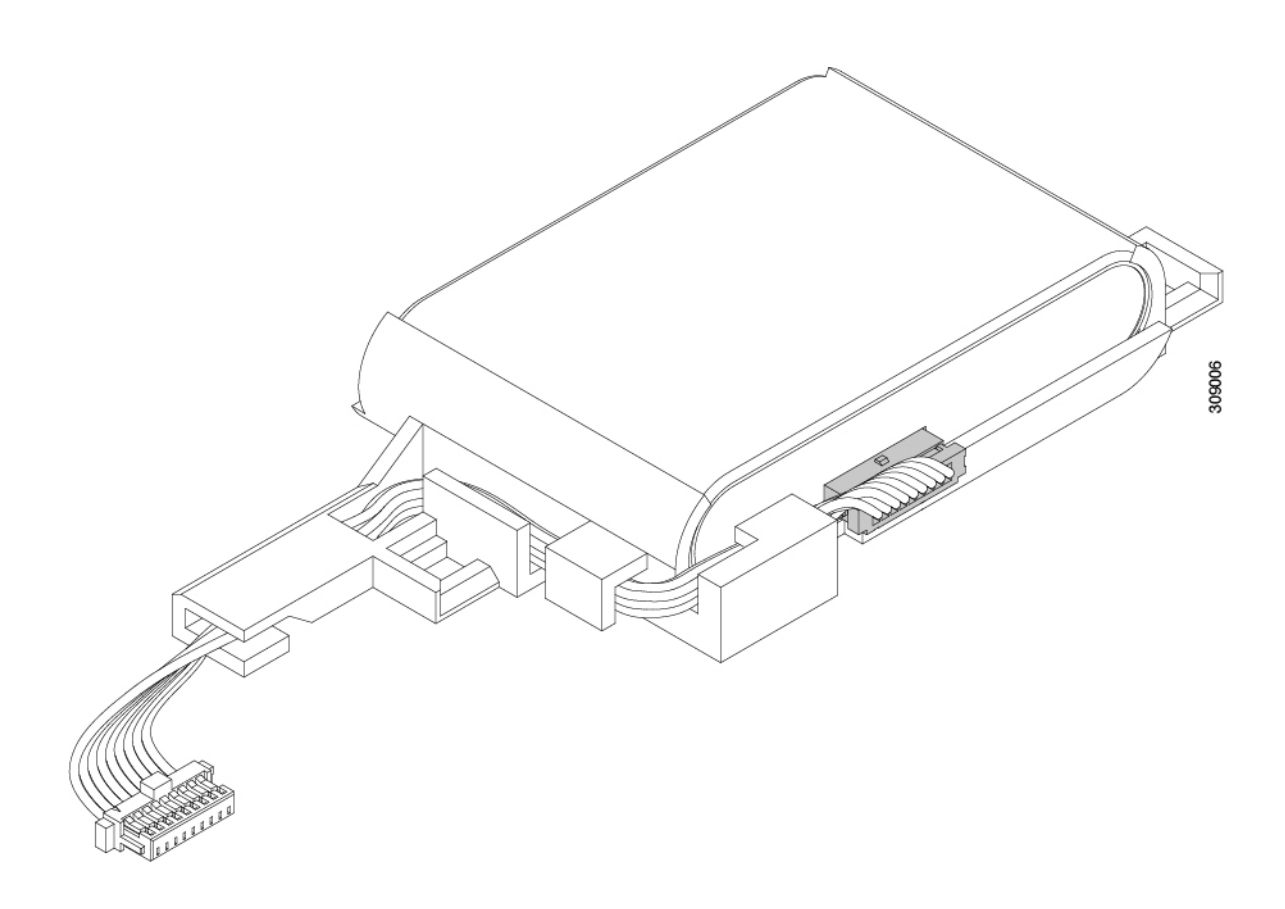

す。

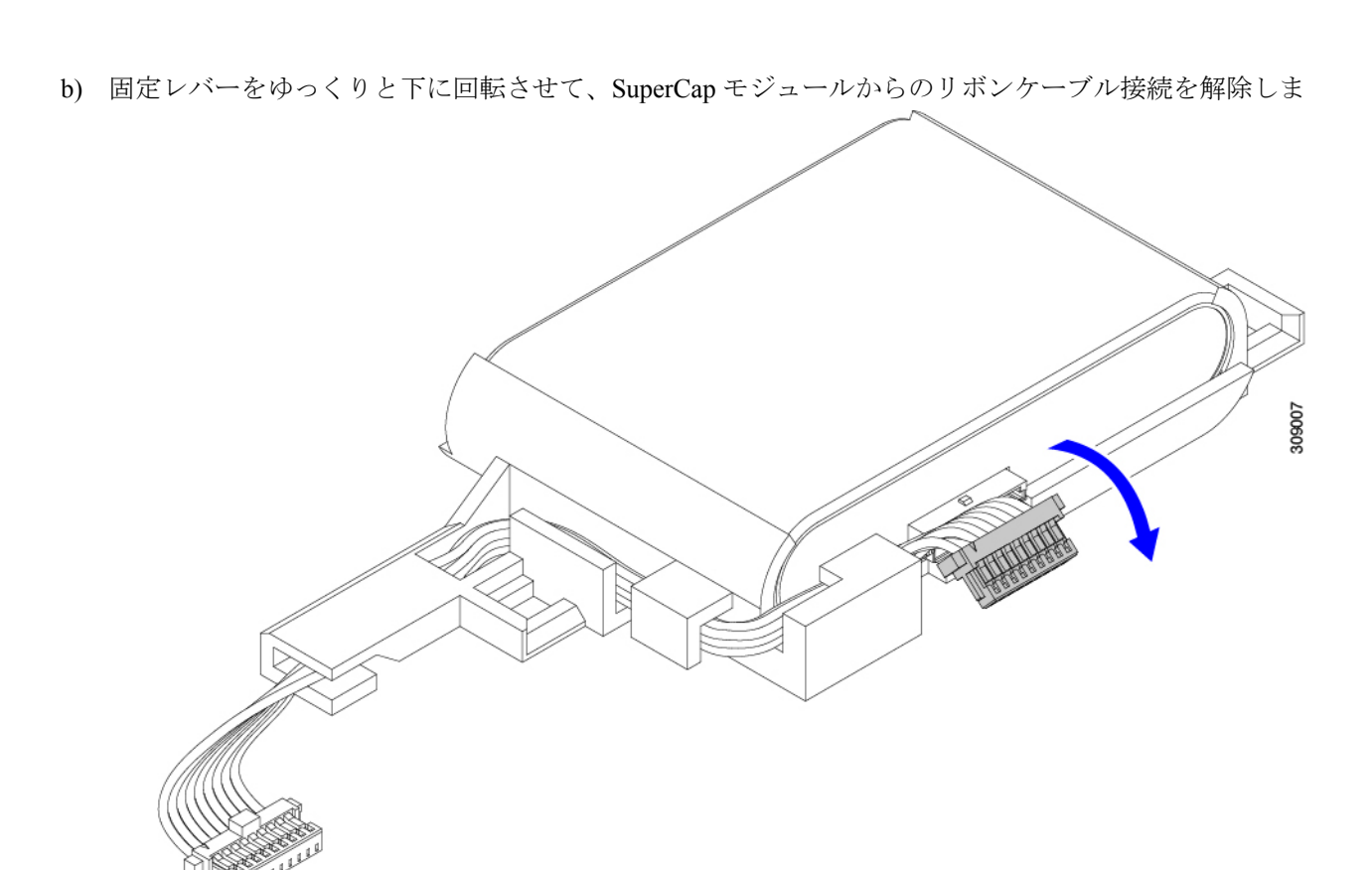

**ステップ6** 既存のバッテリパックをケースから取り外し、新しいバッテリパックを挿入します。コネクタがリボンケー ブルに合うように新しいバッテリパックを合わせてください。

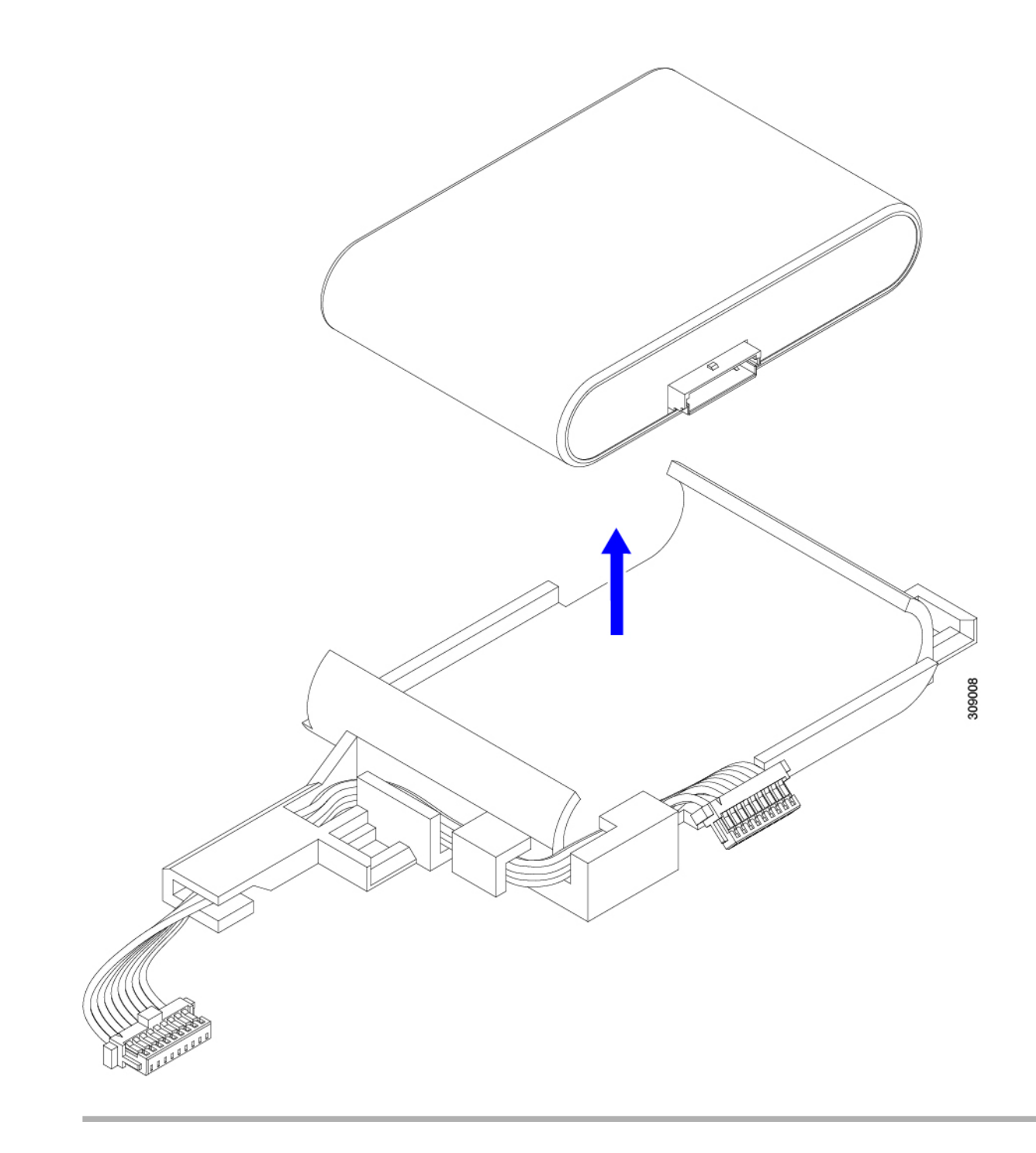

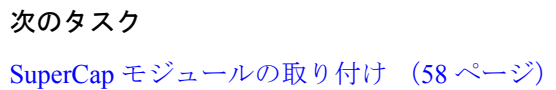

## SuperCap モジュールの取り付け

SuperCap モジュールを取り外した場合は、この手順を使用して再インストールし、再接続します。

- ステップ1 Super Cap モジュールをケースに挿入します。
  - a) コネクタがコネクタに合うように SuperCap モジュールを調整します。

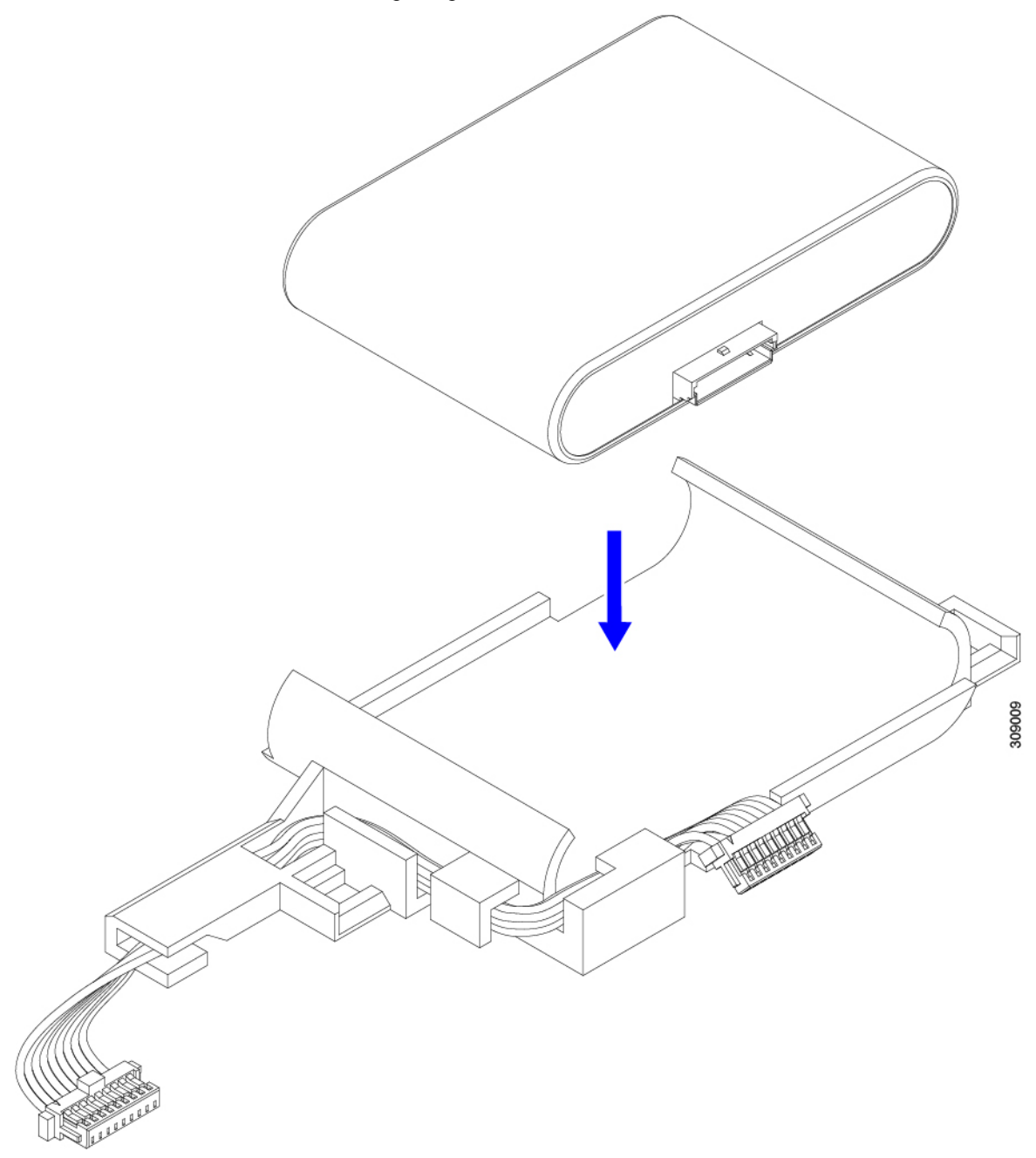

- b) SuperCapモジュールを装着する前に、リボンケーブルが邪魔になっていないことを確認します。SuperCap を取り付けるときに、リボンケーブルをつまらないようにします。
- c) リボンケーブルがケースから離れたら、SuperCap モジュールがケースに装着されるまで押します。 SuperCap が所定の位置に収まると、抵抗を感じる場合があります。
- **ステップ2** SuperCap モジュールがプラスチックケースに完全に装着されたら、固定レバーを回転させて SuperCap モジュールに接続します。

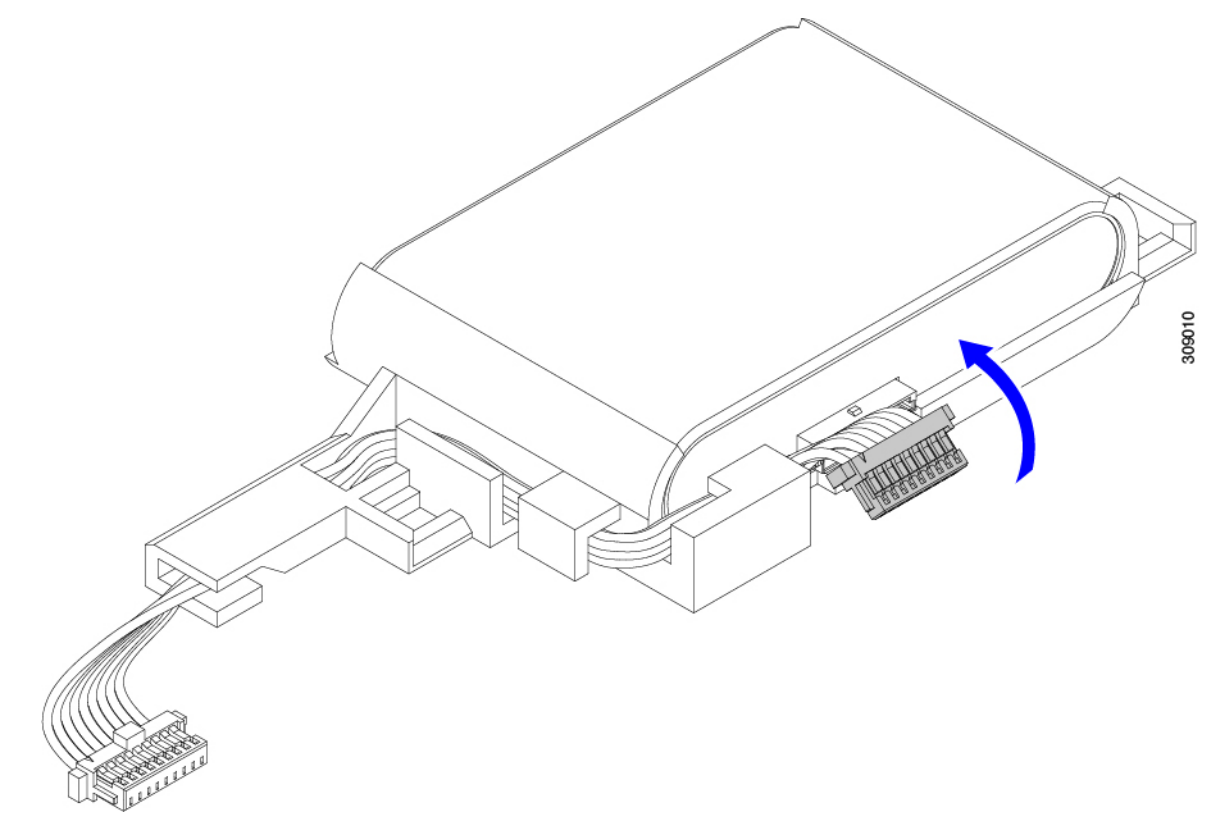

- ステップ3 SuperCap モジュールをモジュールのスロットに合わせ、モジュールをスロットに装着します。
  - 注意 SuperCap モジュールをスロットに挿入するときに、リボンケーブルをはさまないようにしてく ださい。

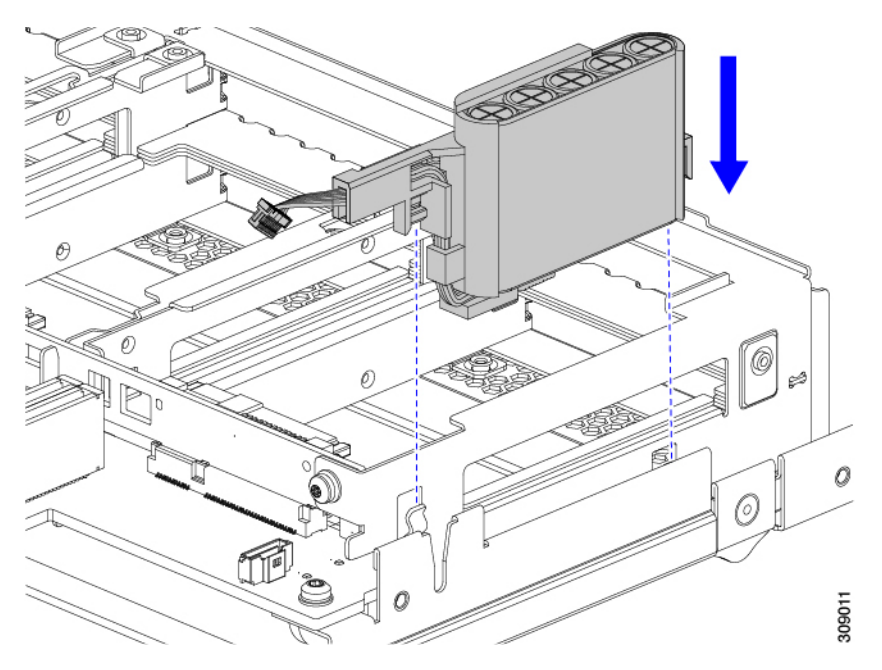

SuperCap がスロットにしっかり装着されている場合、モジュールはロックされたり、ねじれたりしません。

ステップ4 SuperCap モジュールが装着されたら、リボンケーブルをボードに再接続します。

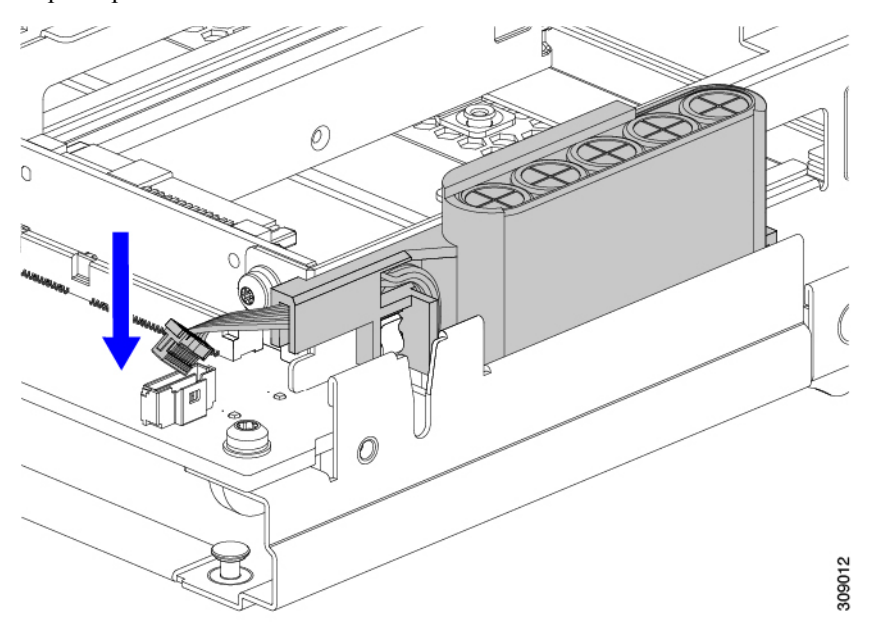

## **CPU** およびヒートシンクの交換

このトピックでは、CPUおよびヒートシンクの交換に間する設定ルールと手順について説明します。

### **CPU**構成ルール

このサーバのマザーボードには2個の CPU ソケットがあります。各 CPU は、8 つの DIMM チャネル(16の DIMM スロット)をサポートします。メモリ入力ガイドライン(75ページ) を参照してください。

- 第4世代および第5世代のIntel Xeon スケーラブルプロセッサは、物理寸法、CPU 配置機能が同じで、同じヒートシンクを使用しているため、搭載されている CPU の世代に関係なく、現場交換手順は同じです。
- ・サーバーは、1つの CPU または2つの CPU が取り付けられた状態で動作できます。デュ アル CPU 構成では、両方の CPU が同一である必要があります。
- ・最小構成は、少なくとも CPU1 が取り付けられていることです。

次の制限は、デュアル CPU 構成を使用する場合に適用されます。

- ・未使用 CPU ソケットがある場合は、工場出荷時からあるダストカバーの装着が必要です。
- DIMM の最大数は 32 (スロット A~H に取り付け) です。
- •メザニンスロット1および2は、使用できません。

### CPU の交換に必要なツール

この手順では、以下の工具が必要です。

- •T-30 トルクス ドライバ (交換用 CPU に同梱されています)。
- •#1 マイナス ドライバ (交換用 CPU に同梱されています)。
- CPU アセンブリ ツール M7 プロセッサ用(交換用 CPU に同梱されています)。アセンブ リ ツールは「Cisco PID UCS-CPUATI-5=」として個別に発注できます。
- ・ヒートシンク クリーニング キット(交換用 CPU に同梱されています)。前面または背面 ヒートシンク用に個別に注文できます。
  - 前面ヒートシンクキット: UCSX-C-M7-HS-F
  - ・背面ヒートシンクキット: UCSX-C-M7-HS-R

1つのクリーニングキットで最大4つのCPUをクリーンアップできます。

・サーマルインターフェイスマテリアル(TIM)(交換用 CPU に同梱されているシリンジ)。既存のヒートシンクを再使用する場合にのみ使用してください(新しいヒートシンクには TIM があらかじめ貼り付けられています)。Cisco PID UCS-CPU-TIM=として別途注文できます。

1つの TIM キットが1つの CPU をカバーします。

## CPU およびヒートシンクの位置合わせ機能

取り付けおよび現場交換の手順では、ヒートシンク、CPU キャリア、および CPU マザーボード ソケットをすべてピン1の位置に正しく合わせる必要があります。

これらの各部品には、適切に配置されていることを確認するための視覚的なインジケータがあ ります。

#### ヒートシンクの位置合わせ機能

各ヒートシンクには、1つの角に黄色の三角形のラベルが付いています。三角形の先端は、ヒートシンクのピン1の位置を指します。三角形を使用して、CPUキャリアや CPU ソケットなどの他の部品のピン1の位置にヒートシンクを合わせます。

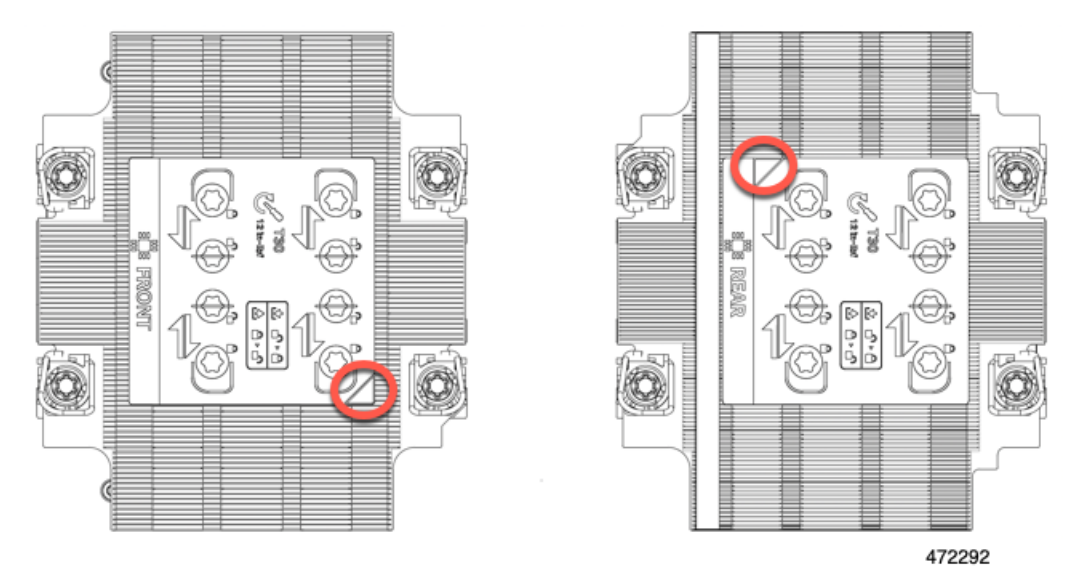

また、各ヒートシンクの位置合わせ機能の位置が異なることからわかるように、CPUソケット 1とCPU ソケット2では各CPUの向きが異なります。

#### CPU キャリア アライメント機能

各 CPU キャリアには、キャリアのプラスチックに三角形の切り欠きがあります。三角形の先端は、キャリアのピン1の位置を指します。三角形の切り欠きを使用して、CPU キャリアを ヒートシンクや CPU ソケットなどの他の部品のピン1の位置に合わせます。
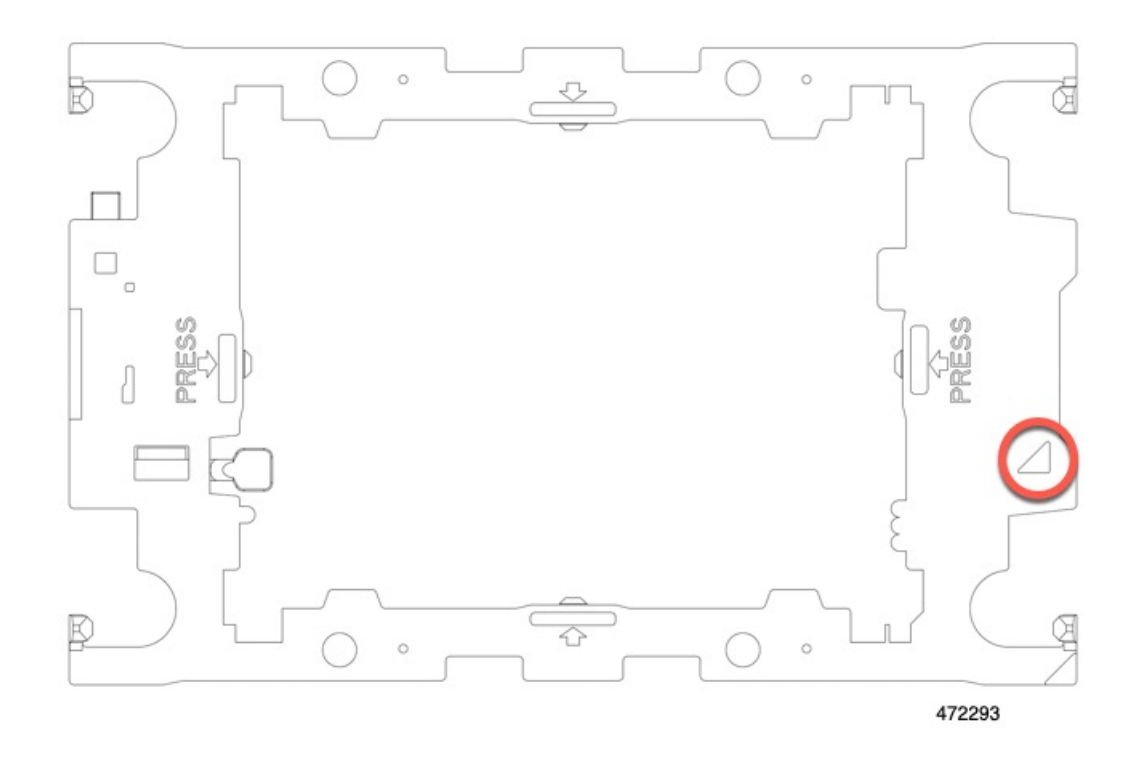

#### CPU ソケットの位置合わせ機能

各 CPU ソケットには、CPU ソケットの周りの長方形のボルスター プレートに三角形がありま す。三角形の先端は、マザーボードソケットのピン1の位置を指します。三角形の切り欠きを 使用して、CPU キャリアを、ヒートシンクや CPU キャリアなどの他の部品のピン1の位置に 合わせます。

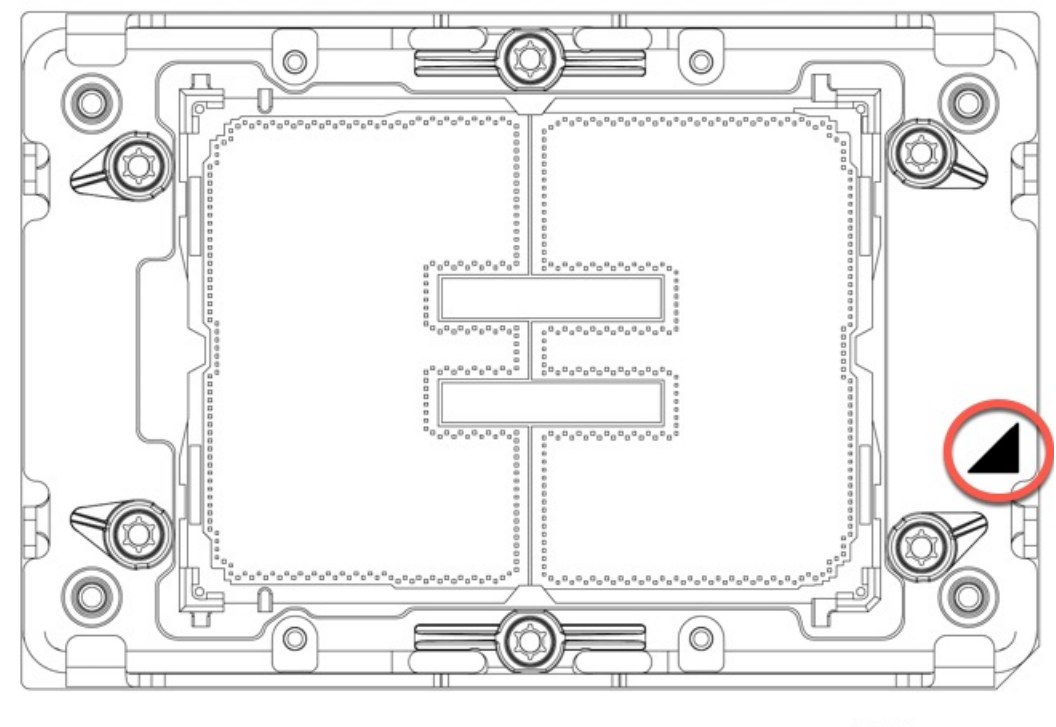

472294

## CPU およびヒートシンクの取り外し

ブレードサーバから取り付けたCPUとヒートシンクを取り外すには、次の手順を使用します。 この手順では、マザーボードからCPUを取り外し、個々のコンポーネントを分解してから、 CPUとヒートシンクをCPUに付属の固定具に取り付けます。

第4世代および第5世代のIntel Xeon スケーラブルプロセッサは、寸法、CPU 配置機能が同じ で、同じヒートシンクを使用します。取り付けられているプロセッサの世代に関係なく、交換 手順は同じであり、可能な限り同じヒートシンクを再利用できます。

ステップ1 CPUとヒートシンク (CPUアセンブリ)を CPU ソケットから取り外します。

a) T30 トルクスドライバを使用して、すべての固定ナットを対角線のパターンで緩めます。

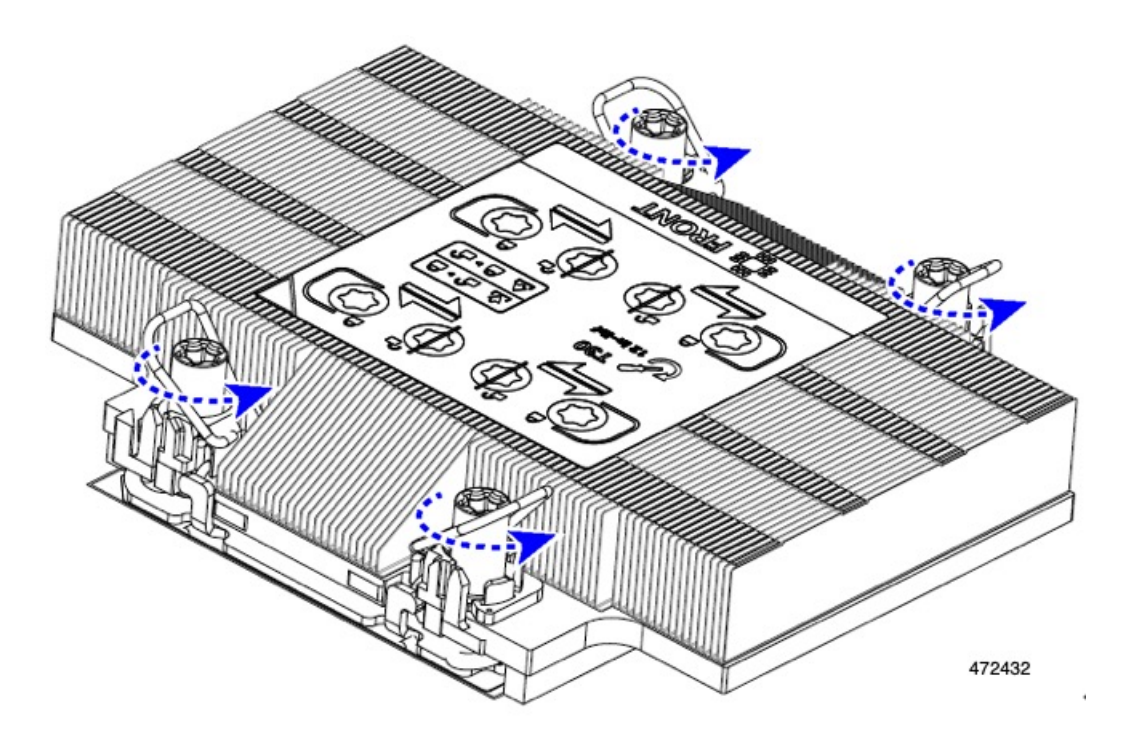

- b) 指を使って、回転ワイヤを互いに向かって押し、ロック解除位置に移動します。
  - 注意 回転するワイヤができるだけ内側にあることを確認します。完全にロック解除されると、 回転するワイヤの下部が外れ、CPUアセンブリを取り外すことができます。回転ワイヤが 完全にロック解除位置にない場合、CPUアセンブリを取り外すときに抵抗を感じることが あります。

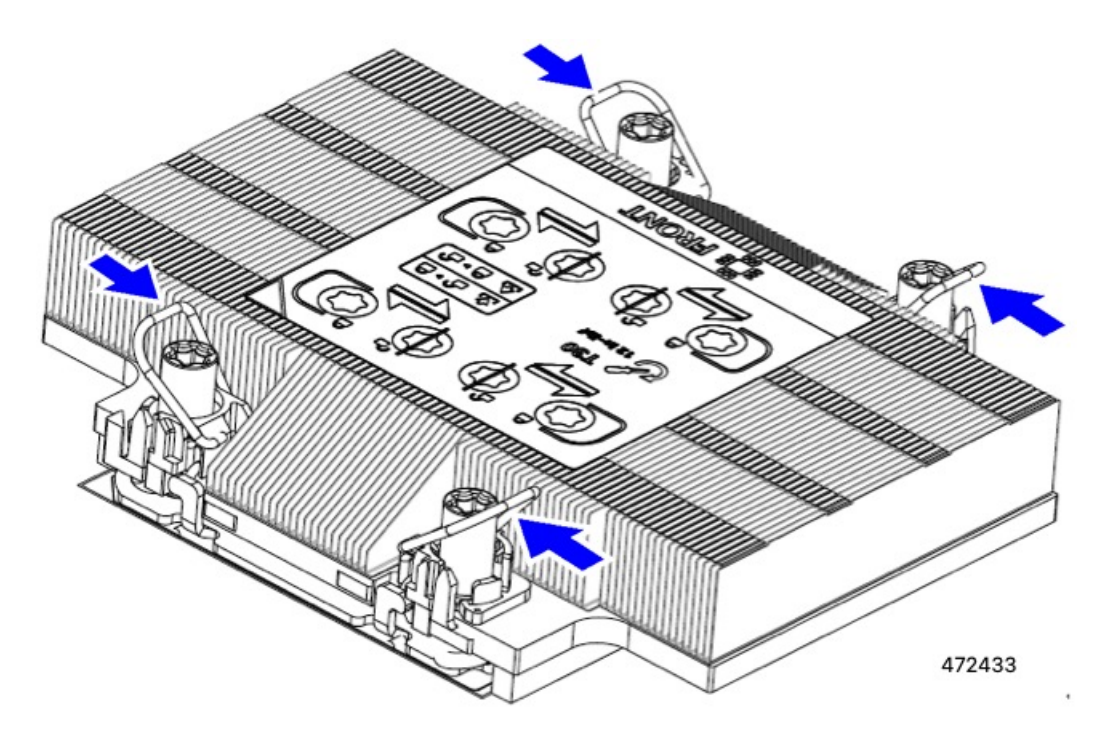

- ステップ2 マザーボードから CPU アセンブリを取り外します。
  - a) キャリアの端に沿ってヒートシンクをつかみ、CPUアセンブリをマザーボードから持ち上げます。
    - 注意 ヒートシンクのフィンをつかまないでください。キャリアのみを扱ってください!また、 CPU アセンブリを持ち上げるときに抵抗を感じる場合は、回転ワイヤが完全にロック解除 位置にあることを確認します。

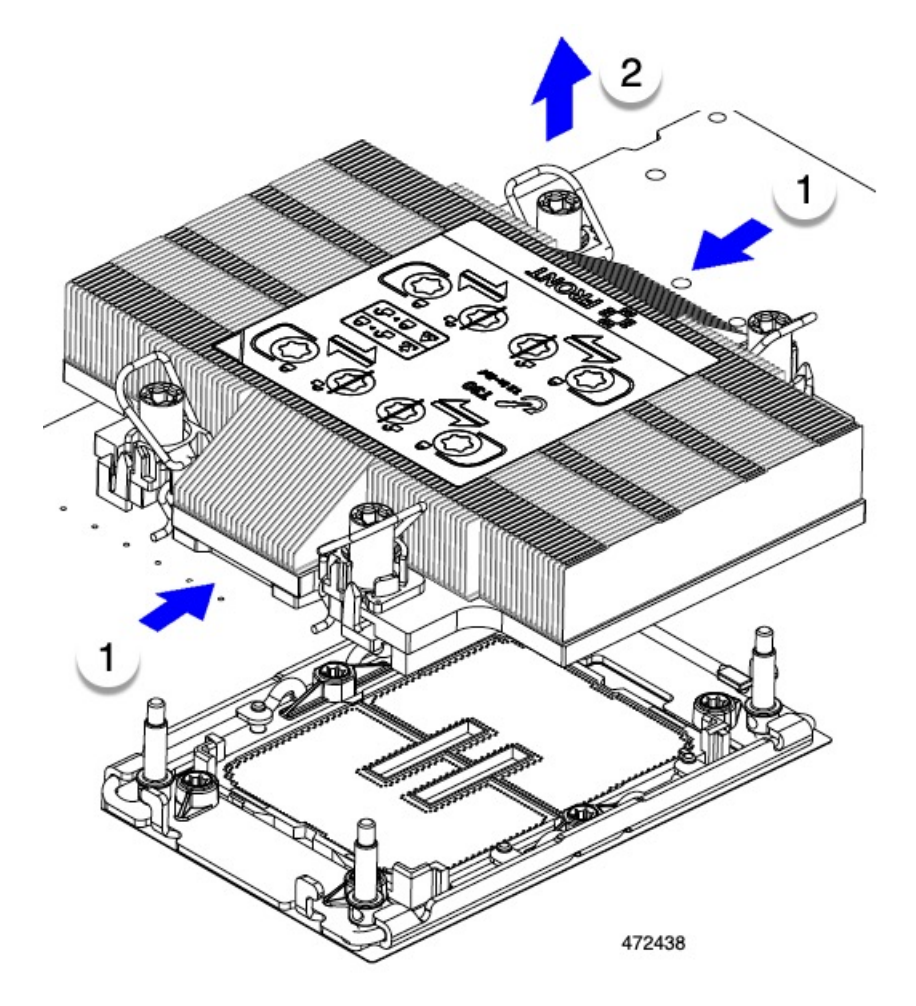

- b) CPUアセンブリをゴム製マットまたはその他の静電気防止作業台の上に置きます。 CPUを作業面に置くときは、ヒートシンクのラベルを上に向けます。CPUアセンブリを上下逆に回転 させないでください。
- c) CPU アセンブリが作業台の上で水平になっていることを確認します。
- ステップ3 CPU ダストカバー(UCS-CPU-M7-CVR)をCPU ソケットに取り付けます。
  - a) CPU 支持プレートの支柱を、ダストカバーの角にある切り欠きに合わせます。
  - b) ダストカバーを下げ、同時に CPU ソケットの所定の位置にカチッと収まるまで、エッジを押し下げま す。
    - **注意** ダストカバーの中央を押さないでください。

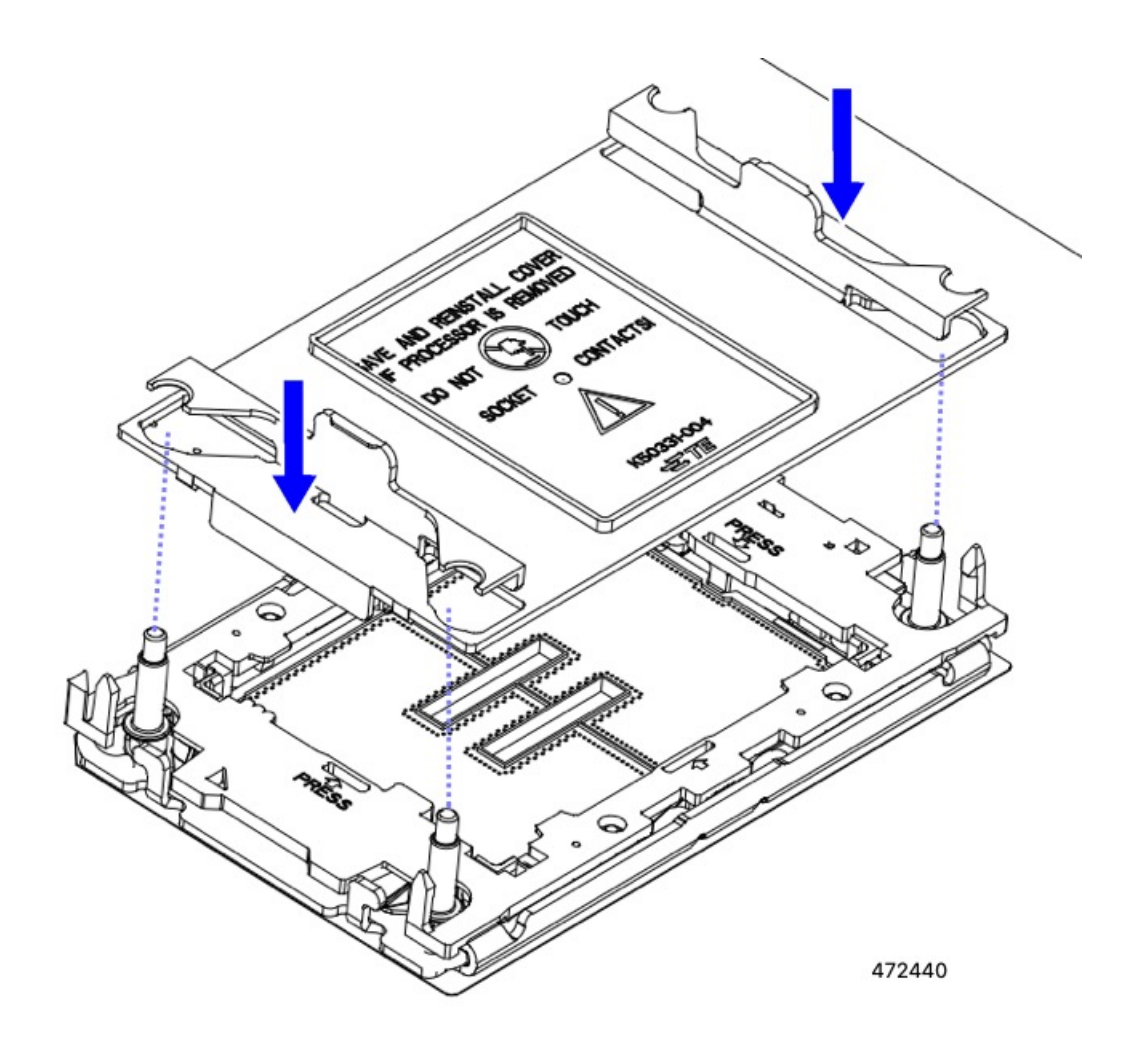

- ステップ4 CPU クリップを外し、TIM ブレーカーを使用して、CPU キャリアから CPU を取り外します。
  - a) CPU アセンブリを上下逆にして、ヒートシンクが下を向くようにします。

この手順により、CPU 固定クリップにアクセスできるようになります。

- b) TIM ブレーカーの反対側の端にある CPU キャリアの外側の端をゆっくりと回転して引き上げます(次の図の1)。
  - 注意 CPU キャリアを曲げるときは注意してください。無理な力を加えると、CPU キャリアが損 傷する可能性があります。CPU クリップを外すのに十分なだけキャリアを曲げます。CPU キャリアから外れるときを確認できるように、この手順の実行中にクリップを必ず確認し てください。
- c) CPU キャリアのこの端にある CPU クリップを部分的に外すために、TIM ブレーカー(2) を 90 度上向 きにゆっくり持ち上げます。
- d) CPU キャリアに簡単にアクセスできるように、TIM ブレーカーを U 字型の固定クリップに下げます。
  - (注) TIM ブレーカーが固定クリップに完全に装着されていることを確認します。

- e) TIM ブレーカーから最も近い CPU キャリアの外側の端をゆっくりと引き上げ、CPU クリップのペア (次の図の 3)を外します。
- f) CPU キャリアの短い端を持ち、まっすぐ持ち上げてヒートシンクから取り外します。

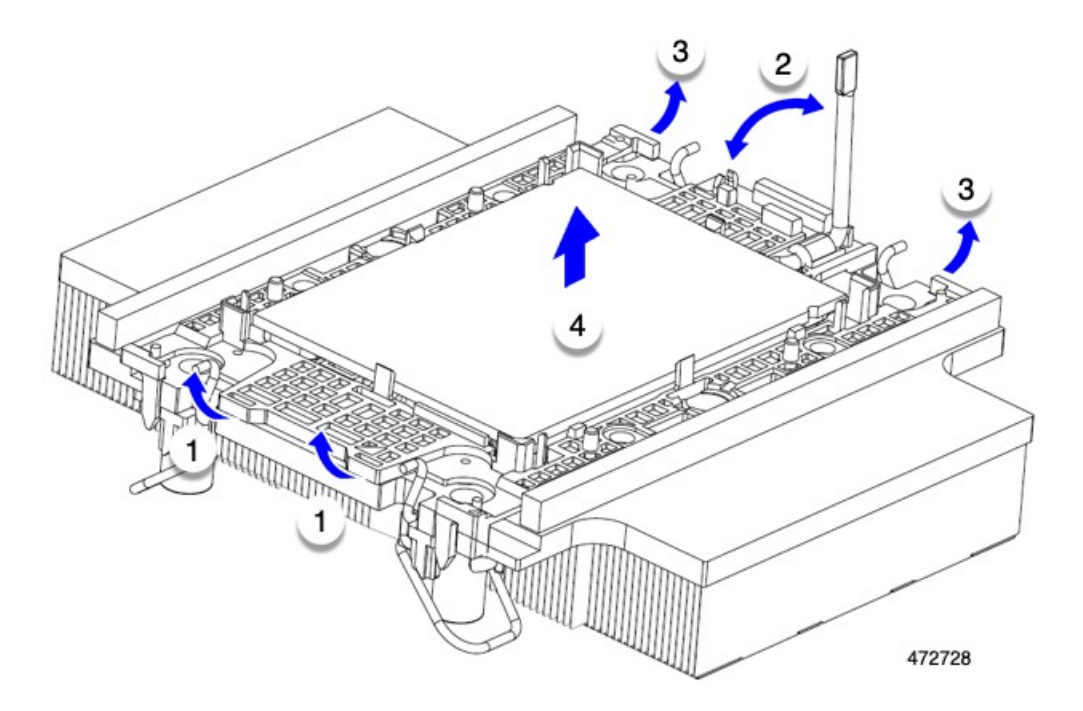

- ステップ5 CPUとキャリアを取り付け具に移動します。
  - a) すべてのCPUクリップが外れたら、キャリアをつかんで持ち上げ、CPUをヒートシンクから取り外し ます。
    - **注意** 取り扱いはキャリアのみ!CPUの金接点には触れないでください。CPUをキャリアから分離しないでください。
    - (注) キャリアとCPUがヒートシンクから持ち上げられない場合は、CPUクリップを再度外しま す。
  - b) 付属のクリーニングキット(UCSX-HSCK)を使用して、CPU、CPUキャリア、およびヒートシンクか らすべてのサーマルインターフェイスバリア(サーマルグリス)を取り除きます。
    - 重要 必ずシスコ提供のクリーニングキットのみを使用し、表面、隅、または隙間にサーマルグ リスが残っていないことを確認してください。CPU、CPU キャリア、およびヒートシンク が完全に汚れている必要があります。
  - c) CPU とキャリアを裏返して、PRESS という文字が見えるようにします。
  - d) 固定具の支柱と CPU キャリアと固定具のピン1の位置を合わせます。

CPUのピン1の位置は三角形で示され、フィクスチャのピン1の位置は角度の付いたコーナーです。

e) CPUと CPU キャリアを固定具の上に下ろします。

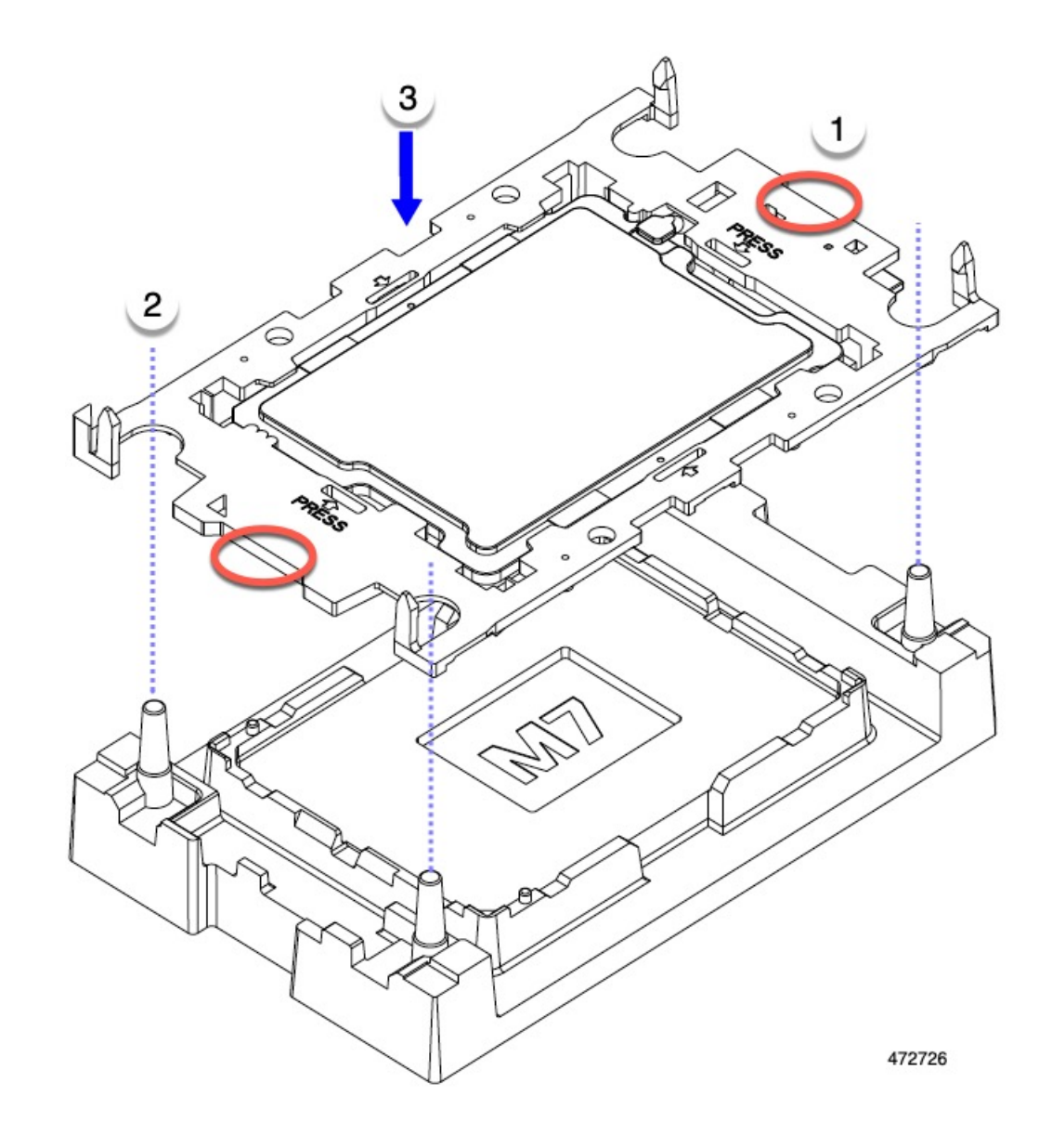

#### 次のタスク

CPUを取り付けない場合は、CPU ソケットカバーが取り付けられていることを確認します。このオプションは、CPU ソケット2に対してのみ有効です。これは、CPU ソケット1がランタイム展開で常に装着されている必要があるためです。

## CPU およびヒートシンクの取り付け

CPUを取り外した場合、または空の CPU ソケットに CPU を取り付ける場合は、この手順を使用して CPU を取り付けます。

シングル CPU コンピューティング ノードに新しい CPU をインストールまたは追加する場合 は、新しい CPU が既存の CPU と同じであることを確認します。CPU を交換する場合は、既存 のヒートシンクを再利用します。

#### 始める前に

CPU ソケット、CPU キャリア、およびヒートシンクを正しく位置合わせして取り付ける必要 があります。これらのパーツの位置合わせ機能については、CPUおよびヒートシンクの位置合 わせ機能 (62ページ) を参照してください。

- ステップ1 サーバーマザーボードの CPU ソケット ダスト カバー (UUCS-CPU-M7-CVR) を取り外します。
  - a) 2つの垂直タブを内側に押して、ダストカバーを外します。
  - b) タブを押したまま、ダストカバーを持ち上げて取り外します。

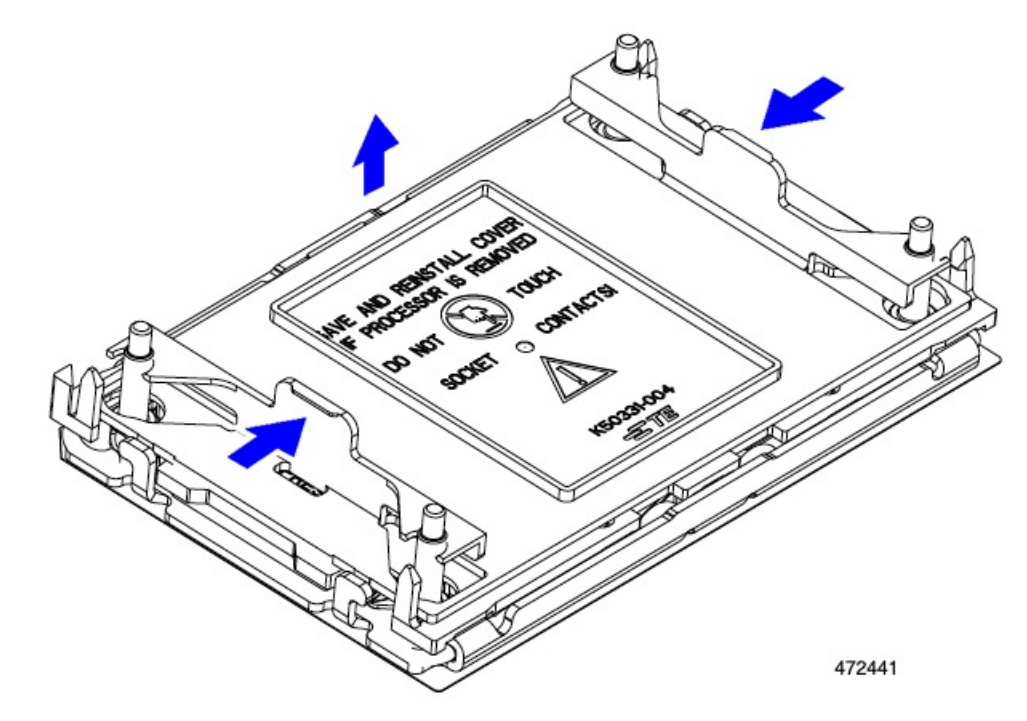

- c) ダストカバーは将来の使用に備えて保管しておいてください。
  - 注意 空の CPU ソケットをカバーしないでください。CPU ソケットに CPU が含まれていない場合は、CPU ダストカバーを取り付ける必要があります。

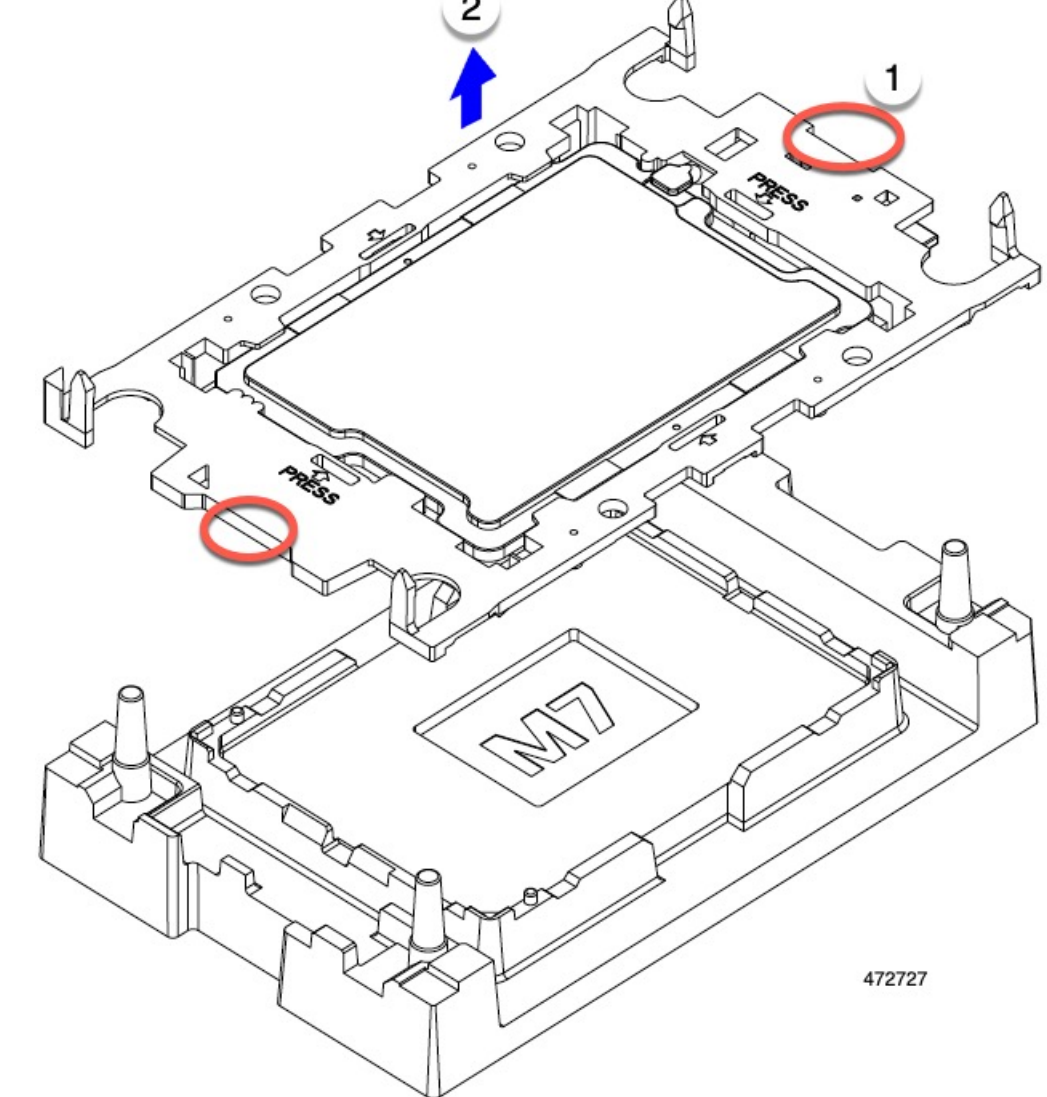

ステップ2 CPUキャリアの端をつかみ、トレイから取り外し、CPUキャリアを静電気防止用の安全な作業台の上に置

きます。

ステップ3 新しい TIM を適用します。

- (注) 適切に冷却し、期待されるパフォーマンスを実現するために、ヒートシンクのCPU側の表面に 新しい TIM を塗布する必要があります。
  - •新しいヒートシンクを取り付ける場合は、新しいヒートシンクにはTIMが塗布されたパッドが付属しています。ステップ4に進みます。
  - ・ヒートシンクを再利用する場合は、ヒートシンクから古いTIMを除去してから、付属のシリンジから 新しいTIMを CPU 表面に塗布する必要があります。次のステップ a に進みます。
- a) ヒートシンク クリーニング キット(UCSX-HSCK=)およびスペアの CPU パッケージに同梱されてい るボトル #1 洗浄液をヒートシンクの古い TIM に塗布し、15 秒以上浸しておきます。

- b) ヒートシンククリーニングキットに同梱されている柔らかい布を使用して、ヒートシンクからすべてのTIMを拭き取ります。ヒートシンクの表面に傷をつけないように注意してください。
- c) ボトル#2を使用してヒートシンクの底面を完全にきれいにして、ヒートシンクの取り付けを準備しま す。
- d) 新しい CPU (UCS-CPU-TIM=) に付属の TIM のシリンジを使用して、CPU の上部に 1.5 立方センチメートル (1.5ml) のサーマルインターフェイス マテリアルを貼り付けます。均一に覆うために、次の図に示すパターンを使用してください。

図 10:サーマル インターフェイス マテリアルの貼り付けパターン

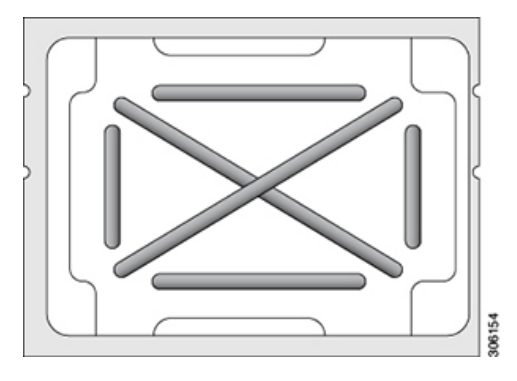

注意 CPU には正しいヒートシンクのみを使用してください。CPU 1 にはヒートシンク UCSX-C-M7-F を使用し、CPU 2 にはヒートシンク UCSX-C-M7-R を使用します。

- ステップ4 CPUとキャリアにヒートシンクを取り付けます。
  - a) CPUを装着するときに邪魔にならないように、指で保持ワイヤをロック解除位置まで押します。
  - b) ヒートシンクの短い方の端をつかみます。
  - c) ヒートシンクのピン1の位置を CPU キャリアのピン1の位置に合わせ、ヒートシンクを CPU キャリ アに下ろします。

エンボス三角形が CPU ピン1の位置を指している場合、ヒートシンクの向きは正しいです。

- ステップ5 CPU アセンブリを CPU マザーボードソケットに取り付けます。
  - a) 回転するワイヤをロックされていない位置に押し込み、取り付けの妨げにならないようにします。
  - b) ヒートシンクのキャリアをつかみ、ヒートシンクのピン1の位置を CPU ソケットのピン1の位置に合わせ、ヒートシンクを CPU ソケットに装着します。

示されているように、エンボス三角形が CPU ピン1の位置を指している場合、ヒートシンクの向きは 正しいです。

**注意** ワイヤの脚がヒートシンクの取り付けを妨げないように、回転するワイヤがロックされて いない位置にあることを確認します。

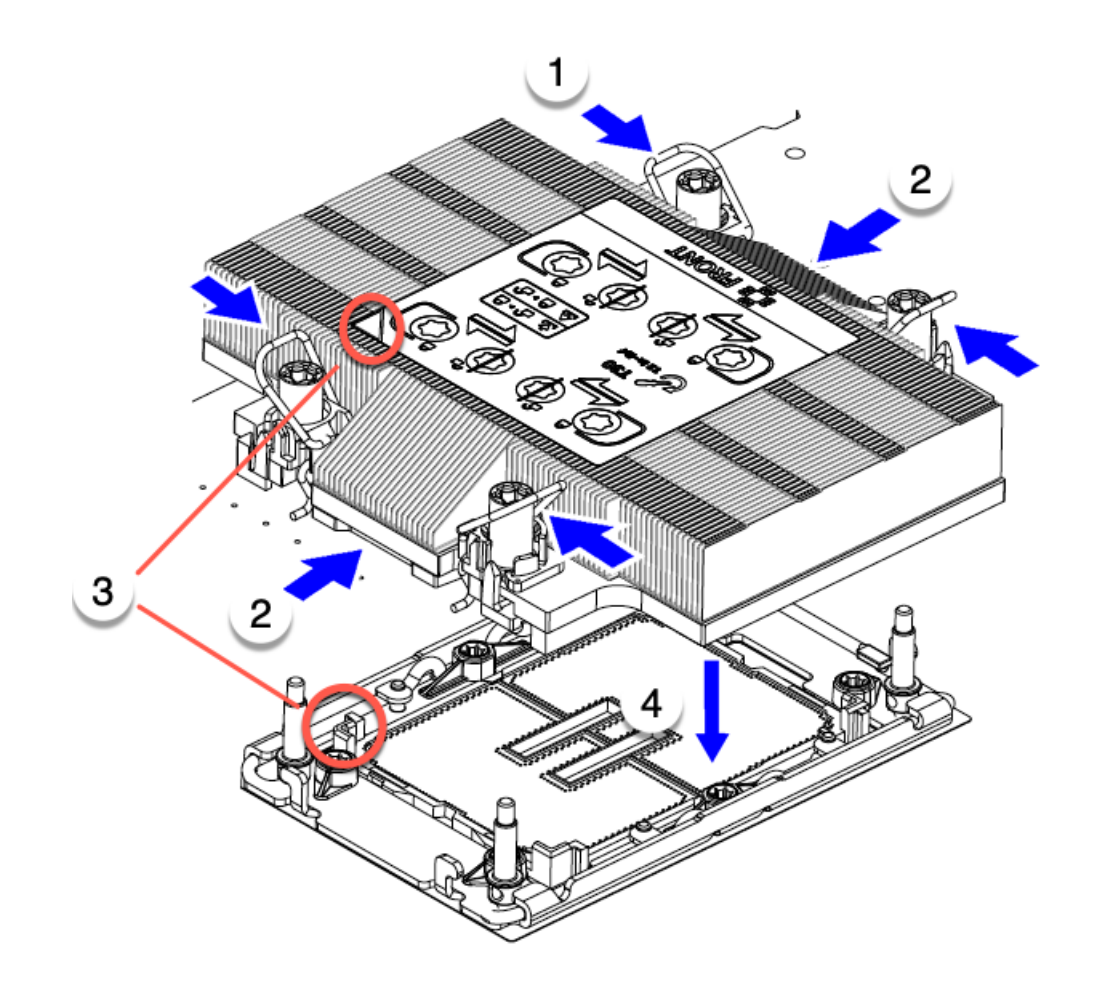

472439

ステップ6 CPUとヒートシンクをソケットに固定します。

- a) CPU アセンブリを CPU ソケットに固定するために、回転するワイヤを互いに離します。
  - **注意** トルクス ドライバを使用して固定ナットを締める前に、回転ワイヤを完全に閉じてください。
- b) T30トルクスドライバを12インチポンドのトルクに設定し、4個の固定ナットを締めて CPU をマザーボードに固定します。任意のナットから開始できますが、固定ナットは必ず対角線のパターンで締めてください。

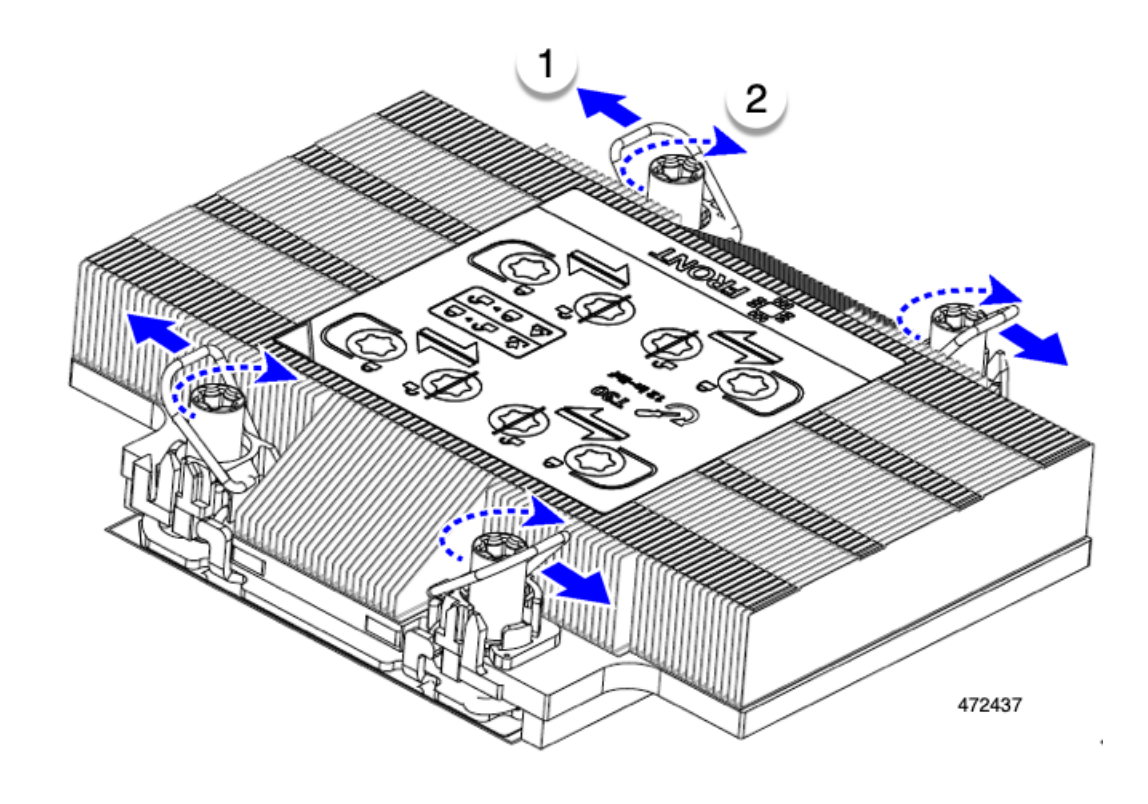

#### メモリ (DIMM)の 交換

このコンピューティング ノードがサポートする DIMM は頻繁に更新されます。サポートされ ており利用可能な DIMM のリストは、*Cisco UCS X210c M7 Specification Sheet* または *Cisco UCS/UCSX M7 Memory Guide* に記載されています。

スペック シートに記載されている DIMM 以外の DIMM は使用しないでください。使用する と、コンピューティングノードに修復不可能な損傷を与え、ダウンタイムが発生する可能性が あります。

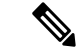

(注) コンピューティング ノードの最大メモリ構成は、32 個の 256 GB DDR5 DIMM です。

 ・コンピューティングノードが 256 GB DDR5 DIMM で構成されている場合、コンピュー ティングノードでサポートされる動作温度は 50° F ~ 89.6° F (10°C ~ 32°C) です。

この動作範囲を超えると、コンピューティングノードは、コンピューティングノードを 冷却するためにスロットルを下げることがあります。スロットルがコンピューティング ノードを十分に冷却しない場合、ノードはシャットダウンします。

 コンピューティングノードが 256 GB DDR5 DIMM で構成されていない場合、コンピュー ティングノードでサポートされる動作温度は 50° F ~ 95° F (10°C ~ 35°C) です。

## メモリ入力ガイドライン

サポートされているメモリ、メモリ装着ガイドライン、構成とパフォーマンスの詳細について は、『Cisco UCS/UCSX M7 メモリガイド』の PDF をダウンロードしてください。

#### **DIMM**の識別

識別を容易にするために、各DIMMスロットにはマザーボード上のメモリプロセッサとスロットIDが表示されます。列挙文字列全体は、<Processor-ID>\_<channel> <DIMM slot-ID> から構成されています。

たとえば、P1 A1 は CPU 1、DIMM チャネル A、スロット1 を示します。

また、ブレードを垂直方向に半分に分割することで、どの DIMM スロットがどの CPU に接続 されているかをさらに特定できます。コンピューティング ノードのフロント パネルを左に向 けて、次の手順を実行します。

- CPU1の左側、上と下のすべての DIMM スロットでは、CPU1に接続されています。
- ・左側のすべての DIMM スロットでは、上と下の CPU1に接続されています。

CPU ごとに、16本の DIMM の各セットは、それぞれに2つの DIMM を持つ8つのチャネルに 編成されます。各 DIMM スロットには1または2の番号が付けられており、各 DIMM スロッ ト1は青色、各 DIMM スロット2は黒色です。各チャネルは文字と数字の2つのペアで識別 されます。最初のペアはプロセッサを示し、2番目のペアはメモリチャネルとチャネル内のス ロットを示します。

- 各 DIMM は、CPU 1 (P1) または CPU 2 (P2) のいずれかの CPU に割り当てられます。
- •各 CPU には A から H までのメモリ チャネルがあります。
- •各メモリチャネルには、2個のスロット(スロット1とスロット2)があります。
- CPU 1 と CPU 2 の DIMM スロット識別子は、P2 A1 と A2、P2 B1 と B2、P2 C1 と C2、P2 D1 と D2、P2 E1 と E2、P2 F1 と F2、P2 G1 と G2、P2 H1 と H2 です。

CPU 2 の DIMM スロット識別子は、P2 A1 と A2、P2 B1 と B2、P2 C1 と C2、P2 D1 と D2、P2 E1 と E2、P2 F1 と F2、P2 G1 と G2、P2 H1 と H2 です。

次の図は、メモリスロットとチャネル ID を示しています。

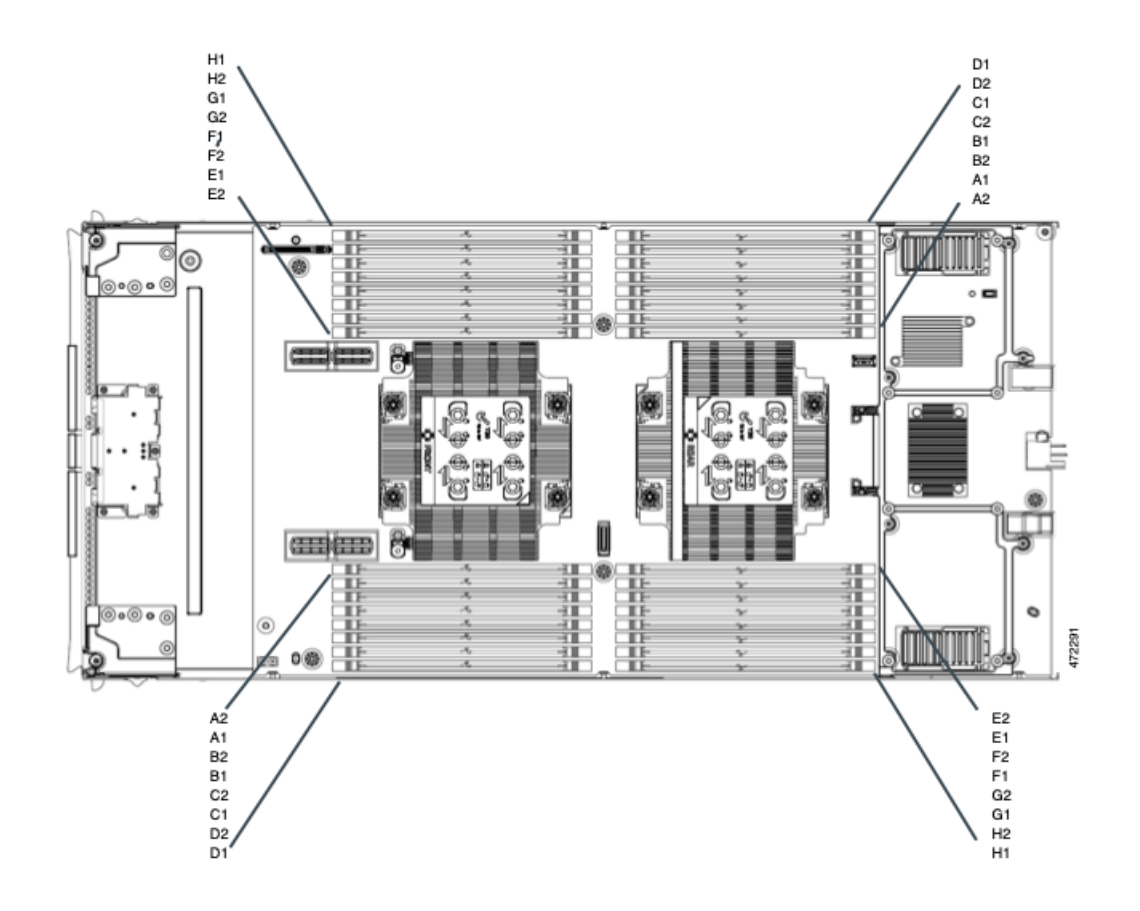

#### メモリ装着順序

メモリスロットは、青色と黒色に色分けされています。色分けされたチャネルの装着順序は、 最初は青色のスロット、次に黒色のスロットです。

最適なパフォーマンスを得るには、CPUの数および CPU あたりの DIMM の数に応じて、次の 表に示す順序で DIMM を装着します。サーバーに CPU が 2 つ搭載されている場合は、次の表 に示すように、2 つの CPU 間で DIMM が均等になるように調整します。

次の DIMM 装着規則に注意してください。

・ソケットごとに少なくとも1つのDDR5 DIMM が必要です。

1つのチャネルに DIMM が 1 つしか装着されていない場合は、そのチャネルの CPU から 最も離れたスロットに装着します。

常に、DIMM0 に続いて DIMM1 の電気負荷が高い DIMM を装着します。

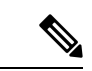

(注) 次の表に、推奨構成を示します。CPU あたり 3、5、5、7、9、10、または 13 ~ 15 個の DIMM を使用することはお勧めしません。その他の設定では、パフォーマンスが低下します。

次の表に、DDR5 DIMM のメモリ装着順序を示します。

|  | CPU あたりの<br>DDR5 DIMM の<br>数(推奨構成) | CPU1スロットへの装着                    |                   | CPU 2 スロットへの装着                  |                   |
|--|------------------------------------|---------------------------------|-------------------|---------------------------------|-------------------|
|  |                                    | P1青の#1スロッ<br>ト                  | P1 黒の #2 スロッ<br>ト | P2青の#1スロッ<br>ト                  | P2 黒の #2 スロッ<br>ト |
|  |                                    | P1 スロット ID                      | P1_slot-ID        | P2 スロット ID                      | P2 スロット ID        |
|  | 1                                  | A1                              | -                 | A1                              | -                 |
|  | 2                                  | A1、G1                           | -                 | A1, G1                          | -                 |
|  | 4                                  | A1、C1、E1、G1                     | -                 | A1、C1、E1、G1                     | -                 |
|  | 6                                  | A1、C1、D1、<br>E1、F1、G1           | -                 | A1、C1、D1、<br>E1、F1、G1           | -                 |
|  | 8                                  | A1、B1、C1、<br>D1、E1、F1、<br>G1、H1 | -                 | A1、B1、C1、<br>D1、E1、F1、<br>G1、H1 | -                 |
|  | 12                                 | A1、B1、C1、<br>D1、E1、F1、<br>G1、H1 | A2、C2、E2、G2       | A1、B1、C1、<br>D1、E1、F1、<br>G1、H1 | A2、C2、E2、G2       |
|  | 16                                 | すべて装着(A1<br>〜H1)                | すべて装着(A2<br>〜H2)  | すべて装着(A1<br>〜H1)                | すべて装着(A2<br>〜H2)  |

表 5: DIMM 装着順序

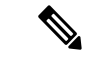

(注) 1、2、4、6、および8のDIMMを使用する構成では、大容量のDIMMを交互に取り付けます。
 たとえば、4 DIMM構成では、A1 に 64 GB、両方の CPU に E1、C1 に 16 GB、両方の CPU に G1 が搭載されています。

12 および 16 の DIMM を使用する構成の場合は、青色のスロットに大容量の DIMM をすべて 取り付け、黒色のスロットにすべての低容量の DIMM を取り付けます。

#### DIMM スロットキーイングの考慮事項

各 CPU ソケットに接続する DIMM スロットは、互いに 180 度向きになっています。したがっ て、CPU 1 の DIMM スロットと CPU 2 の DIMM スロットを比較すると、DIMM は同じ方法で 取り付けられません。代わりに、両方の CPU に取り付けられた DIMM を取り付ける場合、 DIMM の向きを 180 度変更する必要があります。

取り付けを容易にするために、DIMMは正しく取り付けられるように設計されています。DIMM を取り付けるときは、必ず DIMM スロットのキーが DIMM の切り欠きと揃っていることを確 認してください。

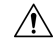

注意 DIMM をソケットに装着しているときに抵抗を感じる場合は、無理に押し込まないでくださ い。DIMM またはスロットが損傷するおそれがあります。スロットのキーイングを確認し、 DIMM の下部のキーイングと照合します。スロットのキーと DIMM の切り込みが揃ったら、 DIMM を再度取り付けます。

## DIMM または DIMM ブランクの取り付け

DIMM または DIMM ブランク(UCS-DDR5-BLK=)をコンピューティング ノードのスロット に取り付けるには、次の手順に従います。

- **ステップ1** 両側の DIMM コネクタ ラッチを開きます。
- ステップ2 スロットの所定の位置でカチッと音がするまで、DIMMの両端を均等に押します。
  - (注) DIMM のノッチがスロットに合っていることを確認します。ノッチが合っていないと、DIMM またはスロット、あるいはその両方が破損するおそれがあります。
- ステップ3 DIMM コネクタ ラッチを内側に少し押して、ラッチを完全にかけます。
- ステップ4 すべてのスロットにDIMMまたはDIMMブランクを装着します。スロットを空にすることはできません。

図11:メモリの取り付け

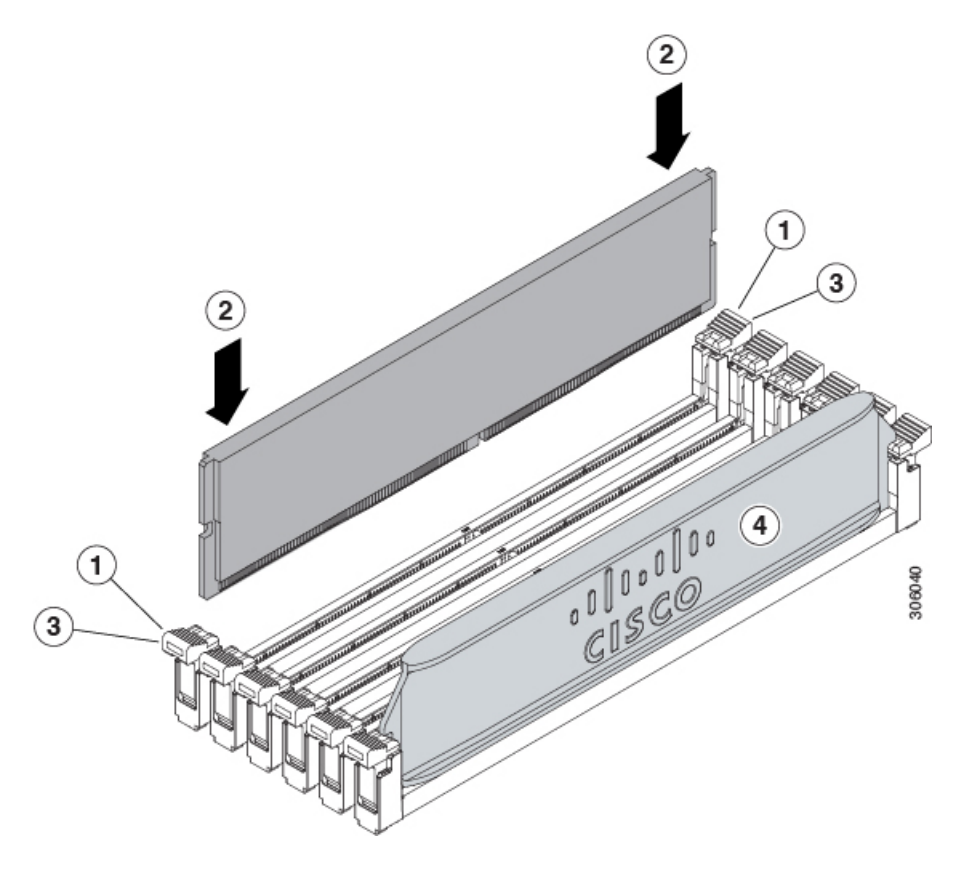

## mLOM のサービス

背面パネルでの接続性を向上させるため、UCSX210cM7コンピューティングノードではモジュ ラ LOM (mLOM) カードがサポートされています。mLOM ソケットは、マザーボードの背面 隅にあります。

MLOM ソケットには、Gen-3 x16 の PCIe レーンがあります。コンピューティングノードが 12 Vのスタンバイ電源モードであり、ネットワーク通信サービス インターフェイス (NCSI) プ ロトコルをサポートしている場合、ソケットには電力が供給され続けます。

mLOM カードを保守するには、次の手順を実行します。

- mLOM カードの取り付け (79ページ)
- •mLOMの取り外し (81ページ)

## mLOM カードの取り付け

このタスクを使用して、コンピューティングノードに mLOM をインストールします。

#### 始める前に

コンピューティングノードがまだシャーシから取り外されていない場合は、電源を切り、すぐ に取り外します。コンピューティングノードを取り外すには、ケーブルを取り外す必要がある 場合があります。

トルク ドライバーを用意します。

ステップ1 上部カバーを取り外します。

コンピューティングノードカバーの取り外し (29ページ)を参照してください。

- ステップ2 ソケットが下を向くように mLOM カードを向けます。
- ステップ3 mLOM カードをマザーボードのソケットと揃え、ブリッジコネクタが内側を向くようにします。

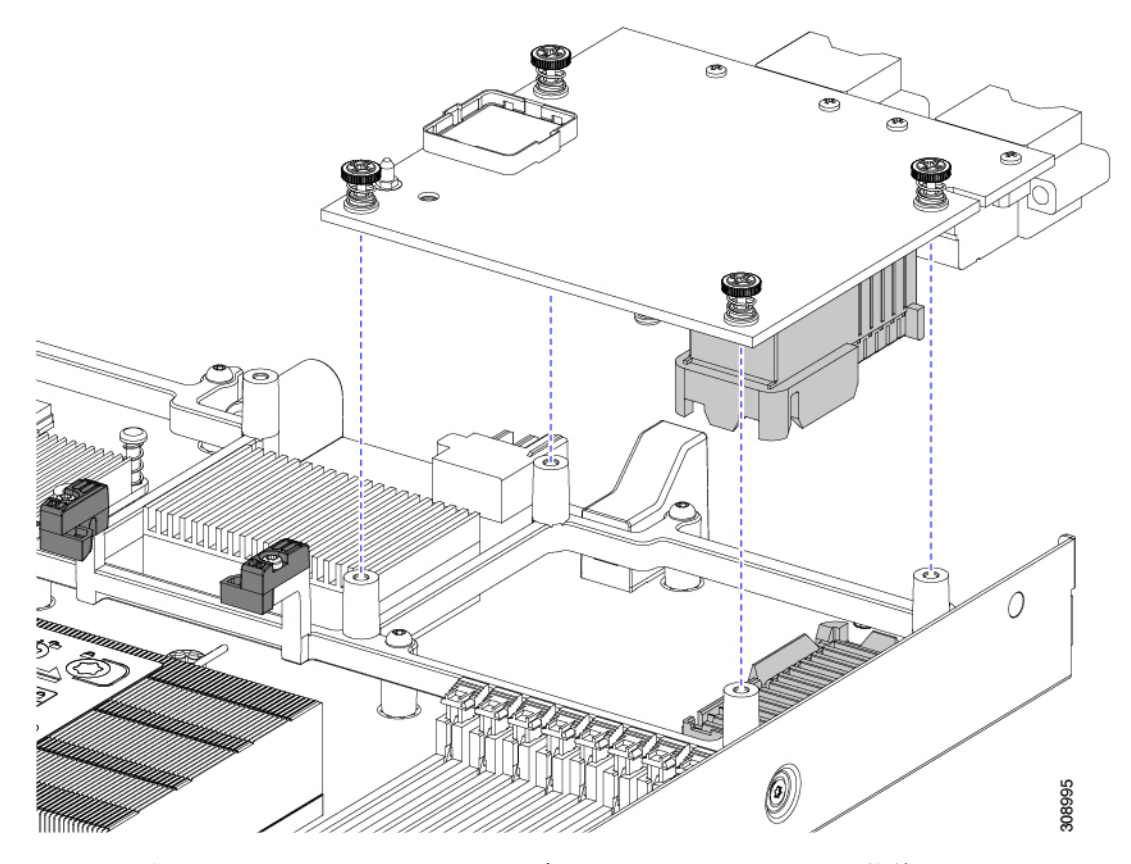

- ステップ4 カードを水平に保ち、下ろし、しっかりと押してカードをソケットに装着します。
- **ステップ5** #2 プラス トルク ドライバーを使用して、非脱落型蝶ネジを4インチポンドのトルクで締め、カードを固定します。
- **ステップ6** コンピューティングノードにブリッジカードがある場合(Cisco UCS VIC 15000シリーズブリッジ)、ブリッジカードを再接続します。

ブリッジカードの取り付け(87ページ)を参照してください。

ステップ1 コンピューティングノードの上部カバーを元に戻します。

**ステップ8** コンピューティングノードをシャーシに再挿入します。ケーブルを交換し、電源ボタンを押してコンピュー ティングノードの電源をオンにします。

### mLOM の取り外し

コンピューティングノードは、背面メザニンスロットでmLOMをサポートします。mLOMを交 換するには、次の手順を実行します。

- ステップ1 コンピューティング ノードを取り外します。
  - a) コンピューティングノードの電源を切り、電源を切ります。
  - b) コンピューティングノードをシャーシから取り外します。場合によっては、背面パネルからケーブル を取り外して隙間を空ける必要があります。
  - c) コンピューティングノードの上部カバーを外します。コンピューティングノードカバーの取り外し(29 ページ)を参照してください。
- **ステップ2** コンピューティングノードに UCS VIC 15000 シリーズブリッジがある場合は、カードを取り外します。 ブリッジ カードの取り外し (86 ページ)を参照してください。

#### ステップ3 MLOM を取り外します。

- a) #2 プラス ドライバを使用して非脱落型ネジを緩めます。
- b) MLOM をソケットから持ち上げます。

ソケットから取り外すには、持ち上げる際にmLOMカードをゆっくりと振る必要がある場合があります。

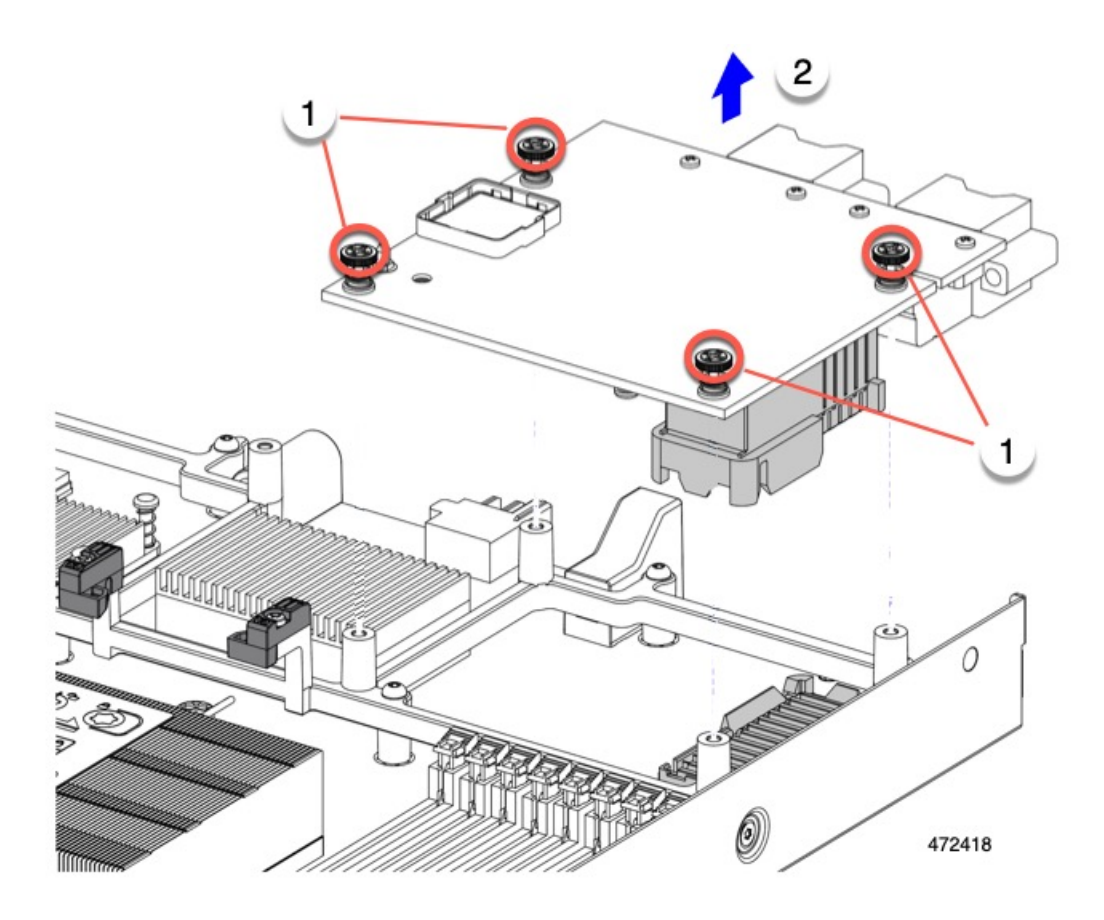

#### 次のタスク

保守が完了したら、VIC を取り付け直します。「mLOM VIC に加えてリア メザニン カードを 取り付ける (84 ページ)」を参照してください。

## VIC の保守

UCS X210c M7 コンピューティングノードは、背面メザニンスロットの仮想インターフェイス カード (VIC) をサポートします。VIC のサイズは、ハーフスロットまたはフルスロットのい ずれかです。

次の VIC はコンピューティングノードでサポートされます。

表 6: Cisco UCS X210c M7 でサポートされる VIC

| UCSX-ME-V5Q50G-D | Cisco UCS 仮想インターフェイス カード |
|------------------|--------------------------|
|                  | (VIC)15422、クアッドポート25G    |

| UCSX-ML-V5Q50G-D  | Cisco UCS 仮想インターフェイス カード<br>(VIC)15420、クアッド ポート 25G  |
|-------------------|------------------------------------------------------|
| UCSX-ML-V5D200G-D | Cisco UCS 仮想インターフェイス カード<br>(VIC)15231、デュアル ポート 100G |
| UCSX-V4-PCIME     | X-Fabric 接続用の UCS PCI メザニン カード                       |

## Cisco 仮想インターフェイス カード(VIC)に関する考慮事項

このセクションでは、VICカードのサポートおよびこのコンピューティングノードに関する特別な考慮事項をについて説明します。

メザニンカードが1つしかないブレードは、サポートされていない構成です。この構成では、Cisco UCS管理ソフトウェアを介したブレード検出は行われません。エラーは表示されません。

### VIC の取り外し

コンピューティング ノードは、コンピューティング ノードの背面にある VIC をサポートしま す。VIC を取り外すには、次の手順を実行します。

- ステップ1 コンピューティング ノードを取り外します。
  - a) コンピューティングノードの電源を切り、電源を切ります。
  - b) コンピューティングノードをシャーシから取り外します。場合によっては、背面パネルからケーブル を取り外して隙間を空ける必要があります。
  - c) コンピューティングノードの上部カバーを外します。コンピューティングノードカバーの取り外し(29 ページ)を参照してください。
- ステップ2 コンピューティングノードに UCS VIC 15000 シリーズブリッジがある場合は、カードを取り外します。 ブリッジ カードの取り外し (86 ページ)を参照してください。
- ステップ3 VIC を取り外します。
  - a) #2 プラス ドライバを使用して非脱落型ネジを緩めます。
  - b) VIC をソケットから持ち上げます。

ソケットから取り外すには、持ち上げる際にmLOMカードをゆっくりと振る必要がある場合がありま す。

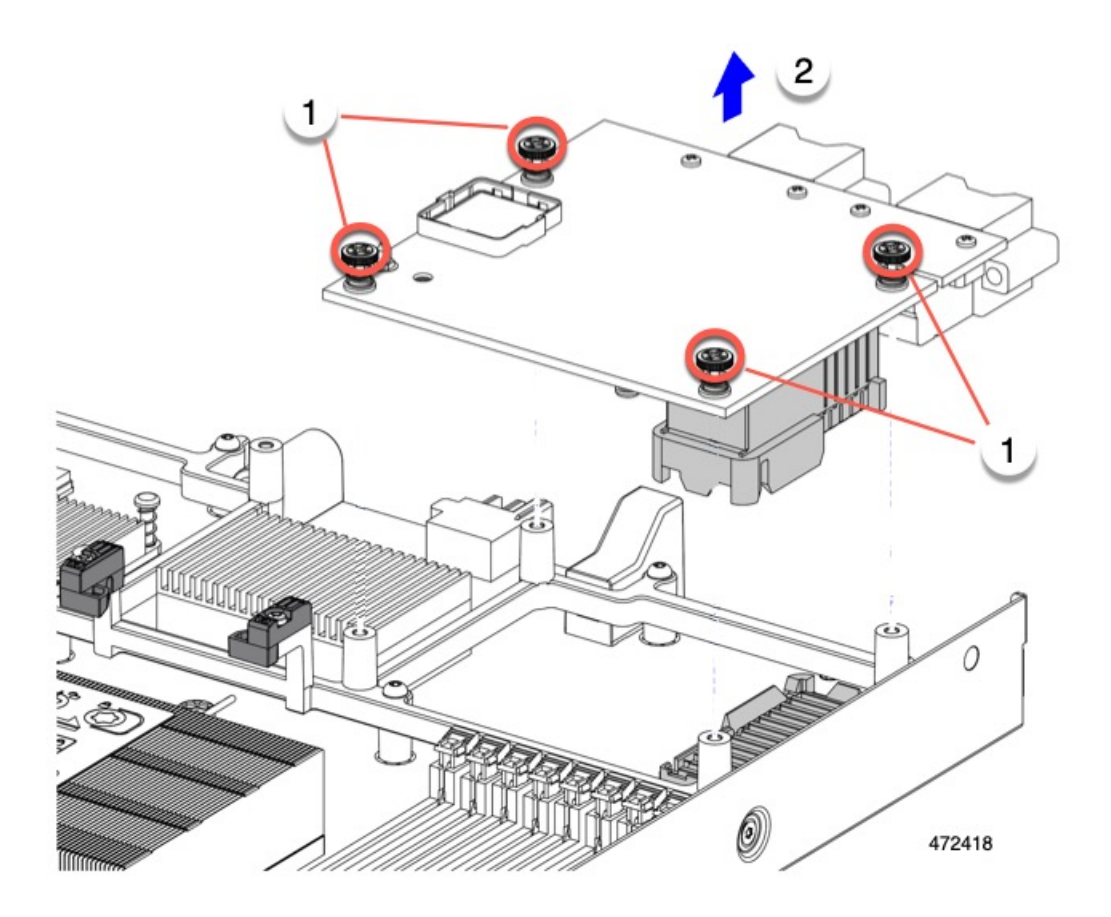

## mLOM VIC に加えてリアメザニンカードを取り付ける

コンピューティングノードには、フルサイズのmLOMがない限り、仮想インターフェイスカード(VIC)を装着できる背面メザニンスロットがあります。別個のmLOMとVICの場合は、別のコンポーネント(mLOMとVIC間のデータ接続を提供するためにUCS VIC 14000シリーズブリッジが必要です)。ブリッジカードの取り付け(87ページ)を参照してください。

背面メザニンスロットに VIC を取り付けるには、次の作業を実行します。

(注) コネクタがコンピューティングノードのソケットに合うように、VIC を上下逆に取り付けま す。

#### 始める前に

トルク ドライバーを集めます。

- ステップ1 非脱落型ネジを上向き、コネクタを下向きにして、VICの向きを合わせます。
- **ステップ2** 非脱落型ネジがネジ式スタンドオフに合うように VIC を合わせ、ブリッジカードのコネクタが内側を向く ようにします。
- ステップ3 VIC レベルを保持し、それを下げて、コネクタをソケットにしっかりと押し込みます。

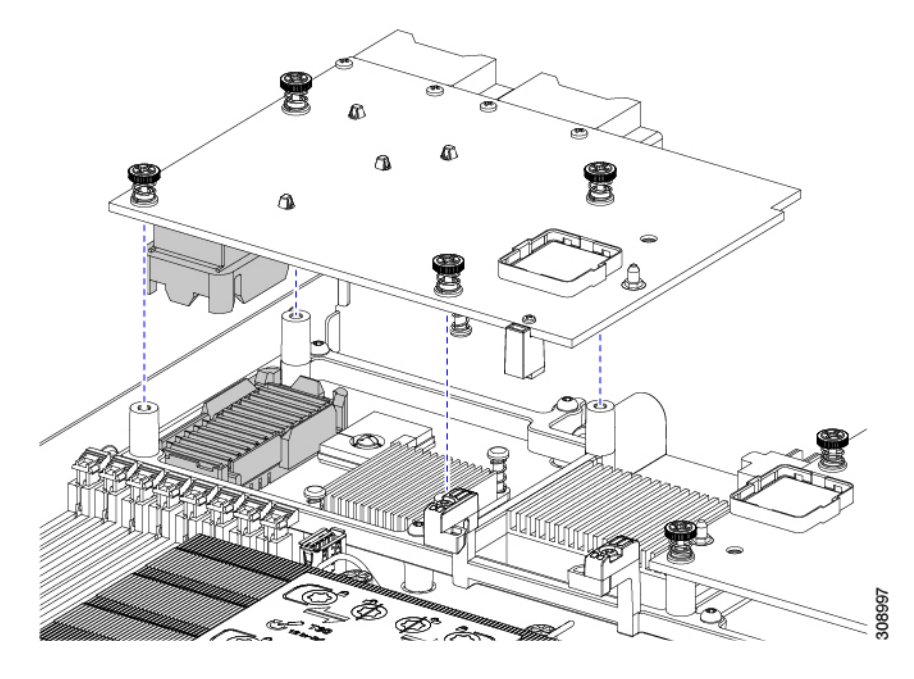

**ステップ4** No.2 プラス トルク ドライバーを使用して非脱落型ネジを4インチポンドのトルクで締め、VIC をコン ピューティング ノードに固定します。

次のタスク

- •mLOMカードがすでに取り付けられている場合は、ブリッジカードを取り付けます。「ブ リッジカードの取り付け (87 ページ)」に進みます。
- そうでない場合は、ブリッジカードを取り付ける前に mLOM を取り付けます。「mLOM カードの取り付け (79ページ)」に進みます。

## ブリッジ カードの保守

コンピューティングノードは、リアメザニンMLOMスロットとVICスロットの間にあるCisco UCS シリーズ 15000 ブリッジ カード(UCSX-V5-BRIDGE-D)をサポートします。ブリッジ カードは、UCS X シリーズブレードサーバーを、コンピューティングノードを含むサーバー シャーシ内の次のインテリジェントファブリックモジュール(IFM)に接続します。

• Cisco UCS 9108 25G インテリジェント ファブリック モジュール (UCSX-I-9108-25G)

ブリッジ カードの取り外し

• Cisco UCS X9108 100G インテリジェント ファブリック モジュール (UCSX-I-9108-100G)

次の項を参照してください。

- •ブリッジカードの取り外し (86ページ)
- •ブリッジカードの取り付け(87ページ)

## ブリッジ カードの取り外し

ブリッジカードを取り外すには、次の手順を使用します。

- ステップ1 コンピューティング ノードを取り外します。
  - a) コンピューティングノードの電源を切り、電源を切ります。
  - b) コンピューティングノードをシャーシから取り外します。場合によっては、背面パネルからケーブル を取り外して隙間を空ける必要があります。
  - c) コンピューティングノードの上部カバーを外します。コンピューティングノードカバーの取り外し(29 ページ)を参照してください。
- ステップ2 マザーボードからブリッジカードを取り外します。
  - a) #2 のプラス ドライバを使用して非脱落型ねじを緩めます。
  - b) ブリッジカードをソケットから持ち上げます。
    - (注) ブリッジカードを軽く揺すって、取り外す必要がある場合があります。

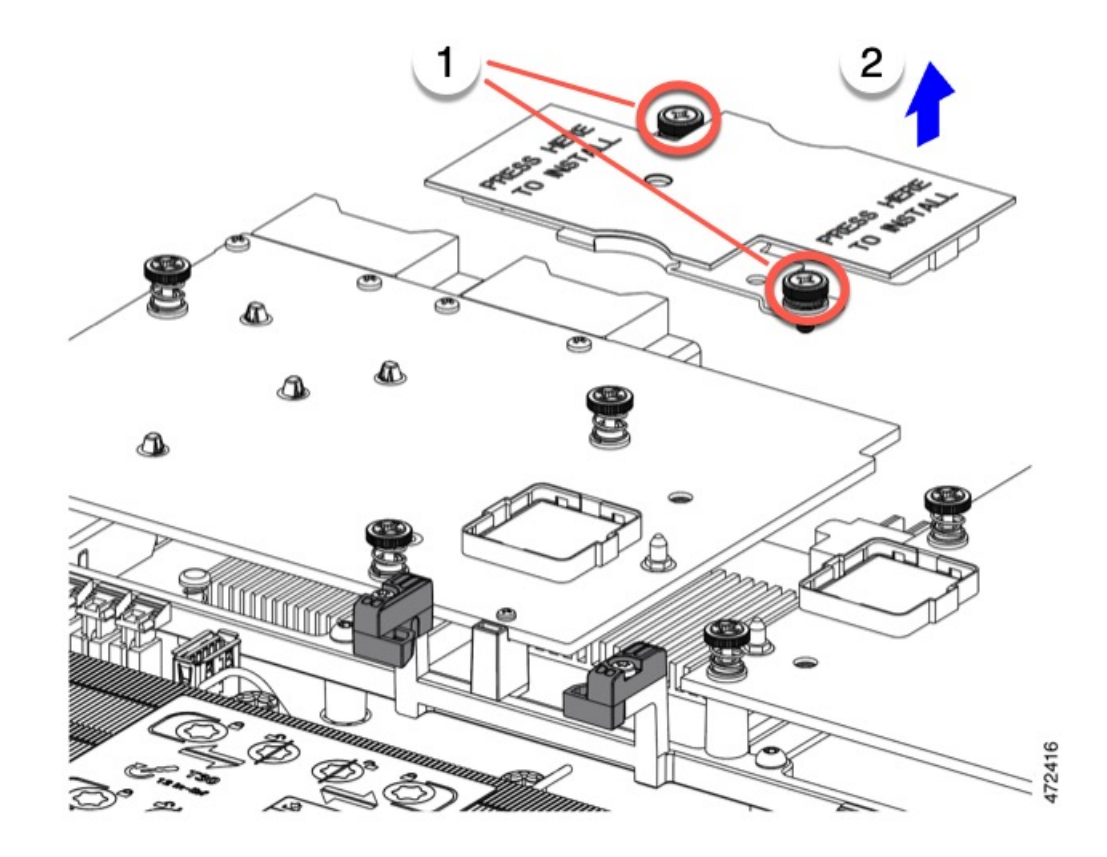

#### 次のタスク

適切なオプションを選択してください。

- MLOM でサービスを実行します。mLOM のサービス (79ページ)を参照してください。
- VIC でサービスを実行します。VIC の保守 (82 ページ)を参照してください。
- ブリッジカードを取り付け直します。「ブリッジカードの取り付け」を参照してください。

## ブリッジ カードの取り付け

Cisco UCS VIC 14000 シリーズブリッジは、mLOM と VIC 間のデータ接続を提供する物理カー ドです。ブリッジカードを取り付けるには、次の手順を実行します。

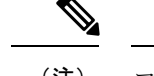

(注) コネクタが MLOM および VIC のソケットに合うように、ブリッジカードを上下逆に取り付け ます。

#### 始める前に

ブリッジカードを取り付けるには、コンピューティングノードに mLOM と VIC を取り付ける 必要があります。ブリッジカードは、これら2つのカードをつなぎ、カード間の通信を可能に します。

これらのコンポーネントがまだインストールされていない場合は、ここでインストールします。以下を参照してください。

•mLOM VIC に加えてリアメザニン カードを取り付ける (84ページ)

ステップ1 ブリッジカードの向きは、Press Here to Install (ここを押して取り付け) というテキストが自分の方を向く ようにします。

ステップ2 コネクタが MLOM および VIC のソケットと揃うようにブリッジカードの位置を合わせます。

ブリッジカードの向きが正しい場合、部品のシートメタルの穴が VIC の位置合わせピンと一致します。

ステップ3 ブリッジカードを MLOM および VIC カードの上に置き、Press Here to Install (ここを押して取り付け) と いうテキストがある部分を均等に押します。

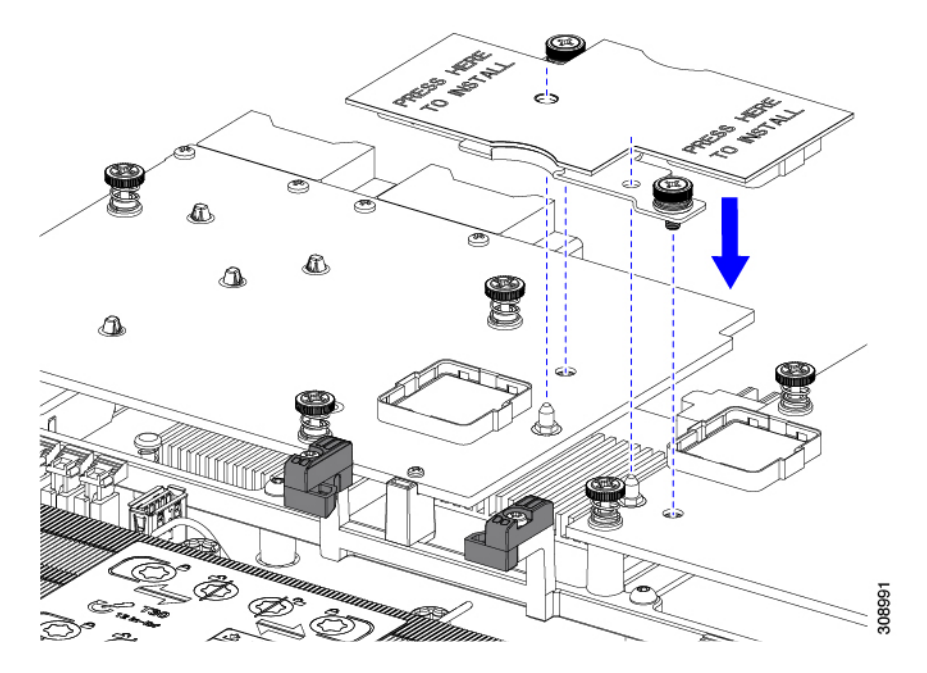

ステップ4 ブリッジカードが正しく装着されたら、#2プラスドライバを使用して非脱落型ネジを固定します。

**注意** 非脱落型ネジがきちんと取り付けられていることを確認します。ただし、ネジをはがす危険性 があります。

## トラステッドプラットフォームモジュール(TPM)のサー ビス

トラステッドプラットフォームモジュール(TPM)は、コンピューティングノードの認証に 使用するアーティファクトを安全に保存できるコンポーネントです。これらのアーティファク トには、パスワード、証明書、または暗号キーを収録できます。プラットフォームが信頼性を 維持していることを確認するうえで効果的なプラットフォームの尺度の保存でも、TPM を使 用できます。すべての環境で安全なコンピューティングを実現するうえで、認証(プラット フォームがその表明どおりのものであることを証明すること)および立証(プラットフォーム が信頼でき、セキュリティを維持していることを証明するプロセス)は必須の手順です。これ は Intel の Trusted Execution Technology(TXT)セキュリティ機能の要件であり、TPM を搭載し たコンピューティングノードの BIOS 設定でイネーブルにする必要があります。

UCS X210c M7 コンピューティングノードは、FIPS140-2 準拠で CC EAL4+ 認証 (UCSX-TPM-002C=)の Trusted Platform Module 2.0 をサポートしています。

TPM をインストールして有効にするには、トラステッドプラットフォーム モジュールのイ ネーブル化 (89ページ) にアクセスしてください。

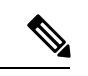

(注) TPM の取り外しは、リサイクルと e 廃棄物の目的でのみサポートされます。TPM を取り外す と、パーツが破損し、再インストールできなくなります。

## トラステッド プラットフォーム モジュールのイネーブル化

トラステッドプラットフォームモジュール(TPM)は、サーバの認証に使用するアーティファ クトを安全に保存できるコンポーネントです。これらのアーティファクトには、パスワード、 証明書、または暗号キーを収録できます。プラットフォームが信頼性を維持していることを確 認するうえで効果的なプラットフォームの尺度の保存でも、TPMを使用できます。すべての 環境で安全なコンピューティングを実現するうえで、認証(プラットフォームがその表明どお りのものであることを証明すること)および立証(プラットフォームが信頼でき、セキュリ ティを維持していることを証明するプロセス)は必須の手順です。これは Intel の Trusted Execution Technology (TXT) セキュリティ機能の要件であり、TPMを搭載したサーバーの BIOS 設定で有効にする必要があります。

ステップ1 TPM のハードウェアを取り付けます。

- a) シャーシからブレードサーバの電源をデコミッションにして、電源をオフにし、取り外します。
- b) 説明に従ってサーバから上部カバーを取り外します。 コンピューティングノードカバーの取り外し (29ページ)
- c) サーバのマザーボード上の TPM ソケットに TPM を取り付け、付属の一方向ネジを使用して固定しま す。TPM ソケットの位置については、次の図を参照してください。

- d) ブレードサーバをシャーシに戻して自動的に再認識、再関連付け、および再始動されるようにします。
- e) 次のステップに進み、サーバ BIOS での TPM サポートをイネーブルにします。

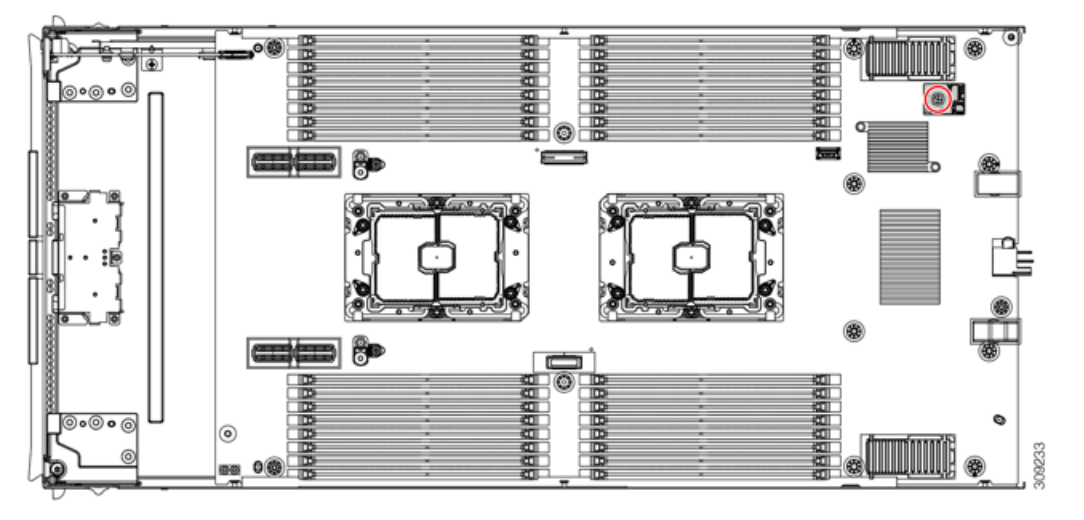

ステップ2 BIOS での TPM サポートを有効にします。

- a) Cisco UCS Manager で、[Navigation] ペインの [Servers] タブをクリックします。
- b) [Servers] タブで、[Servers] > [Policies] を展開します。
- c) TPM を設定する組織のノードを展開します。
- d) [BIOS Policies] を展開して、TPM を設定する BIOS ポリシーを選択します。
- e) [Work] ペインで、[Advanced] タブをクリックします。
- f) [Trusted Platform] サブタブをクリックします。
- g) TPM サポートを有効にするには、[Enable] または [Platform Default] をクリックします。
- h) [Save Changes] をクリックします。
- i) 次の手順に進んでください。

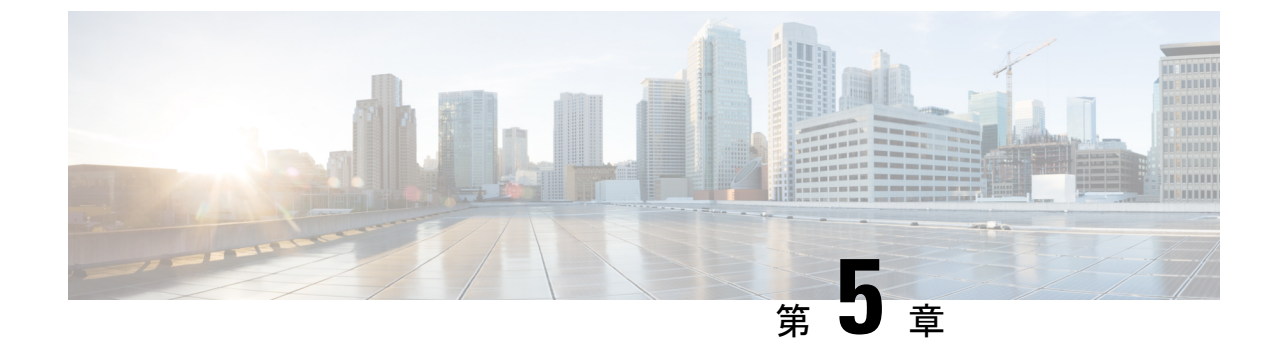

# コンピューティングノード コンポーネン トのリサイクル

この章は次のトピックで構成されています。

- コンピューティングノードリサイクリングの概要(91ページ)
- •トラステッドプラットフォーム モジュール (TPM)の交換 (91ページ)
- •コンポーネント PCB アセンブリのリサイクル (PCBA) (93 ページ)

## コンピューティングノードリサイクリングの概要

この章では、リサイクルと電子廃棄物のために主要なコンピューティングノードコンポーネントを分解する手順について説明します。Cisco UCS ハードウェアをリサイクルする場合は、地域の電子廃棄物およびリサイクルの規制に必ず従ってください。

(注) リサイクル業者のみ。この章の手順は、標準のフィールドサービスオプションではありません。これらの手順は、地域のエコデザインおよびe廃棄物規制に準拠するために、適切な廃棄のための電子機器を再利用するリサイクル業者向けです。

コンピューティング ノードのコンポーネント パーツを分解するには、次のトピックを参照し てください。

- •トラステッドプラットフォーム モジュール (TPM) の交換 (91 ページ)
- •マザーボード PCBA のリサイクル (93 ページ)

## トラステッド プラットフォーム モジュール(TPM)の交換

TPM モジュールは、プリント基板アセンブリ (PCBA) に取り付けられています。PCBA をリサ イクルする前に、PCBA から TPM モジュールを取り外す必要があります。TPM モジュールは、 タンパー耐性ねじでスレッドスタンドオフに固定されています。ねじに適切なツールがない場 合、ペンチを使用してねじを取り外すことができます。

∕!∖

注意 TPM を取り外すと部品が破壊され、再インストールや再利用ができなくなります!

#### 始める前に

### Æ

注意 リサイクル業者のみ。この手順は、標準のフィールドサービスオプションではありません。この手順は適切な処分のための電子機器を要求するリサイクル業者ためのものであり、エコデザ インと e 廃棄物規制に準拠しています。

トラステッドプラットフォームモジュール (TPM) を取り外すには、コンピューティングノー ドが次の要件を満たしている必要があります。

- ・施設の電源から取り外します。
- サーバを機器ラックから取り外します。
- ・上部カバーを取り外す必要があります。上部カバーを取り外す場合は、コンピューティン グノードカバーの取り外しと取り付け(29ページ)を参照してください。

ステップ1 TPM モジュールを回転させます。

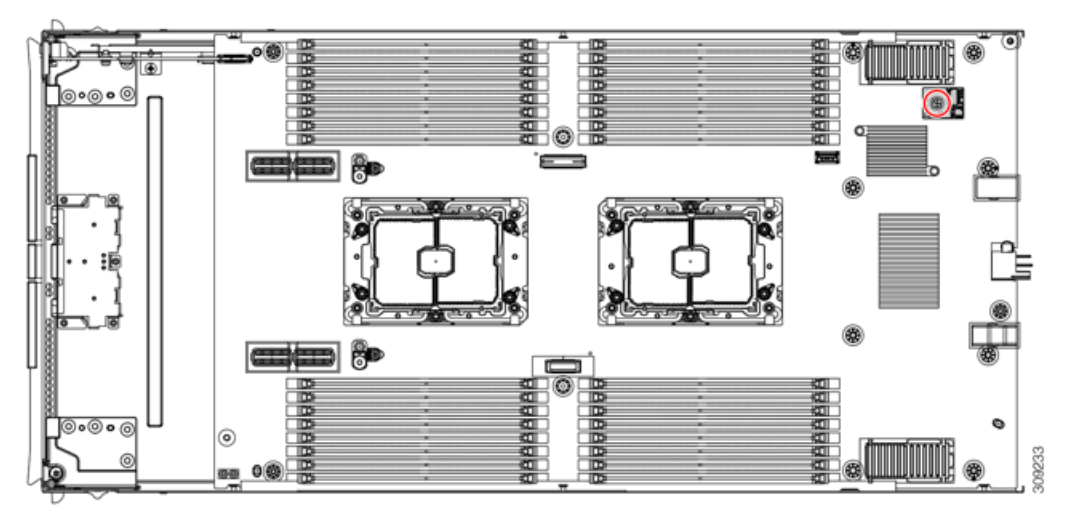

**ステップ2** ペンチを使用してねじの頭をつかみ、ねじが外れるまで反時計回りに回転させます。 ステップ3 TPM モジュールを取り外し、適切に廃棄します。

#### 次のタスク

PCB アセンブリの取り外しと処分。「マザーボード PCBA のリサイクル (93 ページ)」を参照してください。

## コンポーネント PCB アセンブリのリサイクル (PCBA)

メインマザーボード PCBA に加えて、いくつかの主要コンポーネントには、リサイクルが必要な PCBA も含まれています。リサイクルと電子廃棄物を管理する地域の規制を常に遵守して ください。

適切なコンポーネントをリサイクルするには、次の手順を使用します。

- •マザーボード PCBA のリサイクル (93 ページ)
- •フロントメザニンモジュール PCBA のリサイクル (96 ページ)

## マザーボード PCBA のリサイクル

各コンピューティングノードには、その前面プレートとシート状の金属製トレイに接続された PCBA があります。PCBA を再利用するには、プレートとトレイから、PCBA を取り外す必要 があります。各コンピューティングノードは、次のようにシートメタルトレイに接続されま す。

- •4本の M3 ネジ
- ・2つの六角形スタンドオフ。

この手順では、以下のツールが必要です。

- ドライバ: #2 プラス、6 mm スロット、T8、T10、および T30。
- ナットドライバ:1つの6mm六角

コンピューティングノードごとに、PCBA をリサイクルする必要があります。

#### 始める前に

(注) リサイクル業者のみ。この手順は、標準のフィールドサービスオプションではありません。この手順は適切な処分のための電子機器を要求するリサイクル業者ためのものであり、エコデザインと e 廃棄物規制に準拠しています。

プリント基板アセンブリ (PCBA) を取り外すには、次の要件を満たしている必要があります。

- ・コンピューティングノードを施設の電源から取り外す必要があります。
- ・コンピューティングノードを機器ラックから取り外す必要があります。

- ・コンピューティングノードの上部カバーを取り外す必要があります。コンピューティングノードカバーの取り外しと取り付け(29ページ)を参照してください。
- **ステップ1** (オプション) CPU とヒート シンクがまだ取り付けられている場合は、それらを取り外します。 CPU およびヒートシンクの取り外し (64 ページ) を参照してください。
- **ステップ2** (オプション)前面メザニンモジュールが取り付けられている場合は、取り外します。 フロントメザニンモジュールの取り外し(41ページ)を参照してください。
- **ステップ3** (オプション) リア ブリッジ カードが取り付けられている場合は、取り外します。 ブリッジ カードの取り外し (86 ページ) を参照してください。
- **ステップ4** (オプション) リア メザニンカードが取り付けられている場合は、#2 ドライバを使用して4本の非脱 落型ネジを取り外し、カードを取り外します。

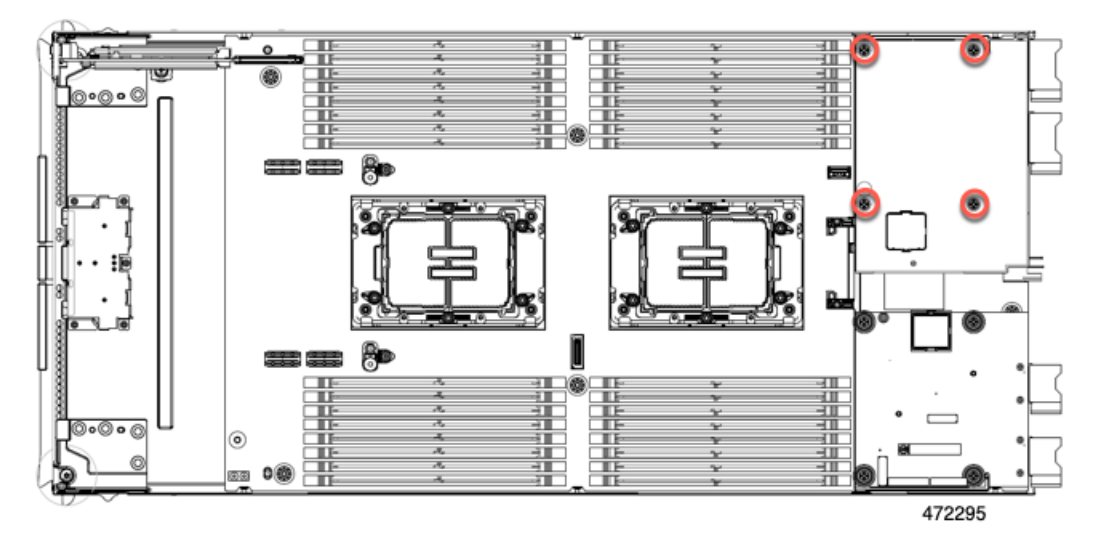

- ステップ5 (オプション) MLOM VIC が取り付けられている場合は、取り外します。
  mLOM の取り外し (81 ページ) を参照してください。
- **ステップ6** M.2 モジュールを取り外します。

M.2 RAID コントローラ モジュールまたは NVMe パススルー モジュールの取り外し (46 ページ)を参照してください。

- ステップ7 コンピューティングノードの背面フレームを取り外します。
  - a) T8 ドライバを使用して、コンピューティングノードの各外側の M3 下部取り付けネジを取り外します。

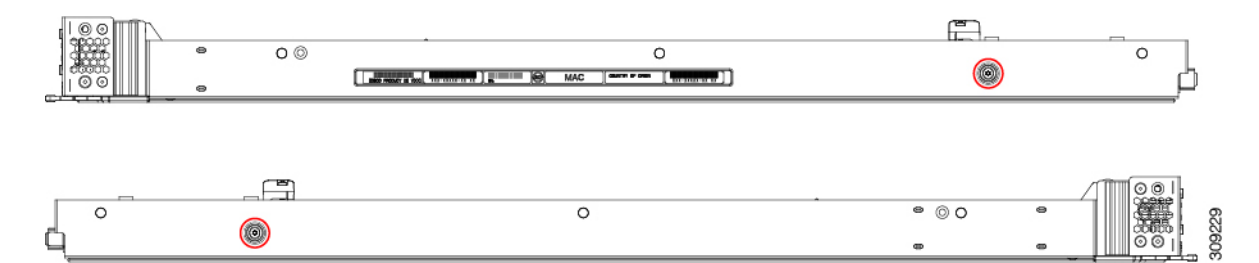

b) コンピューティングノードを上下逆にして、T10ドライバを使用して、シートメタルの下部にある2 本の M3 取り付けネジを取り外します。

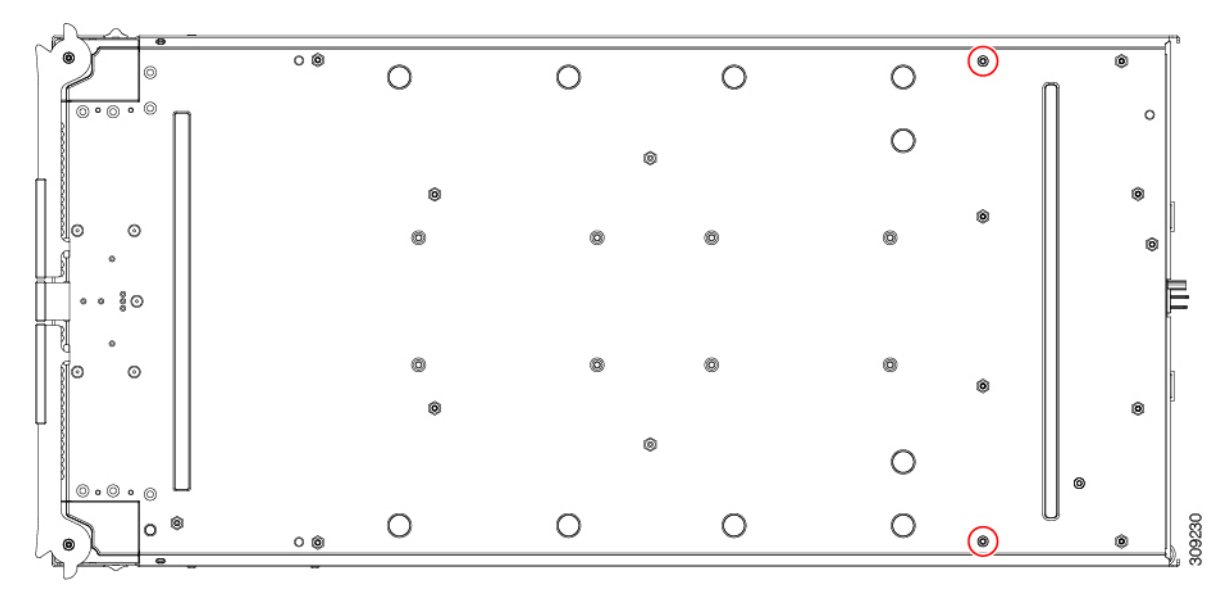

c) コンピューティングノードのコンポーネント側を上にして、T10ドライバを使用して、コンピュー ティングノードの背面にある6本のM3取り付けネジを取り外します。

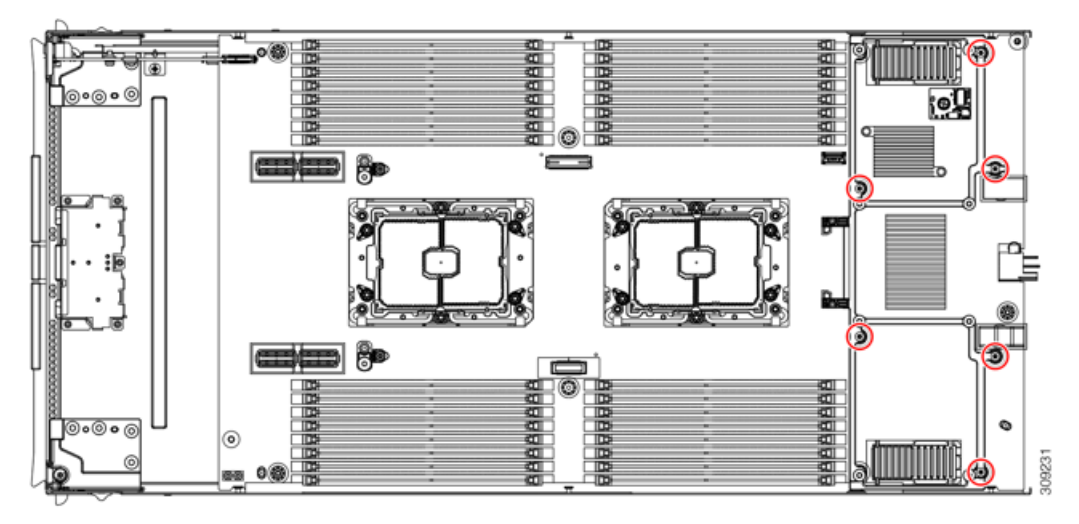

ステップ8 TPM が取り付けられている場合は、取り外します。

トラステッド プラットフォーム モジュール (TPM) の交換 (91 ページ) を参照してください。

**ステップ9** コンピューティングノードのシートメタルからマザーボードを取り外します。

- a) 6 mm の六角ナットドライバを使用して、2 つのスタンドオフを取り外します。
- b) #2 プラスドライバを使用して前面メザニンケージ固定ネジを取り外し、ケージを取り外します。
- c) T10 ドライバを使用して、4本の M3 ネジを取り外します。

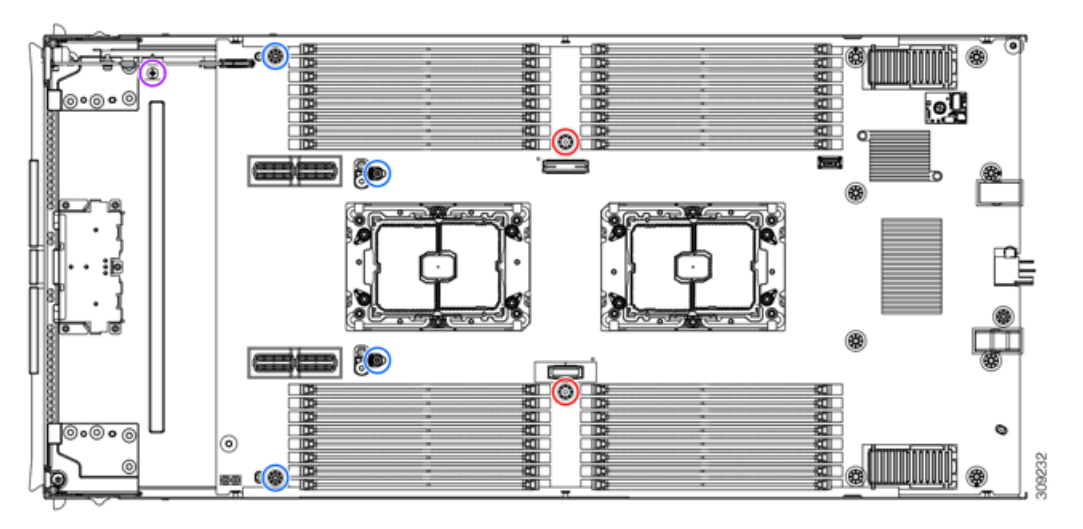

| 赤い丸 () 〇 | 6 mm スタンドオフ (2)  |
|----------|------------------|
| 青い丸 () 〇 | M3 ネジ (4)        |
| 紫の丸 (〇)  | 前面メザニンケージ固定ネジ(1) |

**ステップ10** 使用する地域のリサイクルおよび電子廃棄物に関する規制に従って、シートメタルとマザーボードをリ サイクルしてください。

### フロントメザニン モジュール PCBA のリサイクル

コンピューティング ノードのフロント メザニン モジュールには、水平に配置され、ドライブ バックプレーンをメイン マザーボードに接続する PCBA が 1 つ含まれています。PCBA は、4 本の T8 ネジでフロント メザニン モジュールの板金に取り付けられています。

PCBA をリサイクルする前に、板金から PCBA を取り外す必要があります。

始める前に

(注) リサイクル業者のみ。この手順は、標準のフィールドサービスオプションではありません。この手順は適切な処分のための電子機器を要求するリサイクル業者ためのものであり、エコデザインとe廃棄物規制に準拠しています。

プリント基板アセンブリ (PCBA) を取り外すには、次の要件を満たしている必要があります。

- ・コンピューティングノードはシャーシから取り外す必要があります。
- ・コンピューティングノードの上部カバーを取り外す必要があります。コンピューティングノードカバーの取り外し(29ページ)を参照してください。

次のツールを収集します。

- •T8 トルクス ドライバ
- •#2 プラス ドライバ

ステップ1 フロントメザニンモジュールをコンピューティングノードから取り外します。

- a) フロントメザニンモジュールの取り外し(41ページ)に進みます。
- b) フロントメザニンモジュールを逆さまにして、ゴム引きマットまたはその他の ESD 保護された作業 面に置きます。
- ステップ2 ドライブ バックプレーンを取り外します。
  - a) #2 プラス ドライバを使用して、2 本の皿ねじを取り外します。

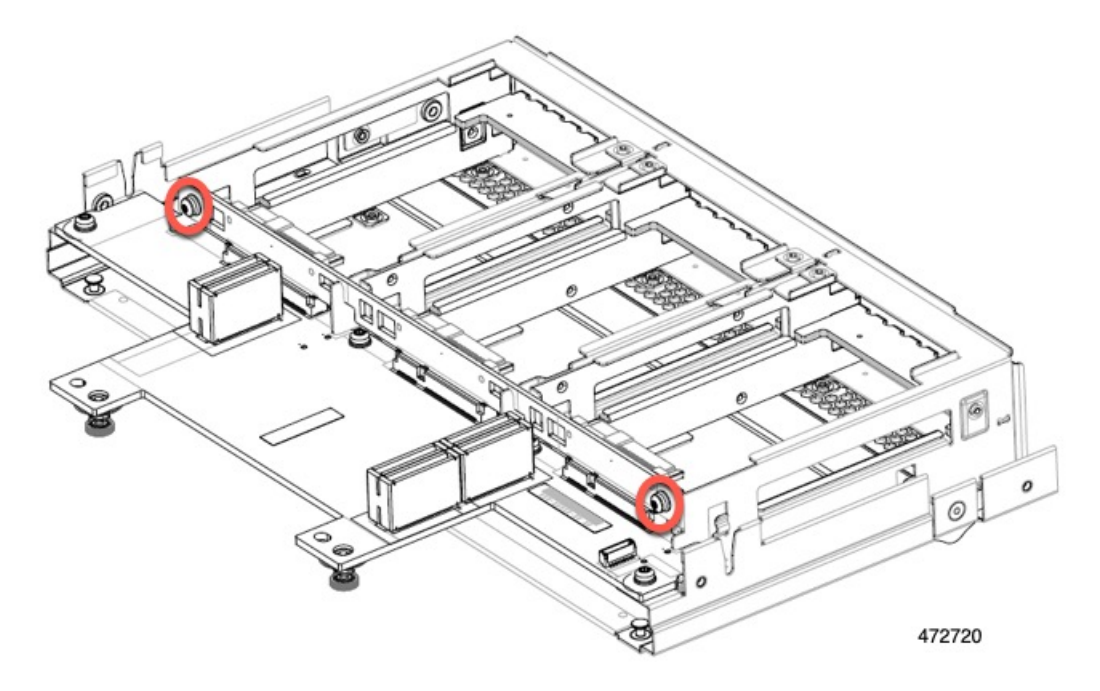

b) ドライブ バックプレーンをつかみ、板金フレームから持ち上げます。

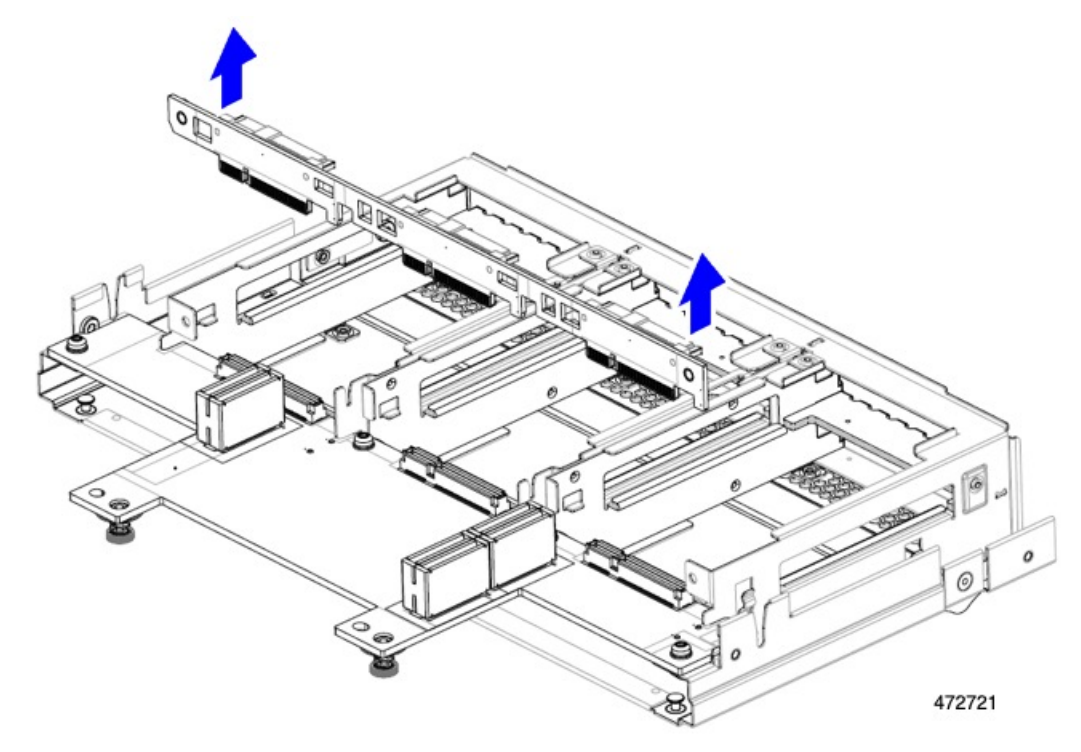

- ステップ3 板金フレームから PCBA を取り外します。
  - a) PCBAの位置を確認し、T8 トルクス ドライバを使用して、PCBA を板金フレームに固定している 4本のネジを外します。
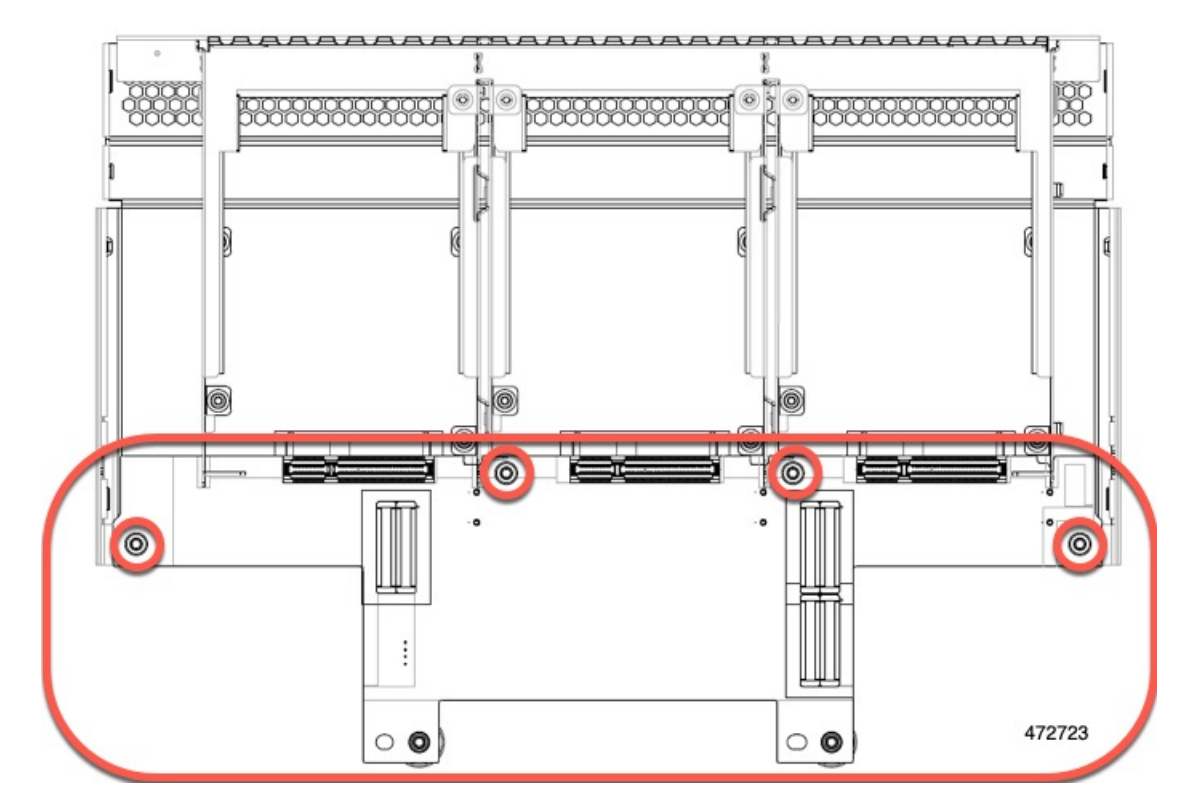

b) PCBA をつかんで、フロントメザニン モジュールから取り外します。

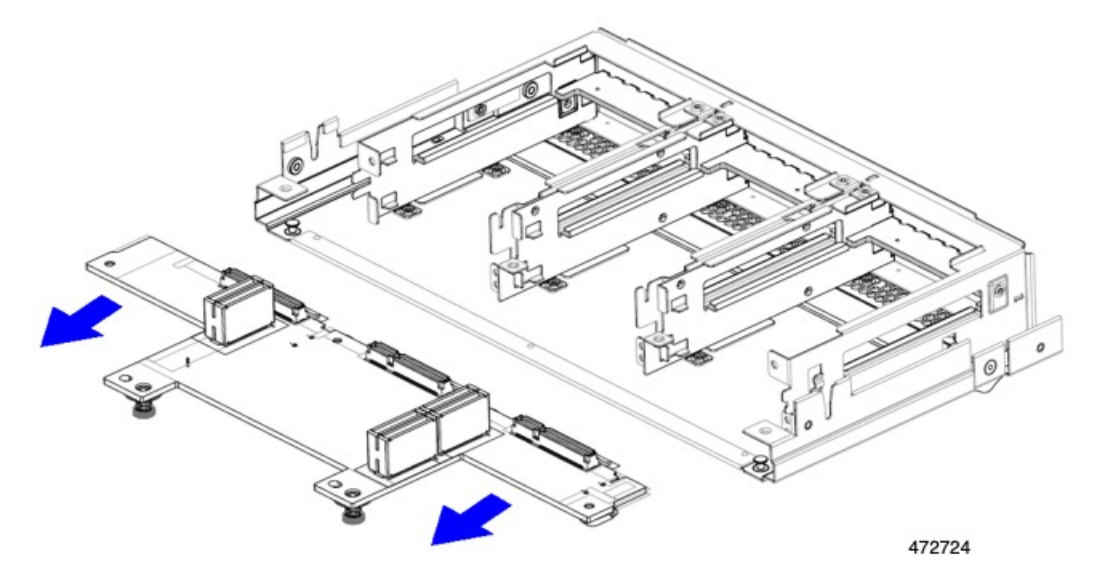

ステップ4 PCBAは、地域のリサイクルおよび e廃棄物に関する法律に従って適切に処分してください。

# フロントメザニン GPU モジュールの PCBA のリサイクル

コンピュート ノードは、1 つまたは2 つの Cisco T4 GPU のオプションのフロント メザニン モ ジュール構成をサポートします。X10c フロント メザニン GPU モジュールである UCSX-X10C-GPUFM には、リサイクルする必要がある PCBA があります。

X10c フロントメザニン GPU モジュールの PCBA のリサイクルについては、「フロントメザ ニン GPU モジュール PCBA のリサイクル」を参照してください。

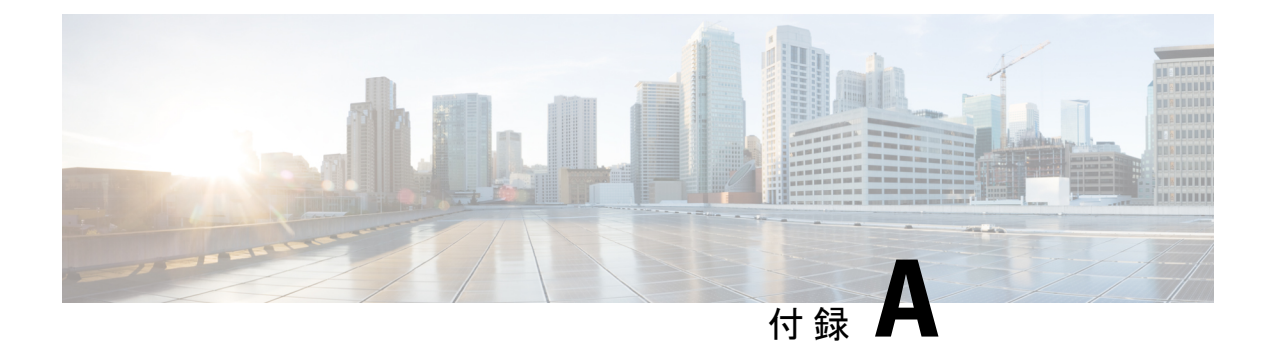

# 技術仕様

この章は次のトピックで構成されています。

- UCS X210c M7 コンピューティング ノードの物理的な仕様 (101 ページ)
- •環境仕様(102ページ)

# UCS X210c M7 コンピューティングノードの物理的な仕様

| 仕様 | 值                                                                 |
|----|-------------------------------------------------------------------|
| 高さ | 45.72 mm (1.8インチ)                                                 |
| 幅  | 286.52 mm(11.28 インチ)                                              |
| 奥行 | 569.98 mm (22.44 インチ)                                             |
| 重量 | 重量は、装着されているコンポーネントによって異なります。                                      |
|    | •最小構成のコンピューティングノードの重量 : 5.83 kg(12.84 ポン<br>ド)                    |
|    | <ul> <li>完全に設定されたコンピューティングノードの重量:11.39kg(25.1<br/>ポンド)</li> </ul> |

# 環境仕様

| 仕様      | 値                                                                                                    |
|---------|----------------------------------------------------------------------------------------------------|
| 温度(動作時) | サポートされる動作温度は、コンピューティングノードの構成によって<br>異なります。                                                                                                    |
|         | • 256 GB DDR5 DIMM の場合:高度 0 ~ 10,000 フィートで 10° ~ 32°<br>C(50° ~ 89.6° F)                                                                                |
|         | •その他すべてのメモリ構成:高度 0~10,000 フィートで 10°~35° C<br>(50°~95° F)                                                                                                |
|         | ・Emerald Rapids CPU の場合:                                                                                                    |
|         | <ul> <li>6台の前面 HDD が取り付けられている場合、330 W および 350</li> <li>W XCC SKU を除くすべての CPU SKU (50 °F ~ 95 °F (10 °C ~ 35 °C) : 50 ~ 90 °F (10 °C ~ 32 °C)</li> </ul> |
|         | <ul> <li>前面 HDD が 6 台未満、すべての CPU SKU が取り付けられて<br/>いる場合:10~35 ℃(50~95 °F)</li> </ul>                                                                     |
| 非動作時温度  | -40~65 °C (-40~149 °F)                                                                                                    |
| 動作時湿度   | 5~93% (結露しないこと)                                                                                                    |
| 非動作湿度   | 5~93%(結露しないこと)                                                                                                    |
| 動作時高度   | 0 ~ 10,000 フィート(0 ~ 3,000 m)(最高周囲温度は 300 m ごとに 1 ℃ 低下)                                                                                                  |
| 非動作時高度  | 12,000 m (40,000 フィート)                                                                                                    |

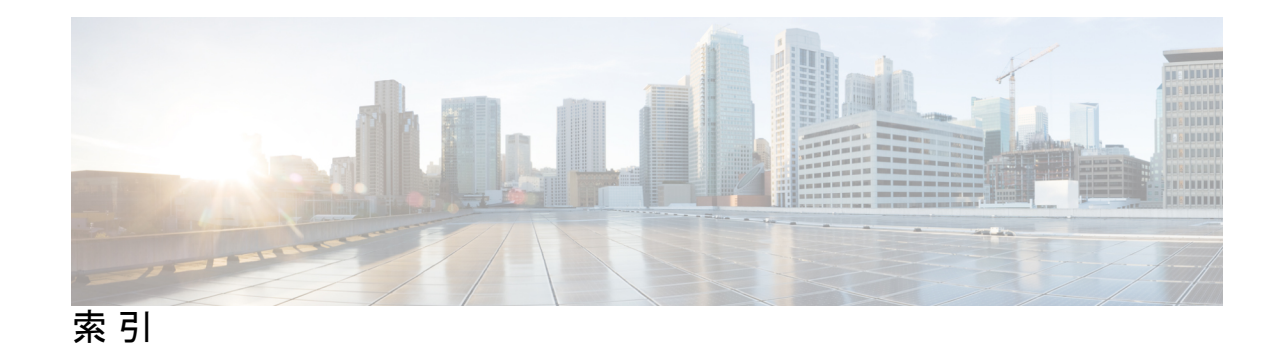

# C

CPUとヒートシンクを取り付け 69 CPUとヒートシンクの取り外し 64 CPU、取り外し 64

# L

#### LED 12–15

コンピューティングノードの電源 12 コンピューティングノードのアクティビティ 12 コンピューティングノードの状態 13 コンピューティングノードロケータ 13 ドライブアクティビティ 14-15 ドライブの健全性 14-15

#### Μ

M.2 NVMe SSD の取り付け 51
M.2 NVMe SSD の取り外し 50
M.2 NVMe SSD、取り付け 51
M.2 NVMe SSD、とり外し 50
M.2 SATA SSD の取り付け 51
M.2 SATA SSD の取り外し 50
M.2 SATA SSD、取り付け 51
M.2 SATA SSD、取り外し 50
mLOM、サービス 79
mLOM、取り付け 79
mLOM、取り外し 81

# Ν

NVMe パススルー コントローラ、取り付け 48 NVMe パススルー モジュール、取り外し 46

# R

RAID コントローラ、取り外し 46

# S

SAS/SATA ドライブ、再装着 36 SuperCap モジュール、取り付け 58 SuperCap モジュール、取り外し 53 SuperCap モジュールの取り付け 58 SuperCap モジュールの取り外し 53

# V

VIC、取り外し 83

#### こ

コンピューティングノード、削除 24 コンピューティングノード、設置 26 コンピューティングノードカバー、取り付け 30 コンピューティングノードカバー、取り外し 29 コンピューティングノードカバーの取り付け 30 コンピューティングノードカバーの取り付け 30 コンピューティングノードカバーの取り外し 29 コンピューティングノードの削除 24 コンピューティングノードブランク、取り付け 22 コンピューティングノードブランク、取り外し 21

# さ

サービス、mLOM 79

# す

RAID コントローラ、取り付け 48

# せ

設置、コンピューティングノード 26

# لح

ドライブ、取り付け 34 ドライブ、取り外し 33,37 ドライブ (SAS/SATA)、再装着 36

ドライブの再装着、SAS/SATA 36 ドライブの取り付け 34 ドライブの取り外し 33,37 トラステッド プラットフォーム モジュール (TPM)、取り外し 91 交換、トラステッドプラットフォーム モジュール (TPM) 91 ドライブブランク、取り付け 38 取り付け、CPU 69 取り付け、mLOM 79 取り付け、NVMe パススルー コントローラ 48 取り付け、コンピューティングノードブランク 22 取り付け、ドライブブランク 38 取り付け、ヒートシンク 69 取り付け、RAID コントローラ 48 取り外し、mLOM 81 取り外し、NVME パススルーモジュール 46 取り外し、コンピューティングノードブランク 21 取り外し、フロントメザニンモジュール 41 取り外し、RAID コントローラ 46 取り外し、VIC 83 取り外し、ブリッジカード 86

# ひ

ヒートシンク、取り外し 64

#### ふ

ブリッジカード、取り付け 87 ブリッジカード、取り外し 86 ブリッジカードの取り付け 87 フロントメザニン PCBA、リサイクル 96 フロントメザニンモジュール、取り外し、 41 フロントメザニンモジュール、取り付け 42 フロントメザニンモジュールの取り付け 42

#### ま

マザーボード PCB、リサイクル 93

# හ

メザニンモジュール、フロント 41

# IJ

リアメザニンカード、取り付け 84 リアメザニンカードの取り付け 84 リサイクル、フロントメザニン PCBA 96 リサイクル、マザーボード PCB 93 翻訳について

このドキュメントは、米国シスコ発行ドキュメントの参考和訳です。リンク情報につきましては 、日本語版掲載時点で、英語版にアップデートがあり、リンク先のページが移動/変更されている 場合がありますことをご了承ください。あくまでも参考和訳となりますので、正式な内容につい ては米国サイトのドキュメントを参照ください。